# SpectraTrend® HT User's Manual

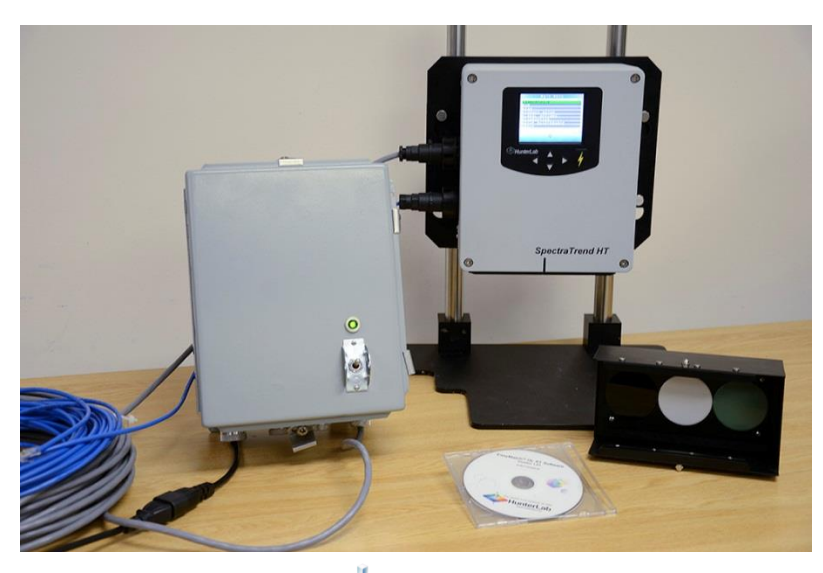

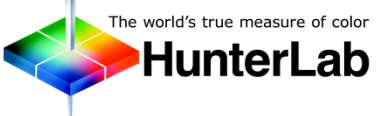

Hunter Associates Laboratory 11491 Sunset Hills Road Reston, Virginia 20190 USA www.hunterlab.com

A60-1014-954 Manual Version 3.2 Firmware Version 1.01.19.043A & Above

# **Copyrights and Trademarks**

This documentation contains proprietary information of Hunter Associates Laboratory, Inc. Its reproduction, in whole or in part, without the express written consent of Hunter Associates Laboratory, Inc. is prohibited.

LUCITE is a trademark of ICI Acrylics Inc.

Windows is a registered trademark of Microsoft Corporation.

EasyMatch and SpectraTrend are registered trademarks of Hunter Associates Laboratory, Inc.

# **Safety Notes**

For your safety when using the SpectraTrend HT, you should pay particular attention to the following types of statements in this User's Manual. Each description is shown in its representative typeface.

# Note: General safety instruction that should be observed at all times while operating the instrument.

### CAUTION

Specific safety instruction critical to the type of instrument operation being explained in the area of the manual where the caution appears.

Note: Additional clarification of instructions, not safety-related.

# **TABLE OF CONTENTS**

| INTRODUCTION TO YOUR SPECTRATREND HT                 | 7  |
|------------------------------------------------------|----|
| Product Applications and Key Features                | 7  |
| System Components                                    | 9  |
| System Components                                    | 9  |
| Communications                                       |    |
| EasyMatch <sup>®</sup> OL-ST                         |    |
| Additional Components and Accessories                | 11 |
| The Basics of SpectraTrend Operation                 | 15 |
| The Button Pad and LCD Display                       | 15 |
| Menus and Prompts                                    | 15 |
| About Your Instrument                                | 16 |
| INSTALLATION                                         | 17 |
| Mounting the SpectraTrend Sensor                     | 17 |
| Presentation of the product to the sensor            | 17 |
| Access to the sensor                                 |    |
| Sensor environment                                   |    |
| Clearance for plant maintenance                      |    |
| Connecting the SpectraTrend Sensor                   | 17 |
| The Metal Support Unit                               | 18 |
| Support Unit Environment:                            |    |
| The Slide-On Calibrator                              | 19 |
| The EasyMatch OL ST Software                         | 20 |
| The Computer                                         | 20 |
| Access to the computer, monitor, keyboard, and mouse |    |
| Environment                                          |    |
| Proximity of the computer to the support unit        |    |
| SpectraTrend HT Installation Drawings                | 20 |
| PRODUCT SETUP                                        | 29 |
| Setup Parameters for the Front Panel Display         | 29 |
| Product Setups                                       | 29 |

| Pr                            | oduct Name Setup                           | 31                           |
|-------------------------------|--------------------------------------------|------------------------------|
| Pr                            | oduct Standards                            | 32                           |
| Av                            | verage                                     | 33                           |
| Vi                            | ews                                        | 34                           |
| St                            | andard Values                              | 39                           |
| То                            | blerances                                  | 41                           |
| Αι                            | utoSearch                                  | 44                           |
| Gl                            | obal Options                               | 44                           |
| Ru                            | un Configuration                           | 49                           |
| Setup P                       | Parameters for EasyMatch OL-ST Software    | 55                           |
| Pr                            | oduct Setup                                | 55                           |
| Pr                            | oduct Standard, Tolerances and Corrections | 58                           |
| CN                            | MC Parameters                              | 59                           |
| Be                            | elt Distance, Height, Color Tracking       | 60                           |
| OPERAT                        | -ION                                       | 55                           |
| Standa                        | rdization Using the Front Panel Display    | 65                           |
| Taking                        | Readings                                   | 68                           |
| Reading                       | g Individual Samples                       | 68                           |
| Reading                       | g With Averaging                           | 71                           |
| Run Mo                        | ode Operation                              | 73                           |
| DIAGNO                        | DSTICS                                     | 77                           |
| White 1                       | Tile Repeatability                         | 77                           |
| Green 1                       | Tile Check                                 | 79                           |
| Signal L                      | evels                                      | 80                           |
| Distanc                       | e Sensor                                   | 81                           |
| Self Tes                      | st                                         | 81                           |
| MAINTE                        |                                            |                              |
|                               | ENANCE                                     | 33                           |
| Routine                       | ENANCE                                     | 83<br>83                     |
| Routine<br>Cleanin            | ENANCE                                     | 33<br>83<br>83               |
| Routine<br>Cleanin<br>Cleanin | ENANCE                                     | 3 <b>3</b><br>83<br>83<br>84 |

| Cleaning the S | ensor                                       | 84 |
|----------------|---------------------------------------------|----|
| Replacing the  | Fuses                                       | 85 |
| SPECIFICATIO   | NS                                          | 87 |
| Physical Chara | acteristics                                 | 87 |
| Environmenta   | ۱                                           | 87 |
| Electrical Cha | acteristics                                 | 88 |
| Input/Output   | (I/O)                                       | 88 |
| Conditions of  | Illumination and Viewing                    | 88 |
| Illuminat      | ion                                         | 88 |
| Viewing.       |                                             | 88 |
| INSTRUMENT     | REPLACEMENT, REPAIR, PROBLEMS AND QUESTIONS | 89 |
| Warranty       |                                             | 89 |
| Shipping Clair | ns                                          | 89 |
| Breakage or D  | amage                                       | 89 |
| Freight or Exp | ress                                        | 89 |
| Parcel Po      | ost Shipment                                | 90 |
| United P       | arcel Service                               | 90 |
| Shortage       |                                             | 90 |
| Incorrect Ship | ment                                        | 90 |
|                |                                             |    |
| Returns        |                                             |    |
| Returns INDEX  |                                             |    |

# **INTRODUCTION TO YOUR SPECTRATREND HT**

The SpectraTrend HT is the newest in HunterLab's versatile and cost-effective on-line color measurement instruments. The SpectraTrend HT is a continuous, online, non-contact color, and height measurement instrument. Designed for use in production environments, the SpectraTrend HT uses LED sample illumination technology to measure and monitor color on the production line. Like a bench spectrophotometer, the instrument can output both colorimetric and spectral values for the visible spectrum, along with a measurement of product height. Production runs are monitored continuously, from beginning to end, to identify color variation and out-of-spec product, without contact or intrusion.

# **Product Applications and Key Features**

SpectraTrend HT takes real-time color measurements of products of virtually any size, and in industries as diverse as paint, food, building products and industrial minerals. Current applications include:

- Building Products -- glass, siding, plastic, lumber, insulation and roofing.
- Food -- processed, baked, fried, and roasted.
- Paint -- coated aluminum and steel
- Paper -- lightweight low opacity paper, coated board, fine paper, and colored/white paper
- Plastic -- pellets, film, and extruded sheet products.
- Textile -- denim dyeing, automotive fabric, carpet, dyeing/finishing and continuous dyeing for apparel fabrics.
- Other crushed stone, fertilizer.

This instrument functions optimally when used to measure color differences between samples and an ideal product standard. Table 1 lists the key features and benefits of the device.

### Table 1: SpectraTrend HT Features and Benefits

| Features                                | Description                                                                          | Benefits                                                                                                    |  |
|-----------------------------------------|--------------------------------------------------------------------------------------|----------------------------------------------------------------------------------------------------|--|
| Spectrometer                            | Solid state 256 element diode array, concave holographic grating                     | True dual beam spectrophotometer for on-line applications with optimal agreement with bench top color instruments.                                                            |  |
| Spectral Range/date output              | 400-700nm/10nm output                                                                | Spectral values output over full range.                                                                                                    |  |
| Wavelength Resolution:<br>bandpass      | <3nm: 10nm true triangular                                                           | Superior wavelength precision and inter-instrument agreement.                                                                                                    |  |
| Measurement Time                        | 6 flashes/second                                                                     | Rapid measurements for high speed product lines.                                                                                                    |  |
| Measurement Report Time                 | 1 update/second to several minutes                                                   | Users can select quick updates or average readings for non-uniform products.                                                                                                  |  |
| LED Light Source                        | Full spectrum, balanced solid state LED system                                       | Enhanced light output with long lamp life.                                                                                                    |  |
| Geometry                                | 0°/30º                                                                               | Directional viewing matches true visual appearance for textured or glossy products.                                                                                           |  |
| Sealed Design                           | NEMA4/IP66                                                                           | Can be used in harsh, dirty environments.                                                                                                    |  |
| Distance to Product                     | 2.5in-4.5in(63.5mm-114.3mm)                                                          | Large operating range means no need for precise sensor placement or alignment relative to product.                                                                            |  |
| Spot Size                               | 25mm                                                                                 | Large Viewing area                                                                                                    |  |
| Product Detection                       | Built-in red Laser height sensor                                                     | Enables individual measurements using built-in<br>height detection. Also provides automatic detection<br>when product flow rises above or falls below the<br>user-set levels. |  |
| Product Height Output                   | On-screen height measurement                                                         | Provides user with height of individual products and can be used to determine flow rates based on height.                                                                     |  |
| Background Discrimination               | User selectable viewing distance based on height                                     | Ability to ignore product transport structures such as conveyor belts, buckets, and framework.                                                                                |  |
| Communications                          | Ethernet                                                                             | Ability to connect to any PC on the network.                                                                                                    |  |
| Digital I/O                             | 3-Color Tolerance; 1-Input; 2-User<br>Defined                                        | Easy connection to control systems.                                                                                                    |  |
| Front Panel Display                     | 3.7" Diagonal Color LCD (320x240 pixels)                                             | Provides local color monitoring and operation at the location of measurement.                                                                                                 |  |
| Operating Range                         | 0º-50º C                                                                             | Versatile sensor placement on the production line for quick feedback of any color changes.                                                                                    |  |
| Multiple Language Support               | Chinese, English, French German,<br>Italian, Japanese, and Spanish on<br>front panel | Ability to use a language that is native or known to the operator.                                                                                                    |  |
| Clean Window Alert                      | Auto Test View Window Option                                                         | Alerts operator if window becomes dirty or obstructed.                                                                                                    |  |
| Windows based Graphic User<br>Interface | EasyMatch <sup>®</sup> OL-ST                                                         | Provides user customizable data viewing, process control charts, trend screens, alarms and event logs and product standards storage.                                          |  |

# **System Components**

The following sections provide a brief description of the SpectraTrend HT basic system components. Numbered images of each system component are located at the end of Chapter 1. Please refer to Chapter 2 for installation instructions.

# System Components

The SpectraTrend HT sensor (Figure 1-6) head is housed in a National Electrical Manufacturers Association (NEMA) 4/Ingress Protection Rating (IP) 66 enclosure and is designed to be mounted above the product. The sensor monitors the product and sends color and height information to the fixed terminal, EasyMatch OL ST software, or other external device. The sensor does not need to make direct contact with the product. The sensor window should be located at least 2.5 inches (63.5 mm) and not more than 4.5 inches (114.3 mm) from the product.

### How the Sensor Works

The color-monitoring process is controlled by a microprocessor. Measurements are taken at a frequency of approximately 5 Hz using a solid-state, LED illumination and detection system.

The light illuminating the product is produced by 4 LEDs: 2-white, 1-cyan (499nm), and 1- UV (402nm). The LEDs produce light in the visible region of the electromagnetic spectrum. The light is directed toward the product, and a relay lens gathers the reflected light and transmits it to the spectrophotometer. Each light source is switched on with modulation at a preset frequency. In addition to the LED light source(s), there is a receiving lens and a detector in the sensor.

The receiving lens collects light diffusely reflected from the product and focuses it onto a position-sensitive spectrophotometer. The information from the detector is then used for calculation of colorimetric data. A separate Laser detector also provides signals from which the distance from the sensor window to the top of the product being measured is computed via optical triangulation. This information is converted so that the height of the product itself is displayed. The distance is also used to calculate a mathematical compensation for the way in which the reflected color signal changes when the product position varies.

### NOTE: The minimum reflectance that the laser detector on this instrument can detect is about 15%. Therefore, it is not recommended for height compensated measurement of black or near-black samples.

### The Slide-On Manual Calibrator

The slide-on calibrator allows easy installation and removal of the standard tiles. It slides onto the track under the sensor window to allow consistent and accurate placement of the standard tile during standardization.

The calibrated values for the white tile and green tile, in XYZ using D65/10°, are recorded on the front of the calibrator as shown below in Figure 1-2. These tile values are traceable to reflectance standards held at the National Physical Laboratory (England) and the National Institute of Standards and Technology [N.I.S.T.] (U.S.A.).

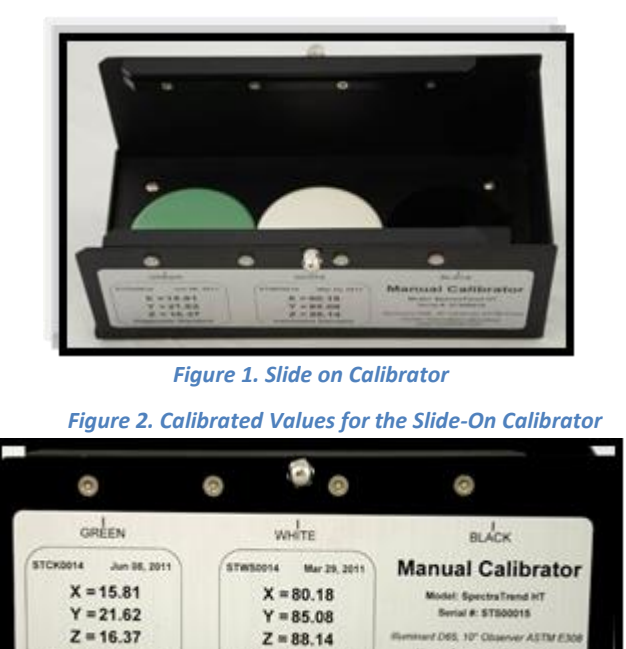

of Stands

### The Metal Support Unit

Housed in a NEMA 4/IP66 enclosure with a hinged cover the metal support unit provides DC power to the sensor. Various communications options are also accessible at the support unit if installed.

### Power Cords (110V and 220v)

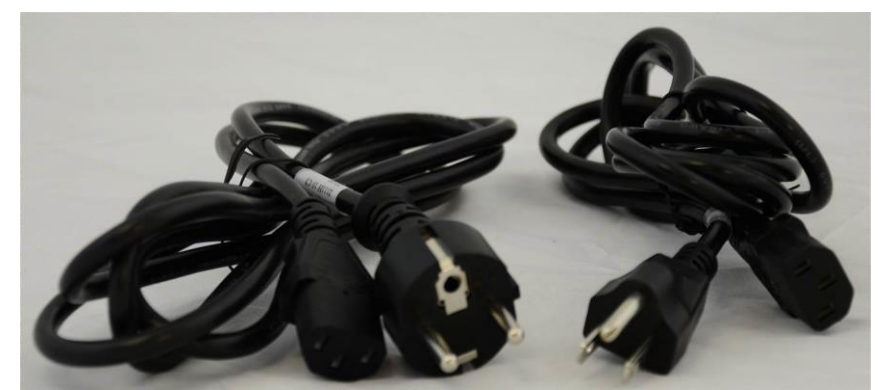

Figure 3. Power Cords for the SpectraTrend HT

### **Communications**

### **Ethernet Communications Cable**

Twenty meters of Ethernet cable are provided for communication between the sensor and the personal computer. An optional digital output for Pass, Warning, and Fail stack light is available.

### System Power I/O Cable

Thirty meters of System Power I/O cable are provided for connection between the metal support unit and the sensor. Additional lengths of extension cable may be purchased separately.

# EasyMatch<sup>®</sup> OL-ST

The EasyMatch OL-ST Software is designed to run on a standard personal computer running Windows. The software allows the user to enter instructions to the sensor using the keyboard and mouse. The computer monitor then displays all results, prompts, and diagnostics messages.

The EasyMatch OL ST software allows you to perform the following SpectraTrend HT functions:

- <u>Select product setups,</u>
- <u>Modify product setup parameters, and</u>
- Save readings and event information to a file.

The computer monitor shows the product name, the height of the product or the color index, a trend plot illustrating the differences between samples and a product standard.

### **Additional Components and Accessories**

There are also various optional components/add-ons available for purchase for use with your SpectraTrend. HunterLab part numbers are provided for each item listed below for your convenience in ordering.

### Table 2. SpectraTrend Accessories

| Accessory                       | Part No.      | Function                                                                                                    |
|---------------------------------|---------------|----------------------------------------------------------------------------------------------------|
| Tri-Color Light Stack           | L02-1014-761  | Green, amber and red LED lights indicate "in-<br>tolerance", "out-of-tolerance" or "in-warning" range.<br>Includes 30m unterminated cable. |
| Computer and Monitor            | COMPUTER      | Windows <sup>®</sup> Computer to run the system.                                                                                           |
| Ink Jet Color Printer and Cable | A13-1005-721  | To connect to the computer.                                                                                                    |
| 4 Channel Analog Output<br>Kit  | L02-1014-757  | Individually isolated 4-20mA analog outputs for connection to PLC devices.                                                                 |
| Glass Sensor Window Kit         | D02-1014-745  | Replacement window for use in environments unsuitable for the standard polycarbonate window.                                               |
| Sensor Window Monitor           | D02-1014-603  | Automatic white tile measurement indicates sensor window is free of debris.                                                                |
| Cables, extra length            | Call for info |                                                                                                    |

HunterLab, 11491 Sunset Hill Road, Reston, Virginia 20190

703-471-6870

www.hunterlab.com

sales@hunterlab.com or info@hunterlab.com

### TriColor Stack Light

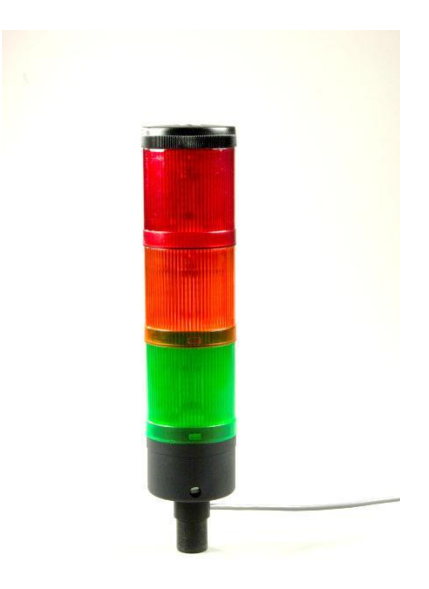

Figure 4. Tricolor Stack Light

### The Computer

A personal computer is available for those systems running the utility software. Models and configurations may vary; refer to the computer documentation for more information.

The Table 3 lists the minimum configuration your computer must meet in order to run the utility software. The Recommended column lists the configuration suggested for optimal operation of the software. The minimum system will operate, but performance may be hampered.

### Table 3: Computer Requirements

| Component           | Minimum                         | Recommended                                         |
|---------------------|---------------------------------|-----------------------------------------------------|
| Processor           | 32-bit (x86) or 64-bit<br>(x64) | 32-bit (x86) or 64-bit (x64)                        |
| Clock Speed         | 1 Gz                            | 1GHz +                                              |
| RAM                 | 2 GB                            | 4 GB+                                               |
| Operating System    | Windows XP<br>Professional      | WindowsXP Professional or<br>Windows 7 Professional |
| Installation Medium | CD-ROM drive                    | 16x CD-ROM drive                                    |
| Video Adapter       | SVGA                            | SVGA or higher                                      |
| Monitor             | 19" color                       | 19" color or larger                                 |
| Communication Ports | Ethernet                        | Ethernet                                            |
| Pointing Device     | Serial bus, or USB<br>mouse     | Serial bus, or USB mouse                            |
| Keyboard            | Enhanced                        | Enhanced                                            |
| Surge Protection    | Surge protector                 | Line conditioner or surge protector                 |
| Backup Medium       | 50 GB Harddrive                 | Network backup                                      |

-In addition, 1G of free space is required on the installation disk for initial installation. Additional hard drive space will be required for saving data files.

# The Basics of SpectraTrend Operation

# The Button Pad and LCD Display

The five buttons on the button pad can be loosely defined as the left, right, up, and down buttons, with the "Go" (lightning bolt) button located to the right of the arrows. In actuality, however, these buttons perform slightly different functions depending on the current operation. Consult the miniature map of the button pad shown at the bottom of the LCD display for the relevant definitions of the buttons at any particular time.

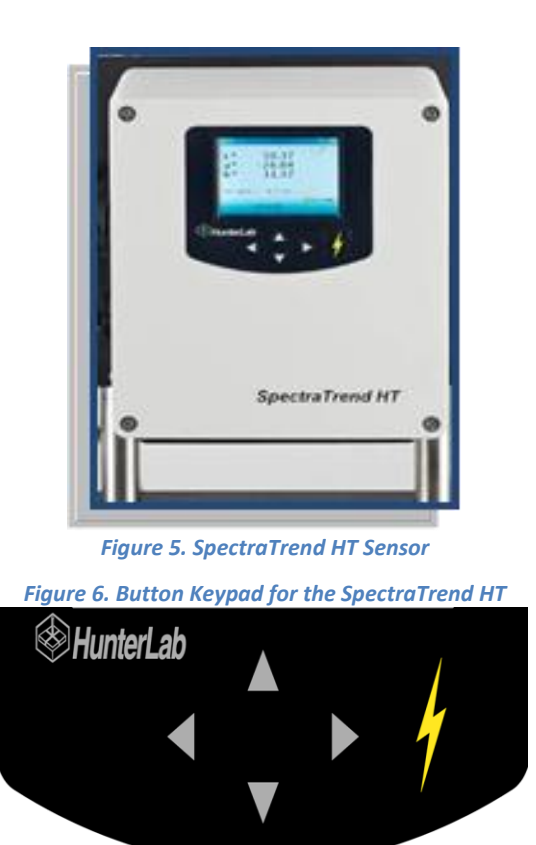

# Menus and Prompts

All SpectraTrend HT functions may be accessed through its **MAIN MENU**. The main menu commands lead to prompts (such as for **STANDARDIZATION** and **READING**), setup screens (for **PRODUCT SETUP** and **GLOBAL OPTIONS**), or an additional menu (such as the **DIAGNOSTICS**, **SAVED READINGS**, and **SETUP MAINTENANCE** choices), depending on the function requested.

When **RETURN** is shown as an available button command on the **MAIN MENU** screen, you may choose **RETURN** to go back to the last screen used before the instrument shut down. When **OFF** is shown as an available button command on the main menu screen, you may choose **OFF** to immediately turn the instrument off.

### **About Your Instrument**

Information specific to your instrument may be viewed on the **ABOUT YOUR INSTRUMENT** screen, which can be obtained by choosing *About f*rom the main menu. The LCD Screen displays the model, serial number, firmware version, and total flash count for your instrument.

More details on SpectraTrend HT operation are given the next sections.

# INSTALLATION

# Mounting the SpectraTrend Sensor

The sensor box is equipped with a mounting plate which can be used to mount the sensor in a variety of ways. The sensor must be installed in accordance with the applicable HunterLab installation drawing, which is included at the end of this chapter for reference. The following factors, as well as the details shown in the installation drawing, should be considered in making this installation.

# Presentation of the product to the sensor

The sensor must be located where it can view the product in a stable condition representative of the product color. If the product is carried on a flexible belt conveyer, the sensor should be located at or close to a point where the conveyer is supported from below. The sensor window must be located 2.5 to 4.5 inches (63.5-114.3 mm) from the product, with the optimum distance being 3.25 inches (82.5 mm).

### Access to the sensor

It will be necessary to have physical access to the sensor for standardization and maintenance at regular intervals, so convenient access should be available.

### Sensor environment

While the sensor is rugged and sealed, accumulated contamination on the sensor window will eventually degrade performance. The more contaminants to which the sensor is subjected (dust, oil, crumbs, etc.), the more frequently it will need to be cleaned to maintain performance. The ambient air temperature and relative humidity must remain within the intervals specified in Chapter One. The sensor window must not be facing into any type of bright light.

# Clearance for plant maintenance

The sensor and mount should be sited so that they are neither in the way nor vulnerable during plant maintenance.

# Note: Welding near the SpectraTrend HT system can cause damage to the sensor and will void your warranty.

# Connecting the SpectraTrend Sensor

Insert the black round connector-end of the grey 24V I/O System Cable (as shown in Figure 2-1) into the round pronged slot located on the top side of the sensor. Align the holes on the I/O cable connector with the prongs on the sensor to connect.

Insert the black round connector end of the blue Ethernet Cable into the Ethernet jack on the bottom side of the sensor.

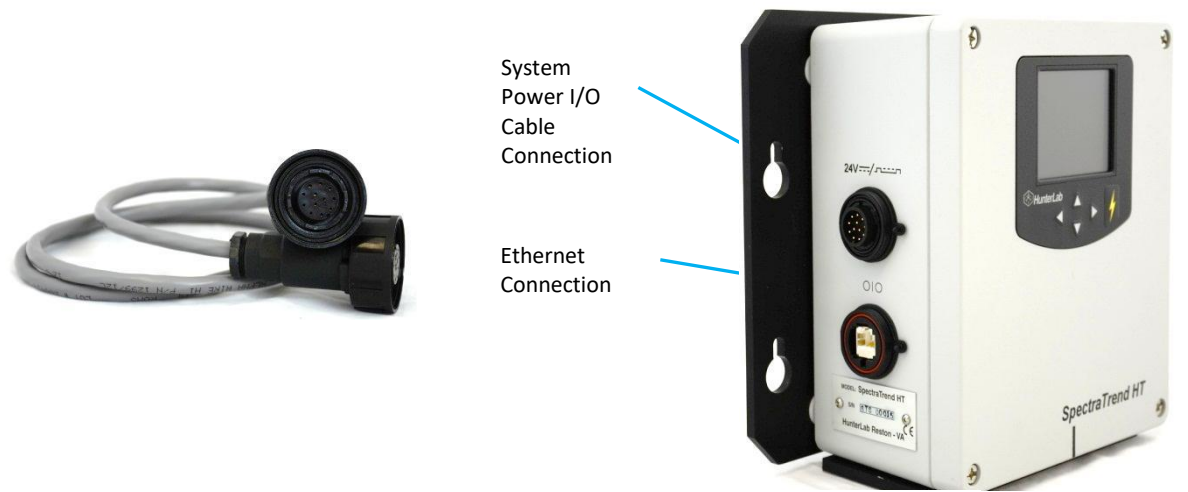

Figure 7.. Connecting the SpectraTrend Sensor to Power and Ethernet

# The Metal Support Unit

The support unit must be installed in accordance with the applicable HunterLab installation drawing, which is included at the end of this chapter for reference. The following factors, as well as the details shown in the installation drawing, should be considered in making the installation.

# Support Unit Environment:

The ambient air temperature and relative humidity must remain within the intervals specified for the sensor in Chapter One. The support unit is sealed and can withstand normal factory floor environments.

This equipment has an ON/OFF switch with a terminated power cable not longer than 3 meters.

It is left to the customer's knowledge and discretion to properly connect the 3-meter cable to plant AC power and the support unit ground wire to system ground. Failure to properly connect plant power and ground to the SpectraTrend HT system will void all warranties and may expose you to dangerous voltages.

The support unit-sensor combination must be installed in such a way so that no ground loops are created. The sensor has an isolating bracket which should be used for mounting. The support unit should be mounted to a wall or other support that is not connected electrically to ground. Testing for isolation from ground is highly recommended after installation.

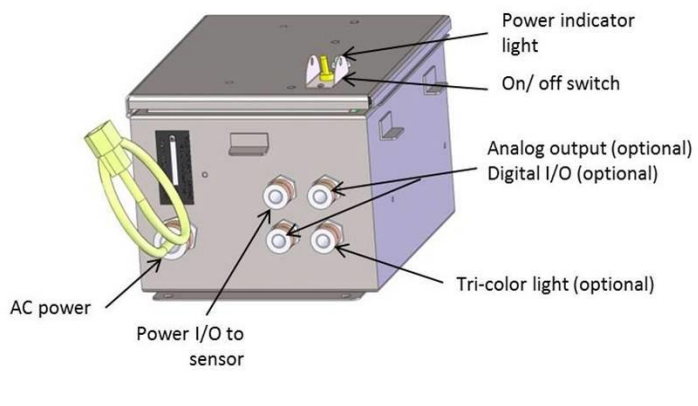

Figure 8. Support Unit Connectors

# The Slide-On Calibrator

Install the slide-on calibrator when required for standardization by sliding it onto the track below the sensor window. The calibrator is attached from the right side of the sensor. Follow the onscreen prompts to standardize to the black tile and white tile. The green tile is provided to check the standardization.

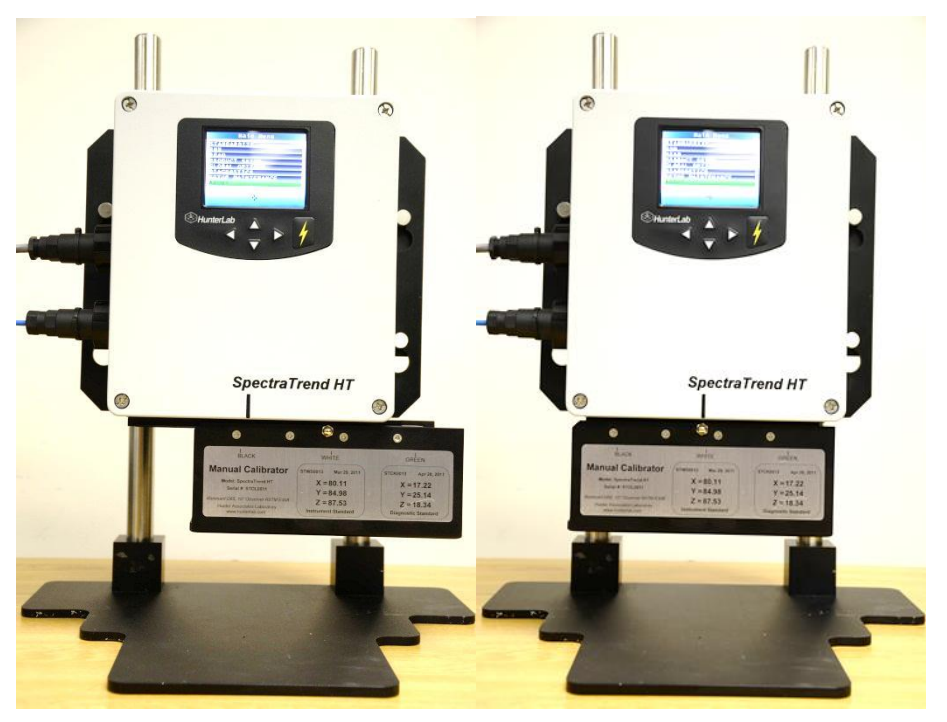

Figure 9. Slide on Calibrator

# The EasyMatch OL ST Software

Install the utility software as follows:

Insert the installation CD into your CD-ROM drive. Navigate to the EasyMatch OL ST folder and select the EasyMatch OL ST Unicode.exe to begin installation of the Software. Follow the prompts to complete the installation.

Open EasyMatch OL ST software by selecting the EasyMatch OL ST icon on the desktop or by selecting it from the Program Files/HunterLab using the Windows Start Menu. The default user name is '*Admin'*. The default password is '*hunterlab*'.

# **The Computer**

### Access to the computer, monitor, keyboard, and mouse

Routine operation requires observation of displays on the monitor, use of the keyboard and mouse, and access to the disk drives for routine file backups. Thus, the location and height of the computer, monitor, keyboard, and mouse should be convenient.

### Environment

The supervisory computer is a standard, non-hardened system, and requires a normal computer environment. The ambient temperature around the computer and monitor must be between 15° C (59° F) and 30° C (86° F).

### Proximity of the computer to the support unit

The computer must not be any farther from the support unit than the length of the cable connecting the two.

# **SpectraTrend HT Installation Drawings**

All the installation drawings relevant to the SpectraTrend HT system, including its various configurations and options, are listed and shown in the next few pages.

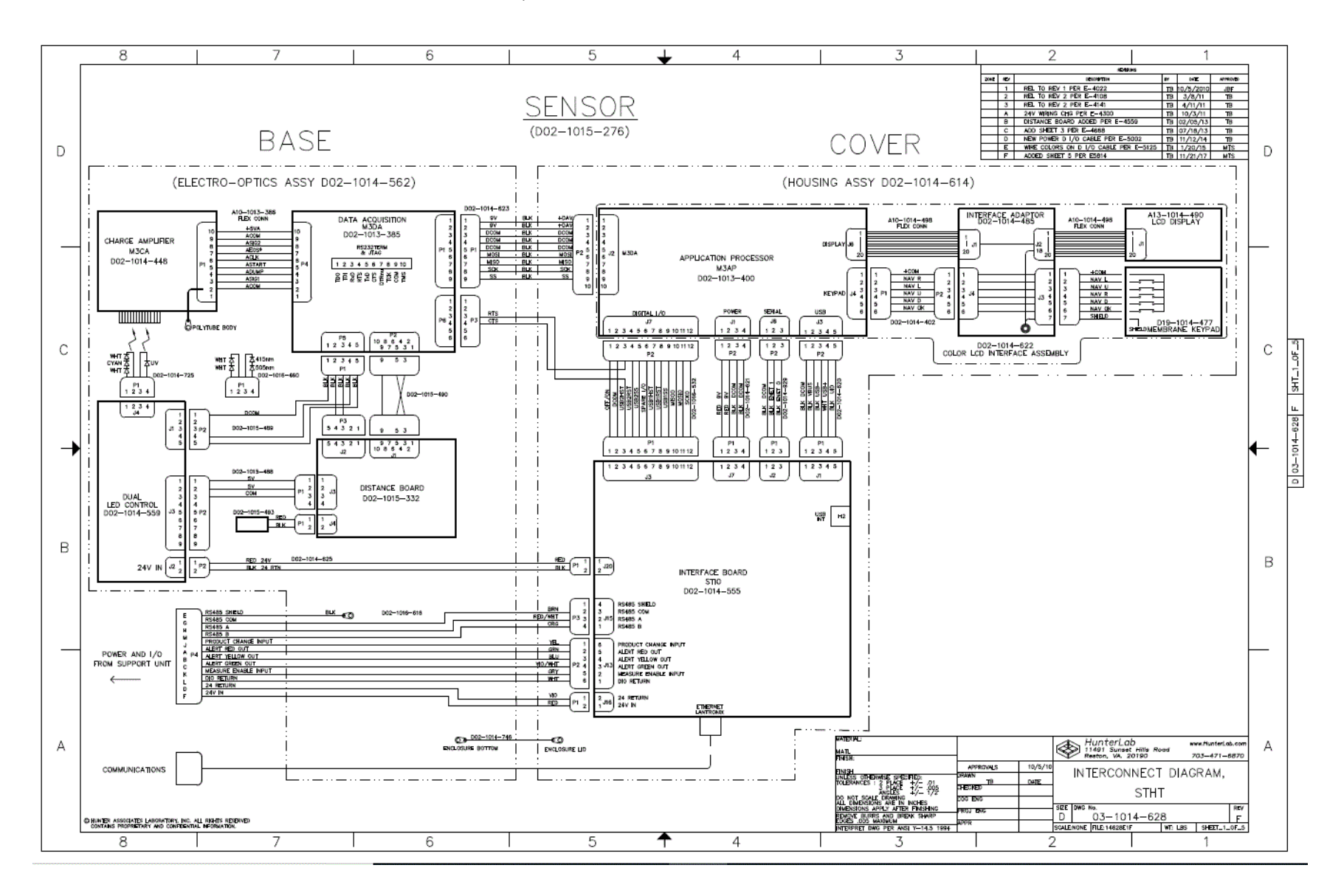

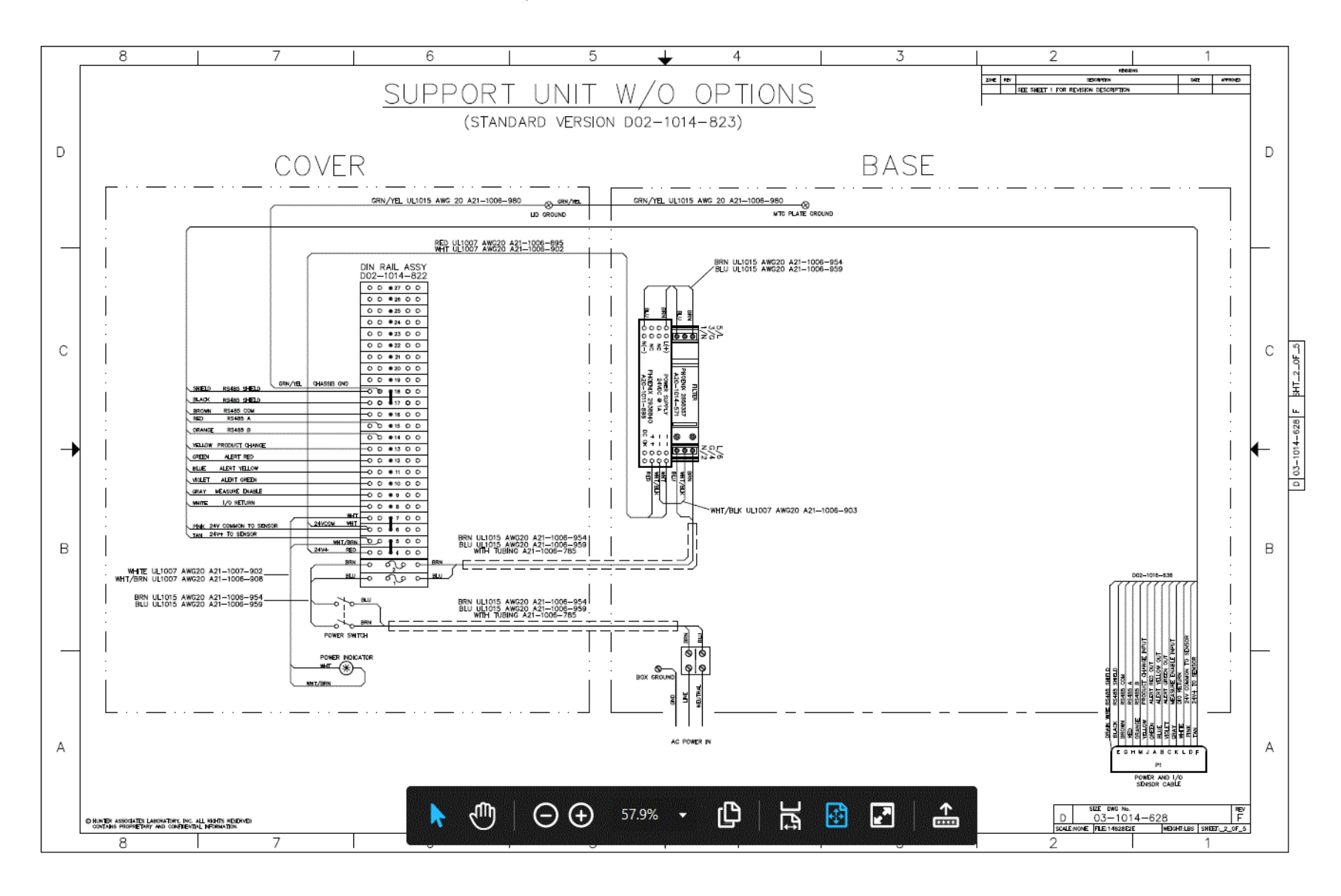

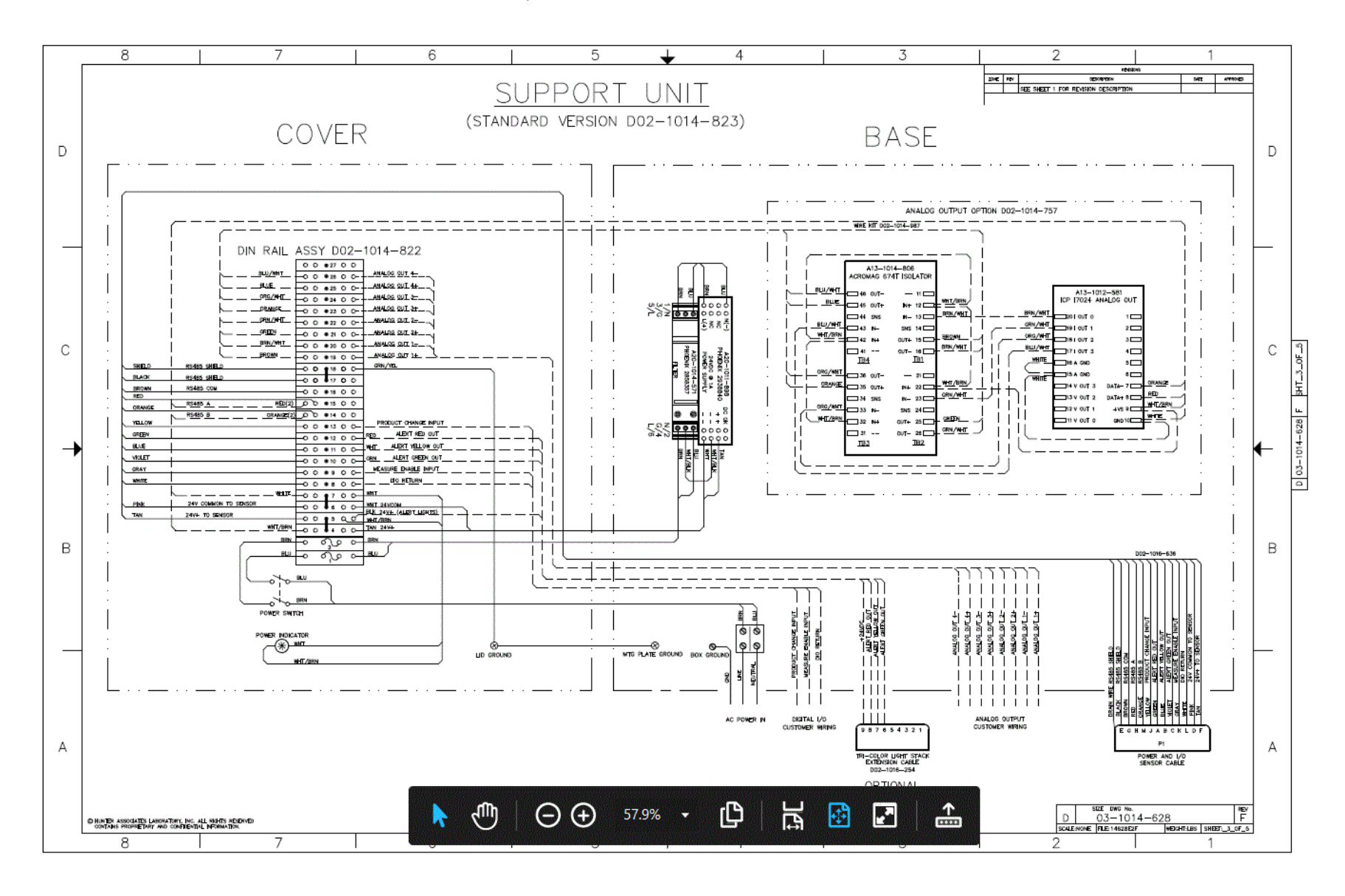

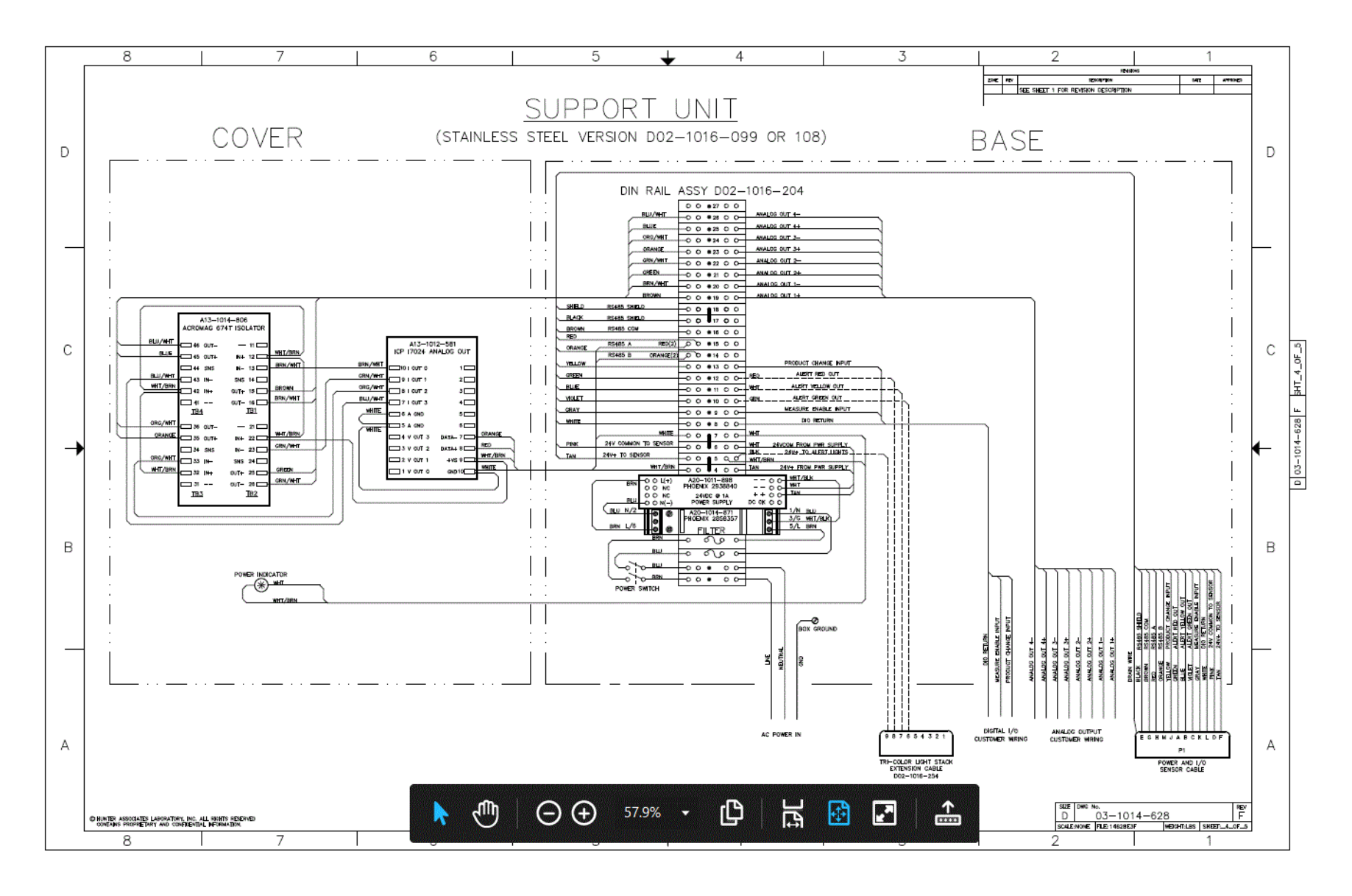

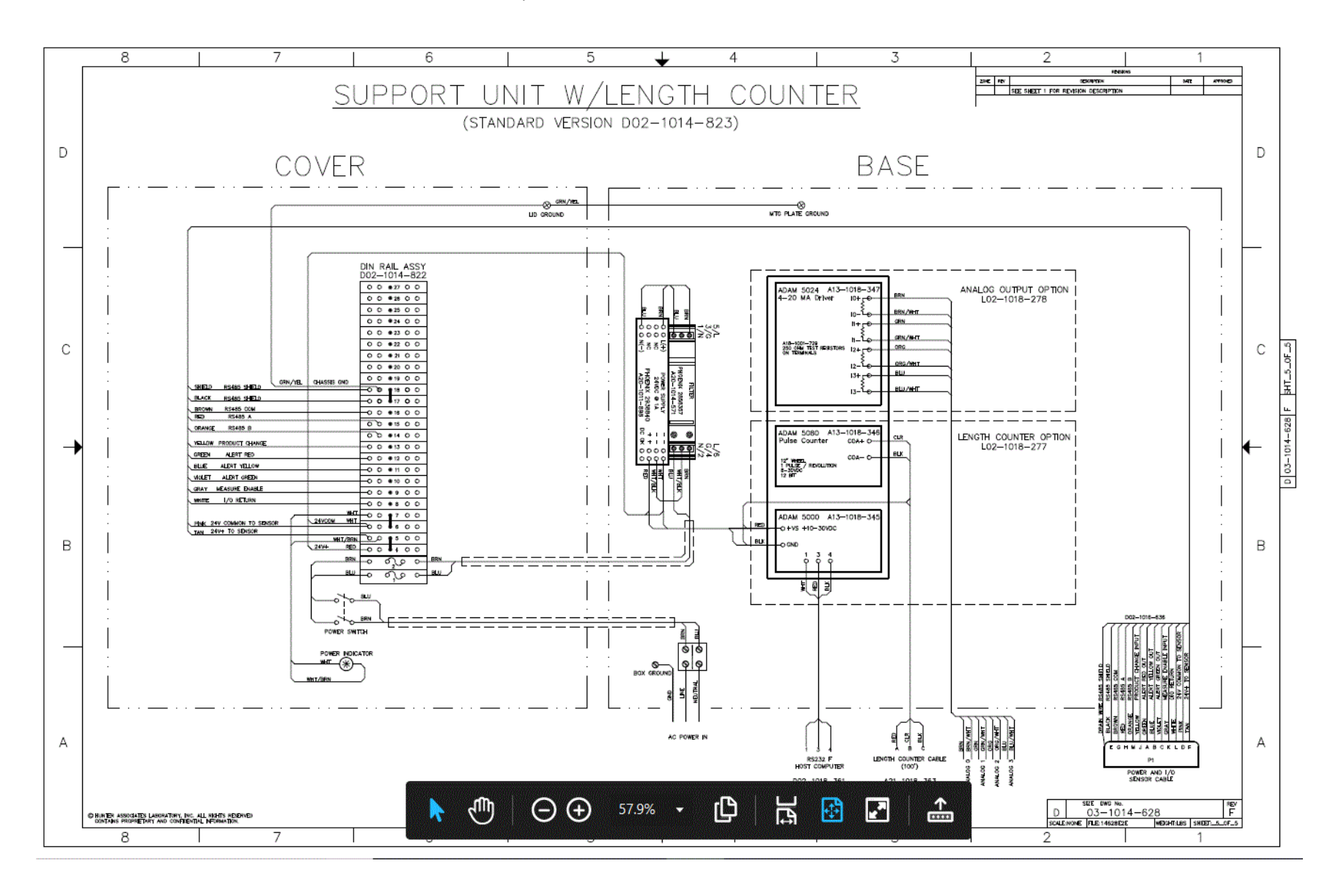

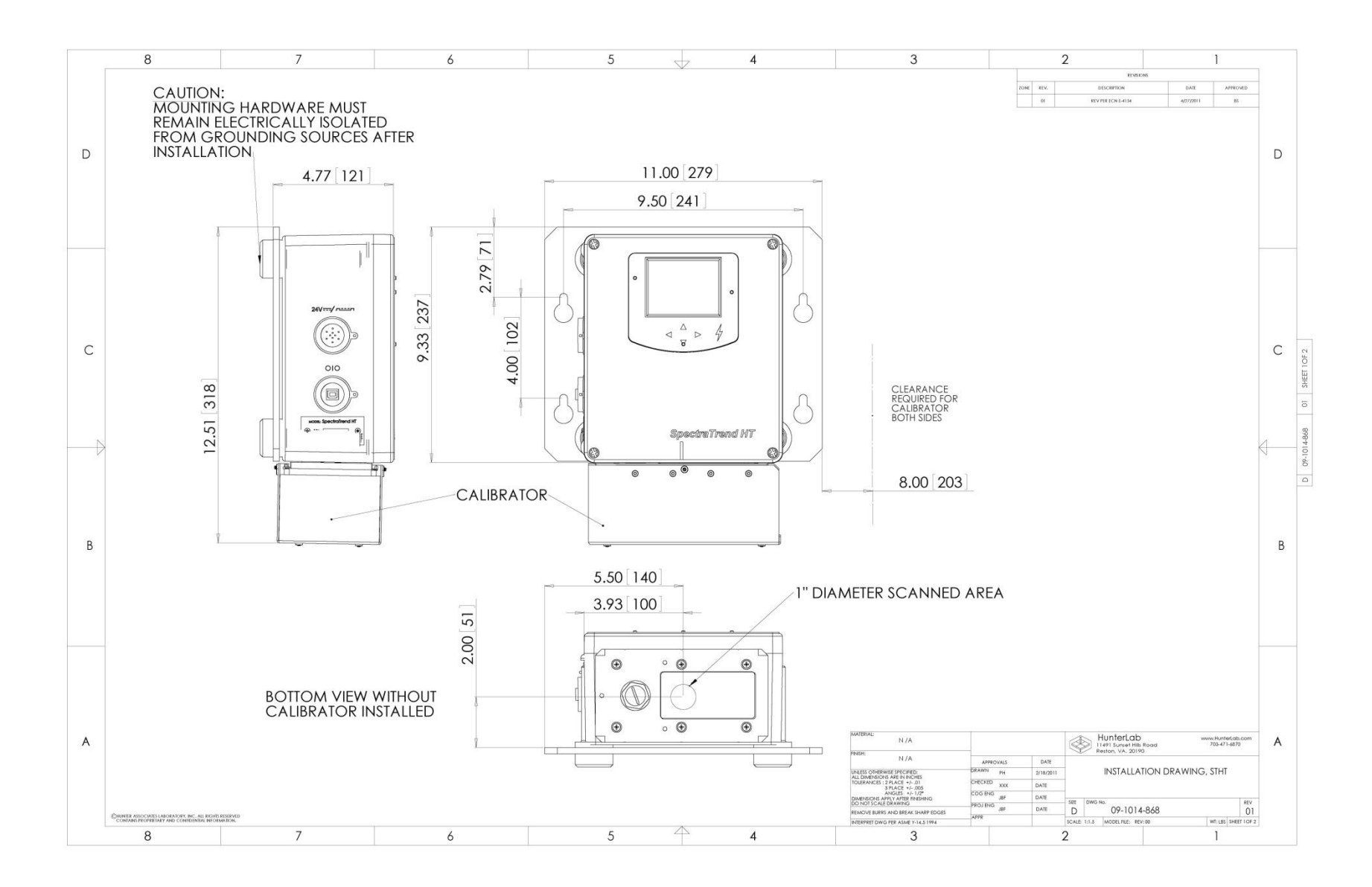

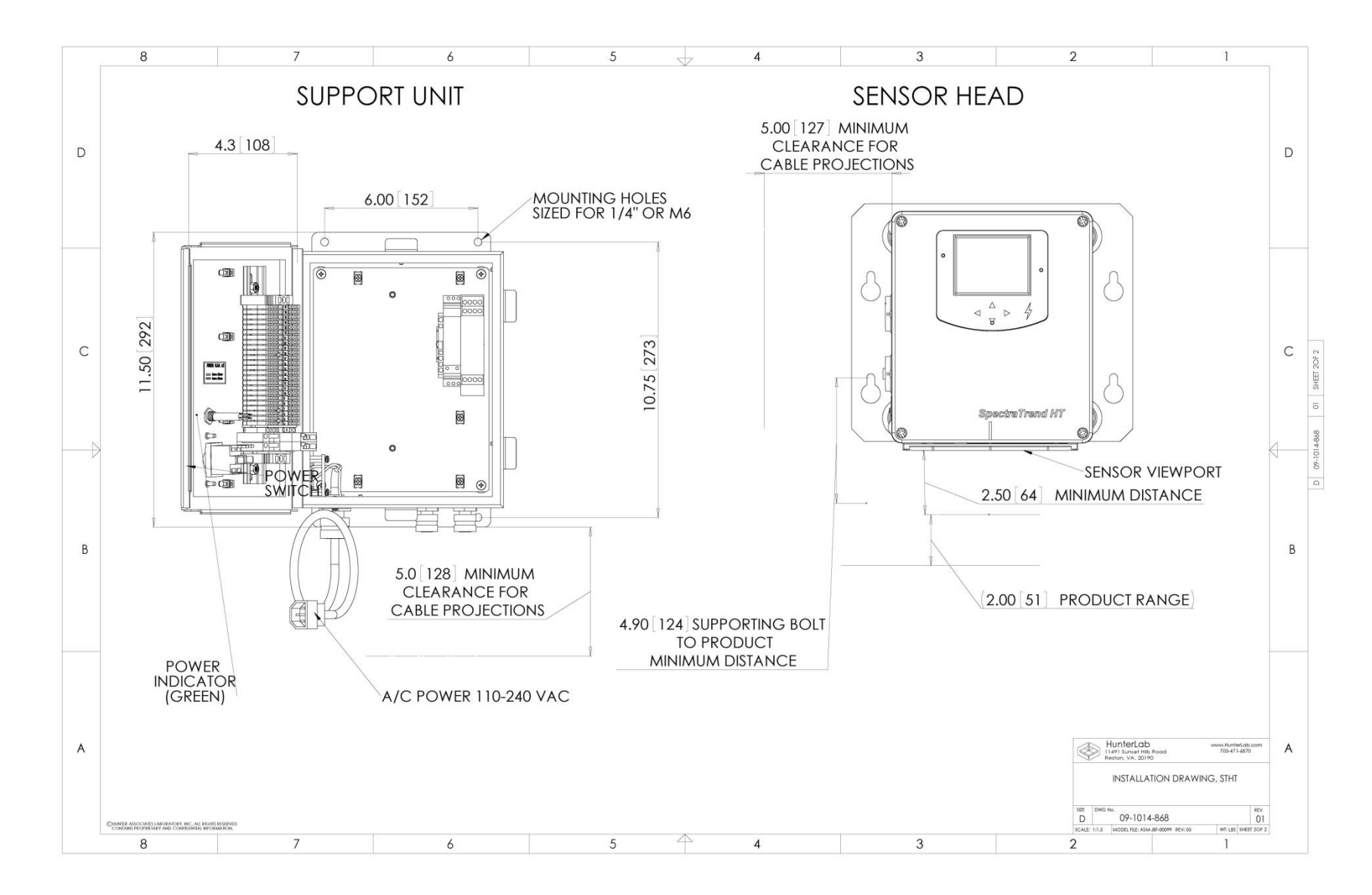

# **PRODUCT SETUP**

A product setup defines the operation of the system for a specific product. Up to 250 product setups may be saved in the sensor memory.

The most obvious parameters that need to be defined are the color scale, standard color values for the product, and the acceptable tolerances applied to those standard values. In addition, operating parameters must be defined. These parameters are described in the rest of this chapter.

Product setup is performed using the button pad and the LCD front panel display on the SpectraTrend HT Sensor Head or the EasyMatch OL ST software. Product setups can be created and modified only when the system is in Product Setup mode. Color measurements cannot be made while you are working on a product setup. For this reason, product setup maintenance should be done during periods when measurements are not necessary.

# Setup Parameters for the Front Panel Display

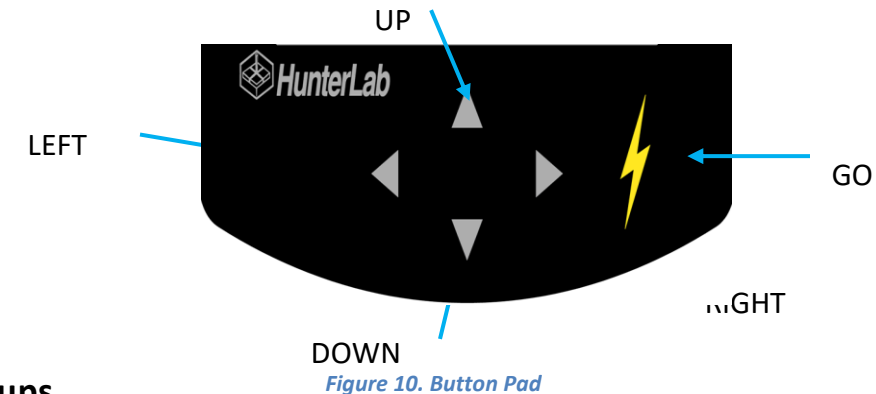

### **Product Setups**

Select **PRODUCT SETUP** from the **MAIN MENU** by moving the green cursor highlight to the **PRODUCT SETUP** position using the **UP** and **DOWN ARROW** buttons on the button pad. Then press the **GO** button on the button pad.

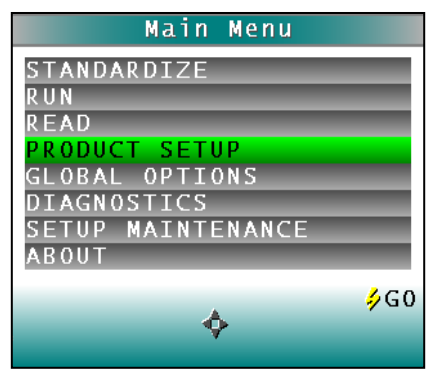

Figure 11. Product Setup

The **PRODUCT SETUP** screen appears and asks "**Do you want to select the setup to configure?**" You can choose from either **YES** to select the product setup from a list by pressing the up arrow button or **NO** to configure the last setup used by pressing the down arrow button.

|     | Product  | Setup      |
|-----|----------|------------|
| Do  | vou want | to select  |
| the | setup to | configure? |
|     |          |            |
|     |          |            |
|     |          |            |
|     |          |            |
|     | YES      | 4          |
|     | NO       |            |

Figure 12. Product Setup Screen

If **YES** is chosen, the **SELECT SETUP TO CONFIGURE** screen is shown. Move the cursor highlight to the position of the setup you wish to configure using the **UP** and **DOWN ARROW** buttons or by scrolling through the pages using the **RIGHT ARROW** button for **PAGE**. Then press the **GO** button to select it.

| Product Setup              |
|----------------------------|
| Select setup to configure. |
| 1: SETUP 1                 |
| 2: SETUP 2                 |
| 3: SETUP 3                 |
| 4: SETUP 4                 |
| 5: SETUP 5                 |
| 6: SETUP 6                 |
| ∳G0<br>BACK∲PAGE           |

Figure 13. Select Setup to Configure

The screen that allows you to configure the setup selected (or the last setup used if you chose not to select a setup) appears next. You can choose from *NAME, STANDARD, AVERAGE, VIEWS, STANDARD VALUES, TOLERANCES, AUTOSEARCH*, and *RUN CONFIG*.

Configure each desired parameter by moving the cursor highlight to its position using the **UP** and **DOWN ARROW** buttons. When the parameter is highlighted, press the **RIGHT ARROW** button to scroll through the available choices for the parameter. When the desired choice is displayed, stop scrolling. You may then move on to configure more parameters in the same manner, if desired.

When all parameters are as desired, press the *GO* (MAIN MENU) button to accept the settings and return to the *MAIN MENU* or *LEFT ARROW* (BACK) to select another setup to configure.

The product setup parameters that may be configured are as follows:

# **Product Name Setup**

Press the *RIGHT ARROW* button to obtain the *PRODUCT NAME* screen on which you may enter any descriptive name for the product setup. Up to 15 characters may be entered using all the letters and numbers, as well as the space character. Select *NAME* by pressing right arrow button. You will then be directed to the *PRODUCT NAME* Screen.

| Product                                                                                                 | Setup                        |
|----------------------------------------------------------------------------------------------------|------------------------------|
| NAME ►<br>STANDARD<br>AVERAGE<br>VIEWS ►<br>STANDARD VALU<br>TOLERANCES ►<br>AUTOSEARCH<br>RUN CONFTG ► | AD HOC<br>OFF<br>IES ►<br>NO |
| BACK <b>Product</b>                                                                                     | ∲MAIN MENU<br>Setup: Name    |
| Product                                                                                                 | Name                         |
| 1                                                                                                    |                              |
|                                                                                                    |                              |
|                                                                                                    | ∳SPACE                       |

Figure 15. Product Name Setup

Use the button pad map displayed on the bottom of the screen as a guide for **PRODUCT NAME** setup. Push the **UP** and **DOWN ARROW** buttons to scroll up (+) and down (-) through the list of available characters. Select **NEXT** using the right arrow button to enter the next character in the name. Press the **GO** button to add a space between characters. Select **DONE** using **THE LEFT ARROW** button when finished. This will now take you back to the **PRODUCT SETUP SCREEN** with the chosen **PRODUCT NAME** displayed on the **NAME** line.

Note: there is no backspace command. In order to get rid of unwanted spaces return to the first position in the name field and re-enter the chosen name by pressing the right arrow button. To delete a character use the right arrow button to select (highlight) the desired character and then press the go (space) button. To scroll through the name field/box to go back to the beginning or the desired position press the right arrow button.

### **Product Standards**

Four types of standards are available: *AD HOC, NUMERIC, HITCH,* and *PHYSICAL*. To select your standard press the *RIGHT ARROW* key.

Choose **AD HOC** when you wish to use the first measurement value as the standard. This setting is useful if the standard values are unknown or you need the trending measurement values from the beginning of the Run. Measurement values from the previous run are overwritten/lost for each subsequent run using this standard.

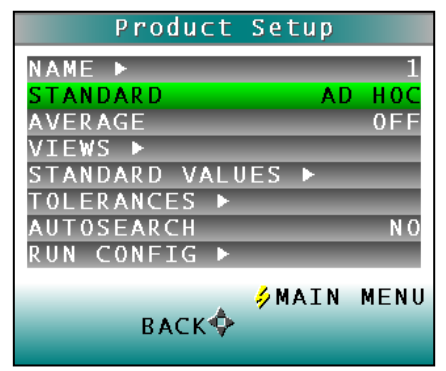

Figure 16. Product Setup & Ad Hoc Standard Type

Choose **NUMERIC** when an actual product specimen is not available for measurement, but you know the target color values taken from previous measurements of the product specimen. The color values for a numeric standard are entered and stored in the product setup for as long as desired.

| Product S      | etup      |
|----------------|-----------|
| NAME ►         | 1         |
| STANDARD       | NUMERIC   |
| AVERAGE        | 0 F F     |
| VIEWS 🕨        |           |
| STANDARD VALUE | S 🕨       |
| TOLERANCES ►   |           |
| AUTOSEARCH     | N O       |
| RUN CONFIG ►   |           |
|                |           |
| A 4            | MAIN MENU |
| BACK 🍄         |           |
|                |           |

Figure 17. Product Setup & Numeric Standard Type

Choose **HITCH** when you wish to alter the readings made on the SpectraTrend HT to better correlate to another color measurement instrument. A specific standard with known color values from the reference instrument are read with the SpectraTrend HT. The reading is stored in the product setup with the known color values from the reference instrument. In this way the instruments are hitched together. The modified standard is stored in the product setup for as long as desired.

| Product Setu      | р        |
|-------------------|----------|
| NAME 🕨            | 1        |
| STANDARD          | HITCH    |
| AVERAGE           | 0 F F    |
| VIEWS 🕨           |          |
| STANDARD VALUES 🕨 |          |
| TOLERANCES 🕨      |          |
| AUTOSEARCH        | N O      |
| RUN CONFIG ►      |          |
| <b>Δ</b> Μ Δ Τ    | N MENIL  |
| васкф             | IL ILENO |

Figure 18. Product Setup: Hitch

Choose **PHYSICAL** when an actual product specimen is available and represents your target color. Use the target color values of the product specimen to compare to the color values of your samples. A physical standard is measured and stored in the product setup for as long as desired.

| Product       | Setup |      |
|---------------|-------|------|
| NAME 🕨        |       | 1    |
| STANDARD      | PHYS  | ICAL |
| AVERAGE       |       | 0FF  |
| VIEWS 🕨       |       |      |
| STANDARD VALU | ES 🕨  |      |
| TOLERANCES 🕨  |       |      |
| AUTOSEARCH    |       | N O  |
| RUN CONFIG 🕨  |       |      |
| васк💠         | ∲MAIN | MENU |

Figure 19. Product Setup & Physical Standard Type

### Average

The average is only available for *READ* Mode. When using the *RUN* mode, this option setting is ignored.

Select *OFF* if you wish to make only one reading of each standard and sample when using the manual *READ* mode. If you would instead like to average several readings into a single measurement when using the *READ* mode, indicate the number of readings to be averaged, up to 20.

Press the **RIGHT ARROW** button to move through the list of available choices.

| Product Setup                                                                                          | Product Setup                                                                                                    |
|----------------------------------------------------------------------------------------------------|----------------------------------------------------------------------------------------------------|
| NAME ►<br>STANDARD AD HO<br>AVERAGE OF<br>VIEWS ►<br>STANDARD VALUES ►<br>TOLERANCES ►<br>AUTOSEAPCH N | 1 NAME ► 1<br>C STANDARD AD HOC<br>AVERAGE 20<br>VIEWS ►<br>STANDARD VALUES ►<br>TOLERANCES ►<br>0 AUTOSEAPCH NO |
| RUN CONFIG ►<br>BACK�                                                                                  | U BACK� MAIN MENU                                                                                                |

Figure 20. Product Setup & Average

### Views

### NOTE: During a RUN the Display is locked to Absolute or Difference Mode. Spectral Data, Spectral Difference, Spectral Plot, Diff Plot, and Color Plot are ONLY available when using the READ menu. When using the RUN mode, this option setting is ignored.

The **VIEWS** setting allows you to specify the type of data to display on the SpectraTrend HT's LCD screen after taking a measurement.

| Product Setup     |       |
|-------------------|-------|
| NAME 🕨            | 1     |
| STANDARD AD       | HOC   |
| AVERAGE           | 0 F F |
| VIEWS 🕨           |       |
| STANDARD VALUES ► |       |
| TOLERANCES 🕨      |       |
| AUTOSEARCH        | N O   |
| RUN CONFIG ►      |       |
| 🕹 MATN            | MENU  |
| васкф             |       |

Figure 21. Product Setup & Views

Press the RIGHT ARROW button to obtain the DATA VIEWS screen.

Up to eight different views may be displayed. Use the **UP** and **DOWN ARROW** buttons to move to the view parameter, then toggle between **ENABLED** (view on) and **DISABLED** (view off) using the **RIGHT ARROW** button. View 1 is always automatically enabled and may not be disabled.

| Data Views                                                                                                    | Data View                                                                                                    |
|----------------------------------------------------------------------------------------------------|----------------------------------------------------------------------------------------------------|
| VIEW       1       ENABL         VIEW       2       ►       DISABL         VIEW       3       ►       DISABL         VIEW       4       ►       DISABL         VIEW       5       ►       DISABL         VIEW       6       ►       DISABL         VIEW       7       ►       DISABL         VIEW       8       ►       DISABL | ED VIEW 1 ENABLED<br>ED DISPLAY ABSOLUTE<br>ED ILL/OBS D65/10<br>ED COLOR SCALE L*a*b*<br>ED COLOR INDEX ()<br>ED CMC/SHADE SORT ► |
| ∳MAIN ME<br>BACK∲                                                                                                    | NU ∲MAIN MENU<br>BACK∲                                                                                                    |

Figure 22. Data View Enabled

### <u>DISPLAY</u>

Use the down arrow button to move down to the Display parameter, and then scroll through your choices using the *RIGHT ARROW* button.\_:

In **RUN MODE** the display will only show the **ABSOLUTE** or **DIFFERENCE**.

### DISPLAY: ABSOLUTE

Displays the raw color scale values (such as L, a, and b) for the most recent standard or sample read.

### DISPLAY: DIFFERENCE

Displays the most recent sample read in comparison to the standard and the difference in color between them (such as dL, da, db).

| Data View          | Data View          |
|--------------------|--------------------|
| VIEW 1 ENABLED     | VIEW 1 ENABLED     |
| DISPLAY ABSOLUTE   | DISPLAY DIFFERENCE |
| ILL/OBS D65/10     | ILL/OBS D65/10     |
| COLOR SCALE L*a*b* | COLOR SCALE L*a*b* |
| COLOR INDEX ()     | COLOR INDEX ()     |
| CMC/SHADE SORT ►   | CMC/SHADE SORT ►   |
| ∳MAIN MENU         | ∳MAIN MENU         |
| BACK�              | BACK∲              |

Figure 23. Data View Absolute & Difference

In *READ MODE*, any of the following additional views discussed below may be enabled under different views.

### **DISPLAY: SPECTRAL DATA**

Displays the raw reflectance values for each wavelength read by the instrument for the most recent standard or sample.

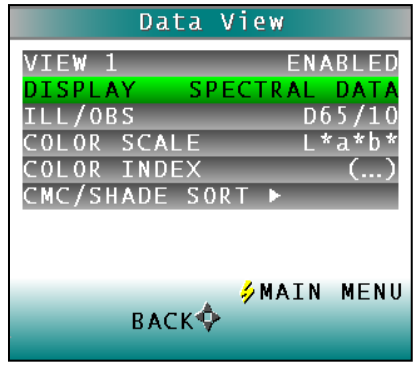

Figure 24. Spectral Data View

### **DISPLAY: SPECTRAL DIFFERENCE**

Displays the difference between the standard and the most recent sample read in raw reflectance values for each wavelength read by the instrument.

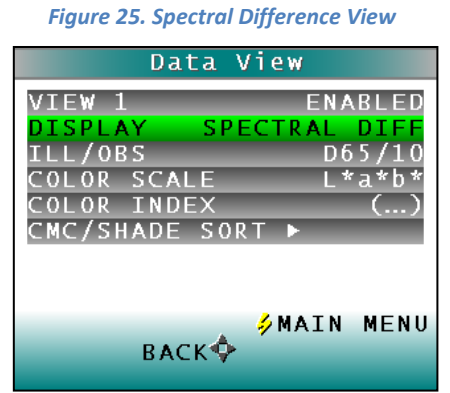

### **DISPLAY: SPECTRAL PLOT**

Displays the raw reflectance values for each wavelength read by the instrument to be plotted for the most recent standard or sample.

| Da                                                     | ata View                           |                                         |
|--------------------------------------------------------|------------------------------------|-----------------------------------------|
| VIEW 1<br>DISPLAY<br>ILL/OBS<br>COLOR SCA<br>COLOR IND | EN<br>SPECTRAL<br>(<br>LE L<br>DEX | NABLED<br>PLOT<br>065/10<br>*a*b*<br>() |
| BA                                                     | SURT ₽<br>ØMAI<br>CK∳              | N MENU                                  |

Figure 26. Spectral Plot View

### DISPLAY: DIFF PLOT

Displays the difference between the standard and the most recent sample read to be plotted in raw reflectance values for each wavelength read by the instrument.

| Data View                                   |                                          |  |
|---------------------------------------------|------------------------------------------|--|
| VIEW 1<br>DISPLAY<br>ILL/OBS<br>COLOR SCALE | ENABLED<br>DIFF PLOT<br>D65/10<br>L*a*b* |  |
| COLOR INDEX<br>CMC/SHADE SOF                |                                          |  |
| васкф                                       | MAIN MENU                                |  |

Figure 27. Difference Plot View
## **DISPLAY: COLOR PLOT**

Displays the sample's location in color space relative to the standard, plotted in the center of the a-b and L plots.

| Data        | View       |
|-------------|------------|
| VIEW 1      | ENABLED    |
| DISPLAY     | COLOR PLOT |
| ILL/OBS     | D65/10     |
| COLOR SCALE | L*a*b*     |
| COLOR INDEX | ()         |
| CMC/SHADE S | ORT ►      |
| ВАСК        | ∮MAIN MENU |

Figure 28. Color Plot View

## ILL/OBS.

Choose the *ILLUMINANT/OBSERVER* combination under which color values will be calculated. Use the *DOWN ARROW* button to move down to the *ILL/OBS* parameter, then scroll through your choices using the *RIGHT ARROW* button.

| Data         | View       |
|--------------|------------|
| VIEW 1       |            |
| ILL/OBS      | D65/10     |
| COLOR SCALE  | L*a*b*     |
| CMC/SHADE SO | RT ►       |
|              |            |
|              | 参MAIN MENU |
| ВАСКФ        | •          |

Figure 29. Illuminant/Observer Data View

The available choices are A/2, C/2, D50/2, D55/2, D65/2, D75/2, F2/2, F7/2, F11/2, A/10, C/10, D50/10, D55/10, D65/10, D75/10, F2/10, F7/10, and F11/10.

Refer to **MEASUREMENT VALUES** for a more detailed description of each illuminant and observer.

## **COLOR SCALE**

Choose the color scale you wish to see. Use the **DOWN ARROW** button to move down to the **COLOR SCALE** parameter, then scroll through your choices using the **RIGHT ARROW** button.

| Data                                                                       | View                                          |
|----------------------------------------------------------------------------|-----------------------------------------------|
| VIEW 1<br>DISPLAY<br>ILL/OBS<br>COLOR SCALE<br>COLOR INDEX<br>CMC/SHADE SC | ENABLED<br>ABSOLUTE<br>D65/10<br>L*a*b*<br>() |
| ВАСКФ                                                                      | ∳MAIN MENU<br>⊁                               |

Figure 30. Color Scale Data View

The available choices are L\*a\*b\*, L\*C\*h, L a b, X Y Z, Y x y, dLdCdH and [none]. If the display type chosen is Difference, the color scale will be expressed on the read screen as dXdYdZ, dYdxdy, dLdadb, dL\*da\*db\*, or dL\*dC\*dh instead. Note: dLdCdH is available only with Difference display type.

Refer to the **MEASUREMENT VALUES** chapter for a description of each color scale.

## COLOR INDEX

Choose the **COLOR INDEX** you wish to see. Use the **DOWN ARROW** button to move down to the **COLOR INDEX** parameter, then scroll through your choices using the **RIGHT ARROW** button.

| Data \        | /iew         |
|---------------|--------------|
| VIEW 1        | ENABLED      |
| DISPLAY       | ABSOLUTE     |
| ILL/OBS       | D65/10       |
| COLOR SCALE   | L*a*b*       |
| COLOR INDEX   | ()           |
| CMC/SHADE SOR | ₹ <b>Т</b> ► |
|               |              |
|               |              |
|               | ↓ MATN MENU  |
| васк💠         | ,            |

Figure 31. Color Index Data View

Choices include: Y, YID, YIE, WIE, Tint, Z%, 457B, BCU, SMA, SW, GSC, GSS, dE\*, dEc, dE, dC\*, dC, SSN, and MI. If the display type chosen is Difference, the color index may be expressed on the read screen as a difference value, such as dY, dYIE, dWIE, etc. instead. The choice of (..) [none] is also available.

Some indices may not display until both a standard and a sample are read.

Refer to the **MEASUREMENT VALUES** chapter for a description of each color index.

## CMC/Shade Sort.

The *CMC/SHADE SORT* parameter applies only if the color index chosen is **dEc** or **SSN**. Use the *DOWN ARROW* button to move down to the *CMC/SHADE SORT* parameter, then press the *RIGHT ARROW* button to obtain the *CMC/SHADE SORT* screen.

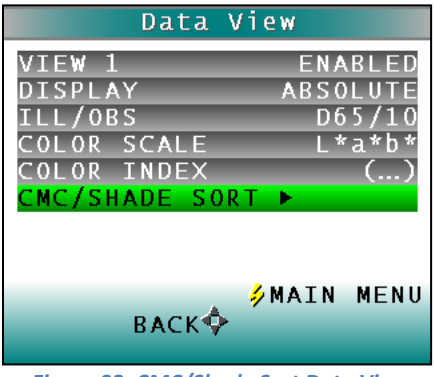

Figure 32. CMC/Shade Sort Data View

As shown on the button pad map at the bottom of the screen, use the **UP** and **DOWN ARROW** buttons to scroll up (+) and down (-) through the numbers for the digit that is currently highlighted. Press the **RIGHT ARROW** button (**NEXT**) to move to the next digit in the value and then to move from the **COMMERCIAL FACTOR** to the **I:c** ratio and then to the **SHADE BLOCKS**. Press the **LEFT ARROW** button (**DONE**) when the needed values have been entered.

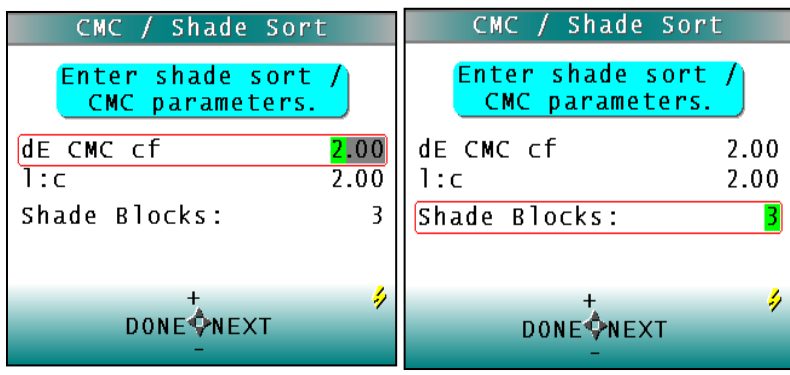

Figure 33. CMC Parameters Entry

Refer to the **MEASUREMENT VALUES** section for a description of each the CMC index values and the definition of shade blocks.

Press the LEFT ARROW button (BACK) twice to return to the PRODUCT SETUP screen.

# **Standard Values**

The Standard Values parameter is only relevant when the Standard Type is *PHYSICAL, NUMERIC*, or *HITCH*. When the *STANDARD VALUES* parameter is highlighted, press the *RIGHT ARROW* button to move to the *STANDARD VALUES* configuration screen.

| Product Setu      | р  |      |
|-------------------|----|------|
| NAME ►            |    | 1    |
| STANDARD          | AD | HOC  |
| AVERAGE           |    | OFF  |
| VIE₩S ►           |    |      |
| STANDARD VALUES 🕨 |    |      |
| TOLERANCES 🕨      |    |      |
| AUTOSEARCH        |    | N O  |
| RUN_CONFIG ►      |    |      |
| ∲MA]<br>BACK∲     | EN | MENU |

Figure 34. Standard Values Setup

For a *PHYSICAL* standard, place the standard under the sensor window at a valid distance and press the *GO* button (**READ**) to read the standard and place its measurement values (in the selected color scale) in the product setup. When complete, press the *LEFT ARROW* button (**DONE**) to return to the *PRODUCT SETUP* screen.

| S              | Standard Values |                 |                |             |
|----------------|-----------------|-----------------|----------------|-------------|
| Read           | or              | enter<br>values | standard<br>5. | )           |
| L*<br>a*<br>b* |                 |                 | 0.00           | 0<br>0<br>0 |
|                | D(              | 0 N E∲N E<br>_  | ∳REA<br>Ext    | D           |

Figure 35. Entering Standard Values

For a *NUMERIC* standard, change the highlighted digit of the selected color scale value using the *UP* and *DOWN ARROW* buttons. When the desired digit is shown, press *NEXT* to move to the next digit. When all digits are entered, press *DONE* to return to the *PRODUCT SETUP* screen.

| Standard Values                   |                 |                         |
|-----------------------------------|-----------------|-------------------------|
| Read or enter standard<br>values. |                 |                         |
| L*<br>a*<br>h*                    |                 | 51.50<br>-26.50<br>1333 |
| b                                 | +<br>Done\$next | ≯READ                   |

Figure 36. Reading Standard Values

For a **HITCH** standard, place the hitch standard (with known values from a reference instrument) at the sample port and press the **GO** button (**READ**) to read the standard and place its measurement values (in the selected color).

## Tolerances

When Tolerances are highlighted, press the *RIGHT ARROW* button to move to the *TOLERANCES* configuration screen, on which you may set tolerances in the chosen color scale and color index.

| Product Setup     |      |
|-------------------|------|
| NAME 🕨            | 1    |
| STANDARD AD       | HOC  |
| AVERAGE           | 0FF  |
| VIEWS 🕨           |      |
| STANDARD VALUES ► |      |
| TOLERANCES 🕨      |      |
| AUTOSEARCH        | N O  |
| RUN CONFIG ►      |      |
| ∲MAIN<br>BACK∲    | MENU |
|                   |      |

Figure 37. Tolerances Setup

There are 3 sets of Tolerances that may be selected: *COLOR TRACKING* (if enabled), *ALARM LIMITS*, and *ALERT LIMITS*.

## **COLOR TOLERANCES: COLOR TRACKING**

Choose whether **COLOR TRACKING** is enabled by setting the tolerances. When all tolerance values are set to zero, the **COLOR TRACKING** feature is disabled. When Color Tracking is enabled, (a non-zero value is set) product will only register as present if the measured color is within the preset range (in absolute mode) or within a tolerance band of the target color (in difference mode). In this case, the number of valid color readings per sample measurement interval will be displayed in the upper left hand corner of the display for the current sample measurement. If the value of the valid samples per measurement is zero, no product is being measured.

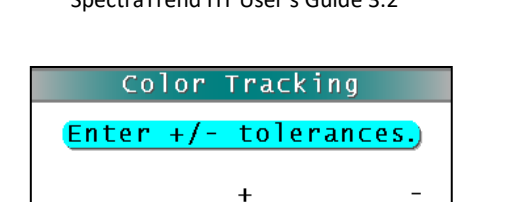

10.00

10.00

#### SpectraTrend HT User's Guide 3.2

dL\*

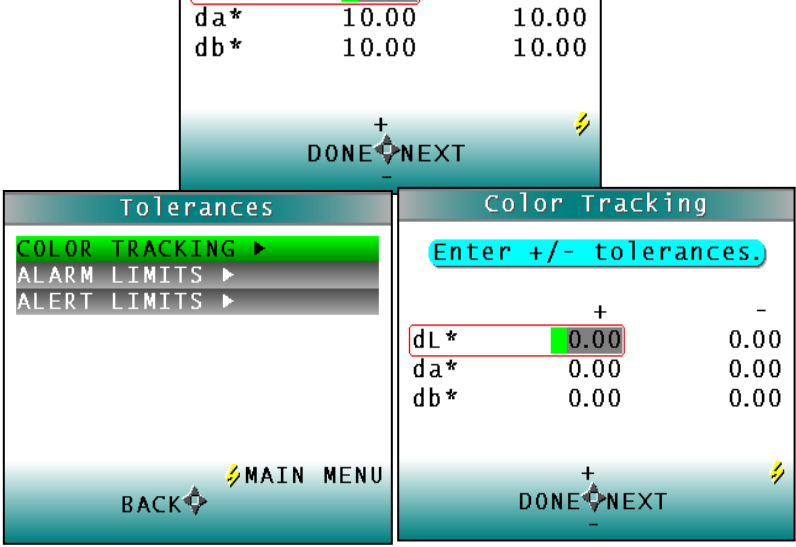

Figure 38. Enter the Color Tracking Tolerances

Change the highlighted digit of the selected color scale tolerance value using the *UP* and *DOWN* arrow buttons. When the desired digit is shown, press the *RIGHT ARROW* button (NEXT) to move to the next digit. To scroll to the desired position, hold down the *RIGHT ARROW* button. When all digits are entered, press the *LEFT ARROW* button (DONE) to return to the tolerances screen.

## **COLOR TOLERANCES: ALARM LIMITS**

Use the **DOWN ARROW** button to move down to the **ALARM LIMITS** parameter, then press the **RIGHT ARROW** button to obtain the **ALARM LIMITS** screen. The **ALARM LIMIT** is a color value or color difference value beyond which values are considered out of tolerance. In tolerance values are reported in black. The alarm state is indicated by the color values returning to those of the product standard and the product height changing to 0.00. Prior to the hold time elapsing, the color values are reported in **black with a red background** to indicate that the **ALARM LIMIT** has been exceeded. Change the highlighted digit of the selected color scale tolerance value using the **UP** (+) and **DOWN ARROW** buttons. When the desired digit is shown, press the **RIGHT ARROW** button (**NEXT**) to move to the next digit. To scroll to the desired position, hold down the **RIGHT ARROW** button. When all digits are entered, press **LEFT ARROW** button (**DONE**) to return to the tolerances screen. To disable this feature set all tolerance values to zero.

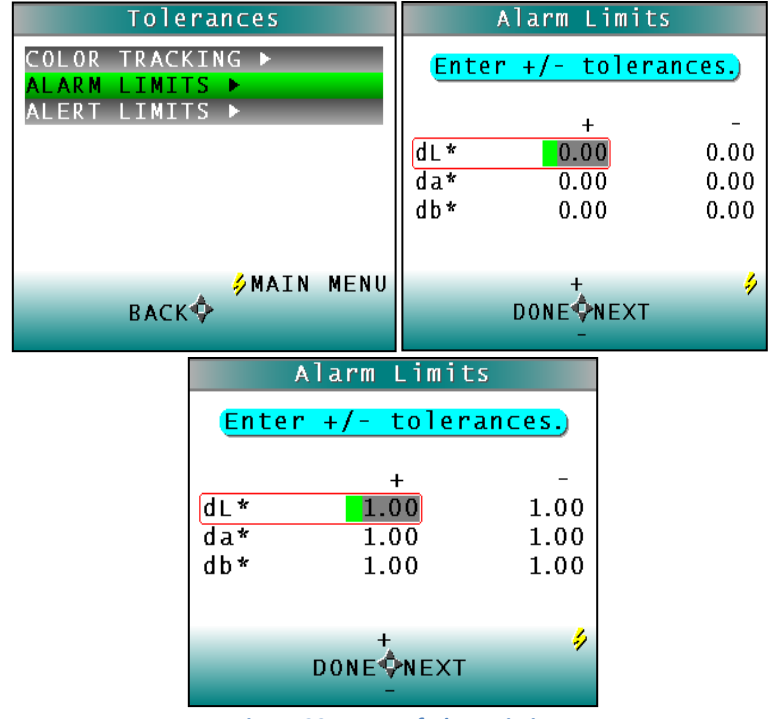

Figure 39.. Entry of Alarm Limits

### COLOR TOLERANCES: ALERT LIMITS.

Use the **DOWN ARROW** button to select **ALERT LIMITS** and then press the **RIGHT ARROW** key to display the **ALERT LIMITS** configuration screen. The **ALERT LIMIT** is a color value or color difference value beyond which an alert, or caution, is given that the samples being read are close to being out of tolerance. The alert state is indicated by the color values being reported in **black with a yellow background** on the measurement screen. To disable this feature set all tolerance values to zero. Change the highlighted digit of the selected color scale tolerance value using the **UP** and **DOWN ARROW** buttons. When the desired digit is shown, press the **RIGHT ARROW** button (**NEXT**) to move to the next digit. To scroll to the desired position, hold down the **RIGHT ARROW** button. When all digits are entered, press **LEFT** arrow button (**DONE**) to return to the Tolerances screen. To return to the Product Setup screen press the **LEFT ARROW** button twice.

| ļ                 | lert Limit                | t s                  |
|-------------------|---------------------------|----------------------|
| Enter             | +/- toler                 | ances.               |
| dL*<br>da*<br>db* | +<br>0.50<br>0.50<br>0.50 | 0.50<br>0.50<br>0.50 |
|                   |                           | \$                   |

| Tolerances                         | ļ                 | Alert Limit:              | 5                    |
|------------------------------------|-------------------|---------------------------|----------------------|
| COLOR TRACKING ►<br>ALARM LIMITS ► | Enter             | '+∕- tolera               | <mark>inces.</mark>  |
| MLERI LIMIIS P                     | dL*<br>da*<br>db* | +<br>0.00<br>0.00<br>0.00 | 0.00<br>0.00<br>0.00 |
| ∳MAIN MENU<br>BACK∲                |                   | DONE NEXT                 | 4                    |

Figure 40. Entry of Alert Limits

# AutoSearch

Press the *RIGHT ARROW* button to toggle between *YES* and *NO*.

Select **YES** if you wish to include this product setup when using the automatic standard searching feature, which transfers you to the most appropriate **PRODUCT SETUP** (based on the standard's color values) each time a sample is read. Select **NO** if you do not which to include this product setup in automatic standard searching.

# NOTE: This feature only applies to READ mode. In RUN mode, this feature is disabled

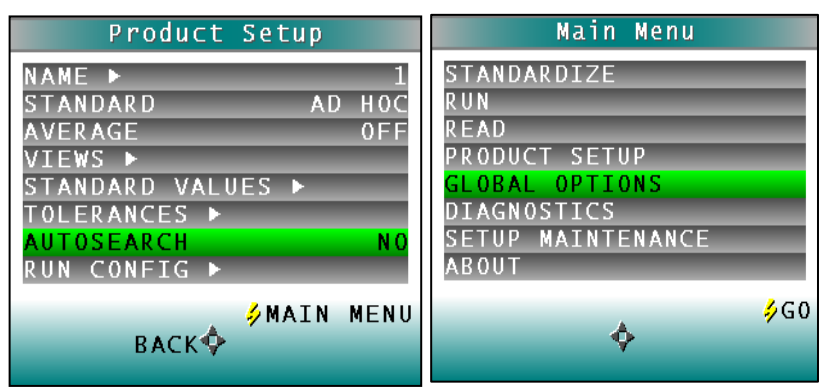

Figure 41. Automatic Standard Search

Press the *LEFT ARROW* button (BACK) to accept the parameters just set and select another *PRODUCT SETUP* to configure or the *GO* button (MAIN MENU) to accept the parameters just set and return to the *MAIN MENU*.

# **Global Options**

When **GLOBAL OPTIONS** selection is highlighted, press the **GO** button to move to the configuration screen. From here the **LANGUAGE**, **DISPLAY SETTING**, **ANALOG OUTPUTS**, **LOCKED SETUPS**, **STANDARDIZATION INTERVAL**, **AUTOSEARCH**, **MEASUREMENT SETTINGS** and **DATE/TIME** can be configured. Use the **UP/DOWN** arrows to select the **GLOBAL OPTION** to change.

| Main Menu         |
|-------------------|
| STANDARDIZE       |
| RUN               |
| READ              |
| PRODUCT SETUP     |
| GLOBAL OPTIONS    |
| DIAGNOSTICS       |
| SETUP MAINTENANCE |
| ABOUT             |
| 400               |
| A go              |
| ¥                 |

Figure 42. Global Options from the Main Menu

## **GLOBAL OPTIONS:LANGUAGE**

Select the *LANGUAGE* by using the *RIGHT* or *LEFT ARROW*. Languages include English, French, German, Italian, Japanese, Spanish and Chinese.

| Global       | Options     |
|--------------|-------------|
| LANGUAGE     | ENGLISH     |
| DISPLAY SETT | INGS 🕨      |
| ANALOG OUTPU | TS ►        |
| SETUPS LOCKE | D NO        |
| STDZ INTERVA | L(d) OFF    |
| AUTOSEARCH 🕨 |             |
| MEASURE SETT | INGS ►      |
| DATE/TIME ►  |             |
|              |             |
| 4            | y HALL HERV |
|              |             |

Figure 43. Display Settings

### **GLOBAL OPTIONS: DISPLAY SETTINGS**

Choose the **DISPLAY SETTINGS** by pressing the **RIGHT ARROW**.

- **SCREEN ANGLE** from 0 or 180-degrees for readings pointing up or down to a production line.
- **BACKLIGHT** from 0 to 100 in increments of 5. Zero would be dark and 100 would be the lightest. A value of 50 is normal.
- **CONTRAST** is available in increments of 5 from zero to 100.

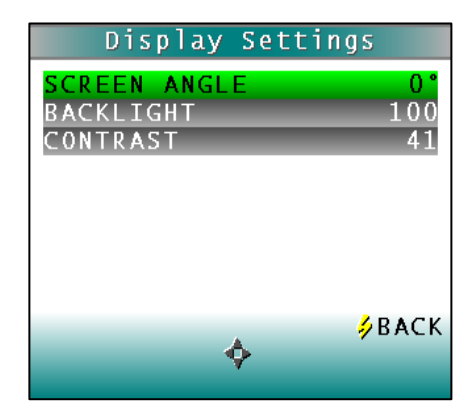

When done, press the GO button.

## **GLOBAL OPTIONS: ANALOG OUTPUT**

Choose the analog output by pressing the **RIGHT ARROW**. **UPPER** and **LOWER LIMITS** can be entered using the **RIGHT** and **LEFT ARROW** to select and the **UP/DOWN ARROWS** to change the limits. Item 1 through 3 will output the three values of the color scale as defined by your product setups (for example #1 = L, #2 = a, #3 = b) while 4 will output an Index or Color Difference.

| Global Options                                                                                                    |                      | Analog Outpu                                                      | ts                                    |
|----------------------------------------------------------------------------------------------------|----------------------|-------------------------------------------------------------------|---------------------------------------|
| LANGUAGE ENGLISH<br>DISPLAY SETTINGS ►<br>ANALOG OUTPUTS ►<br>SETUPS LOCKED NO<br>STDZ INTERVAL (d) OFF<br>AUTOSEARCH ►<br>MEASURE SETTINGS ►<br>DATE/TIME ► | #1<br>#2<br>#3<br>#4 | Enter lower/u<br>limits.<br>4 mA<br>10.00<br>0.00<br>0.00<br>0.00 | 20 mA<br>0.00<br>0.00<br>0.00<br>0.00 |
| ∲MAIN MENU<br>�                                                                                                    |                      | DONE<br>-                                                         | 4                                     |

Figure 45. Analog Output

When the analog outputs have been entered, press the *LEFT ARROW* to return to the *GLOBAL OPTIONS MENU*.

## **GLOBAL OPTIONS: SETUPS LOCKED**

This parameter will toggle between YES to LOCK and NO to UNLOCK THE SETUPS. When YES is selected, the user will be unable to change the product setup. This parameter is helpful in maintaining a consistency of readings by protecting the system from product setup change.

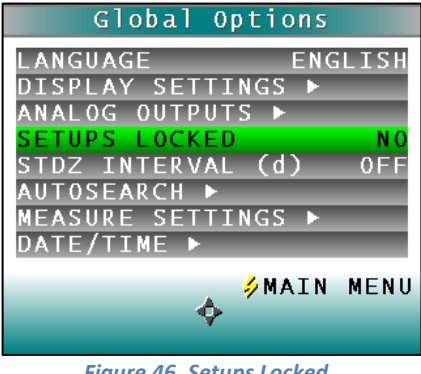

Figure 46. Setups Locked

## **GLOBAL OPTIONS: STDZ INTERVAL**

To automate the notification interval between standardizations in days, select this option (**ON**) and the interval desired. The default value for this option is 1 day.

| Global Options               |              |  |
|------------------------------|--------------|--|
| LANGUAGE<br>DISPLAY SETTINGS | ENGLISH<br>▶ |  |
| ANALOG OUTPUTS ►             | NO           |  |
| STDZ INTERVAL (d             | ) OFF        |  |
| MEASURE SETTINGS             | •            |  |
|                              | ATN MENIL    |  |
| <b>•</b>                     | AIN MENU     |  |

Figure 47. Standardization Interval

## **GLOBAL OPTIONS: AUTOSEARCH**

**AUTOSEARCH** finds a suitable standard based on Color difference or Average. To initiate this option, press the **RIGHT ARROW** and then choose the method for the **AUTOSEARCH**. The standard will only function in **READ MODE**.

| Global Options                                                                                                    | Autosearch                   |
|----------------------------------------------------------------------------------------------------|------------------------------|
| LANGUAGE ENGLISH<br>DISPLAY SETTINGS ►<br>ANALOG OUTPUTS ►<br>SETUPS LOCKED NO<br>STDZ INTERVAL (d) OFF<br>AUTOSEARCH ►<br>MEASURE SETTINGS ►<br>DATE/TIME ► | COLOR DIFF ()<br>AVERAGE OFF |
| ∲MAIN MENU<br>�                                                                                                    | ∳BACK<br>∲                   |

#### Figure 48. Autosearch

## **GLOBAL OPTIONS: MEASURE SETTINGS**

To set the *HEIGHT TRIGGER* pressing the *RIGHT ARROW*. When the Distance is set to *AUTO* (DEFAULT) the distance sensor will calculate the height to use for color compensation. When the distance is set to a number, a single fixed measurement is used for color compensation. The height units for the fixed measurements are mm or inches and the distance is from 50 - 150mm or 2 - 6 inches.

| Global Options                            | Measurement Settings |
|-------------------------------------------|----------------------|
| LANGUAGE ENGLISH                          | HEIGHT UNITS MM      |
| ANALOG OUTPUTS ►                          | DISTANCE AUTO        |
| SETUPS LOCKED NO<br>STDZ INTERVAL (d) OFF |                      |
| AUTOSEARCH ►<br>MEASURE SETTINGS ►        |                      |
| DATE/TIME ►                               |                      |
| 🖌 🖗 MAIN MENU                             | <mark>∳</mark> BACK  |
| Y                                         | Ŷ                    |

Figure 49. Measure Settings

Press the GO button to return to the Global Options Menu.

## **GLOBAL OPTIONS:DATE/TIME**

To set the **DATE/TIME** press the **RIGHT ARROW**. The numbers can be changed using the **RIGHT** and **LEFT ARROW** to select and the **UP/DOWN ARROWS** to change between date and time. When finished press the **GO** button to **SET THE TIME** and then again to return to the **MAIN MENU**.

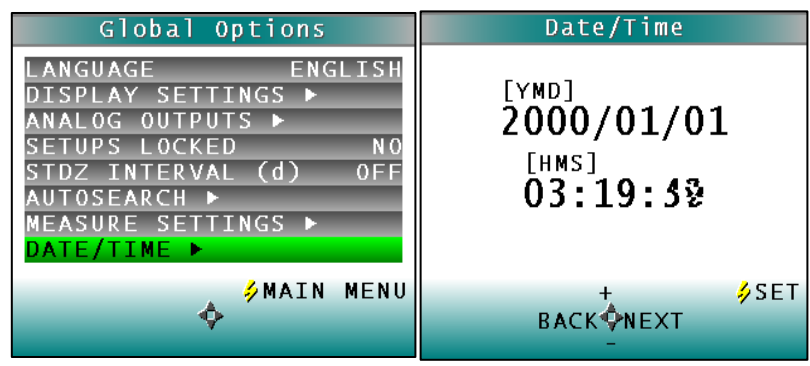

Figure 50. Date/Time

# Run Configuration

When **RUN CONFIG** Setting is highlighted press the **RIGHT ARROW** button to move to the configuration screen. You may set the following parameters by using the **UP** and **DOWN** buttons:

| Product Setup                                                                                                    | Run Configuration                                                                                   |
|----------------------------------------------------------------------------------------------------|----------------------------------------------------------------------------------------------------|
| NAME ► 1<br>STANDARD AD HOC<br>AVERAGE OFF<br>VIEWS ►<br>STANDARD VALUES ►<br>TOLERANCES ►<br>AUTOSEARCH NO<br>RUN CONFIG ► | READ MODETIMEINTERVAL5BELT DISTANCE140MIN HEIGHT0MAX HEIGHT70EXT. TRIGGERN0HEIGHT TRIGGERYESFILTER0 |
| ∳MAIN MENU<br>BACK∲                                                                                                    | ∳MAIN MENU<br>BACK∲                                                                                 |

Figure 51. Run Configuration & Read Over Time

## **RUN CONFIGURATION: READ MODE**

You may choose whether to read and present data averaged over a selectable time period (**TIME**) or averaged for each piece read (**PIECE**) by pressing the *RIGHT ARROW* button.

If **PIECE** is selected, the system waits until the product is sensed, collects data until the product is no longer sensed, and then transmits **average data**, in units selected, for all the readings taken on the piece. The maximum speed at which the sensor can measure in piece mode is 1 per second. This mode is appropriate for individually-measured products such as cookies or crackers.

If **TIME** is selected, the SpectraTrend HT continuously measures and reports data over specific periods of time, transmitting **average data**, in units selected, for the selected time interval. Gaps in product when in time mode are ignored by the sensor. This mode is appropriate for products measured in piles or batches, such as potato chips or powders.

In *TIME MODE*, all sets of results for a product are used in the average result for the time period defined as the *READ TIME*. The default read time is 15 seconds.

For both **PIECE** and **TIME MODES**, height is given relative to the background. The default setting for background is five inches from the sensor window. In **PIECE MODE**, a continuous piece of product is assumed to be present if the measured height is within the cutoff distance (for which the default setting is also five inches).

| Run Configuration                                                                                   | Run Configuration                                                                                     |
|----------------------------------------------------------------------------------------------------|----------------------------------------------------------------------------------------------------|
| READ MODETIMEINTERVAL5BELT DISTANCE140MIN HEIGHT0MAX HEIGHT70EXT. TRIGGERN0HEIGHT TRIGGERYESFILTER0 | READ MODEPIECEINTERVAL5BELT DISTANCE140MIN HEIGHT0MAX HEIGHT70EXT. TRIGGERN0HEIGHT TRIGGERYESFILTER50 |
| ∳MAIN MENU<br>BACK�                                                                                 | ∲MAIN MENU<br>BACK∲                                                                                   |

Figure 52. Run Configuration and Piece Mode

## **RUN CONFIGURATION: INTERVAL**

| Run Configuration  |
|--------------------|
| READ MODE TIME     |
| INTERVAL 5         |
| BELT DISTANCE 140  |
| MIN HEIGHT 0       |
| MAX HEIGHT 70      |
| EXT. TRIGGER NO    |
| HEIGHT TRIGGER YES |
| FILTER 0           |
| ∮MAIN MENU         |
| ВАСКФ              |

Figure 0-53. Read Mode Intervals

If **TIME** is selected, set the **MEASUREMENT INTEGRATION** (**AVERAGING**) **TIME**. The intervals are increased or decreased in 5 second steps by using the **RIGHT** (**INCREASE**) and **LEFT ARROW** key (**DECREASE**). The minimum interval is zero (maximum measurement output approximately 1 reading per second) and the maximum interval is 60 seconds.

## **RUN CONFIGURATION: BELT DISTANCE**

**BELT DISTANCE** is defined as the distance from the front surface of the sensor window to the selected background (conveyor) position in the height units selected. However, since the SpectraTrend HT measures height by detecting the angle of the light reflected to the sensor, height is not measured absolutely, and all heights are relative. Therefore, the background distance cannot be determined with a ruler. Instead, perform the background height determination procedure using the **DISTANCE SENSOR** in the **DIAGNOSTICS MENU** and enter the value obtained as this parameter in the setup. The default background distance is four inches (100 mm).

| Run Configuration                                                                                                    |
|----------------------------------------------------------------------------------------------------|
| READ MODE TIME<br>INTERVAL 5<br>BELT DISTANCE 140<br>MIN HEIGHT 0<br>MAX HEIGHT 70<br>EXT. TRIGGER N0<br>HEIGHT TRIGGER YES |
| FILTER 0<br>ØMAIN MENU<br>BACK                                                                                              |

Figure 54. Belt Distance

## **RUN CONFIGURATION: MIN HEIGHT**

The **MIN HEIGHT** distance is defined as a distance measured from the Belt Distance in the height units selected such that any product or background located beyond the **MIN HEIGHT** distance will not be included in measurements. However, since the SpectraTrend HT measures height by detecting the angle of the light reflected to the sensor, height is not measured absolutely, and all heights are relative. Instead, perform the **MIN HEIGHT** determination procedure using the **DISTANCE SENSOR** in the **DIAGNOSTIC MENU** and enter the value obtained as this parameter in the setup. The default value is 0 inches (0 mm). The **MIN HEIGHT** distance can be set to half of the height of the product. Adjust the value by using the **RIGHT ARROW**. The values are changed in 5 unit steps up to 100. Once the desired value is reached press the **DOWN ARROW** to move to the next parameter...

| Run Configuratio | n    |
|------------------|------|
| READ MODE        | TIME |
| INTERVAL         | 5    |
| BELT DISTANCE    | 140  |
| MIN HEIGHT       | 0    |
| MAX HEIGHT       | 7 0  |
| EXT. TRIGGER     | N O  |
| HEIGHT TRIGGER   | YES  |
| FILTER           | 0    |
|                  |      |
| → MAIN           | MENU |
| BACK             |      |
|                  |      |

Figure 55. Minimum Height from Belt

## **RUN CONFIGURATION: MAX HEIGHT**

The **MAX HEIGHT** distance is defined as a distance measured from the Belt Distance in the height units selected such that any product or background located beyond the **MAX HEIGHT** distance will not be included in measurements. However, since the SpectraTrend HT measures height by detecting the angle of the light reflected to the sensor, height is not measured absolutely, and all heights are relative. Instead, perform the **MAX HEIGHT** determination procedure using the **DISTANCE SENSOR** in the **DIAGNOSTIC MENU** and enter the value obtained as this parameter in the setup. The values are changed in 5 unit steps up to 300. Adjust the value by using either the **LEFT** or **RIGHT ARROW**. Once the desired value is reached press the **DOWN ARROW** to move to the next parameter.

| Run Configuratio                                                                                     | n                                 |
|----------------------------------------------------------------------------------------------------|-----------------------------------|
| READ MODE<br>INTERVAL<br>BELT DISTANCE<br>MIN HEIGHT<br>MAX HEIGHT<br>EXT. TRIGGER<br>HEICHT TPICCED | TIME<br>5<br>140<br>0<br>70<br>N0 |
| FILTER                                                                                               | 0                                 |
| ∲MAIN<br>BACK�                                                                                       | MENU                              |

Figure 56. Maximum Height from Belt

## **RUN CONFIGURATION: EXT TRIGGER**

When the **EXT. TRIGGER** is set to **NO**, the default is in place. When the **EXT TRIGGER** is set to **YES**, then the external wiring must be in place to support this feature. <u>:</u>

| Figure 57. External Trigger |      |  |
|-----------------------------|------|--|
| Run Configuratio            | n    |  |
| READ MODE                   | TIME |  |
| INTERVAL                    | 5    |  |
| BELT DISTANCE               | 140  |  |
| MIN_HEIGHT                  | 0    |  |
| MAX HEIGHT                  | 7 0  |  |
| EXT. TRIGGER                | N O  |  |
| HEIGHT TRIGGER              | YES  |  |
| FILTER                      | 0    |  |
| <b>∕</b> MATN               | MENU |  |
| васк                        |      |  |

## **RUN CONFIGURATION: HEIGHT TRIGGER:**

When the *HEIGHT TRIGGER* is set to *YES*, the sensor will only flash when the sample is within in the selected range for *MIN* and *MAX HEIGHT*. If the sensor is outside this range, the sensor will not flash, and no readings are taken. When the *HEIGHT TRIGGER* is set to *NO*, the sensor will flash regardless of the *MIN/MAX HEIGHT* settings. HEIGHT TRIGGERING is most useful in *PIECE* mode, as the sensor will begin measurements when the leading edge is detected. Press the *RIGHT ARROW* button to toggle between *YES* or *NO*.

| Run Configuratio           | n          |
|----------------------------|------------|
| READ MODE                  | TIME       |
| INTERVAL<br>RELT DISTANCE  | 5<br>140   |
| MIN HEIGHT                 | 0          |
| MAX HEIGHT<br>EXT. TRIGGER | 7 0<br>N 0 |
| HEIGHT TRIGGER             | YES        |
| FILIEK                     | U          |
|                            | MENU       |
| υλεί γ                     |            |

Figure 58. Height Trigger

## **RUN CONFIGURATION: FILTER**

The **FILTER FUNCTION** allows you to smooth the output data without extending the update period. The output data may be smoothed by using the **TIME READ** mode and a large number (such as 60 seconds) for the read time. However, this method would constrain the system to providing a reading only every 60 seconds, which is unacceptable for some on-line processes. The **FILTER FUNCTION** can provide the same filtering effect as a long read time while maintaining a worst-case read time of about one second. Press the **RIGHT** (**INCREASE**) or **LEFT** (**DECREASE**) **ARROW** button to obtain the desired value.:

The filter works by allowing you to select the ratio of old data to new data in each update. The *FILTER FUNCTION* performs the following transfer function on the calculated color data prior to reporting:

VALUE\_OUT = [NEW-VALUE X (1 - FILTER)] + OLD-VALUE X (FILTER)]

The value of the entered filter constant must be between zero and 100. No filtering occurs with a value of zero and maximum smoothing/filtering (and the slowest read time) occurs with a filter constant of 10. The graph below illustrates the number of readings required to reach a new value when the product changes. For example, a filter value of 10 takes two to three readings to settle out completely, whereas a filter value of 90 takes as many as forty readings. Multiply the number of readings required to settle the output by the read time to calculate the amount of time required for settling.

| Run Configuration  | Run Configuration  |
|--------------------|--------------------|
| READ MODE TIME     | READ MODE TIME     |
| INTERVAL 5         | INTERVAL 5         |
| BELT DISTANCE 140  | BELT DISTANCE 140  |
| MIN HEIGHT 0       | MIN HEIGHT 0       |
| MAX HEIGHT 70      | MAX HEIGHT 70      |
| EXT. TRIGGER N0    | EXT. TRIGGER N0    |
| HEIGHT TRIGGER YES | HEIGHT TRIGGER YES |
| FILTER 0           | FILTER 50          |
| ALIN MENU          | ØMAIN MENU         |
| BACK∲              | BACK∳              |

Figure 59. Setting the Filter Value

Filter Settling vs Filter Value

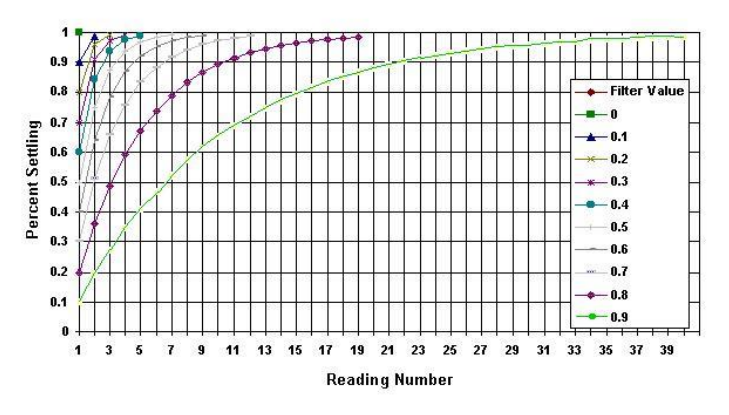

Figure 60. Filter Setting (x100) vs. Filter Value (x100)

# Setup Parameters for EasyMatch OL-ST Software

Before Beginning a **PRODUCT SETUP** for the first time, make sure you have selected the **PREFERENCES** from the **SYSTEM MENU**. After selecting **METRIC** (mm) or **US** (inches) press the **OK** button and then follow the prompts to **DOWNLOAD THE SYSTEM SETUP** with the new Units of Measure. The Units of measure will remain as selected until manually changed and the System Setup is downloaded.

| Preferences                                                                                                    | X                                                                                                    |
|----------------------------------------------------------------------------------------------------|----------------------------------------------------------------------------------------------------|
| Language Settings<br>Language: English<br>Number: 123,456,789.00<br>Time: 10:54:45 AM<br>Short Date Format<br>© System<br>© Custom MM/dd/yyyy<br>Short Date: 4/25/2011<br>Long Date: Monday, April 25, 2011 | Measurement System<br>Metric<br>U.S<br>Default Template 1<br>Visual and Sound Alarms<br>Configure Alarms |
| - Job History - Run Que                                                                                                    | of Jobs to be kept open 25                                                                               |
| Auto Save                                                                                                    | Seconds                                                                                                  |
|                                                                                                    | <u>OK</u> <u>C</u> ancel                                                                                 |

Figure 61. Software Setup Preferences

Next, from the **RUN MENU** select **PRODUCT SETUP** from the dropdown list.

# **Product Setup**

The **SAVED PRODUCT SETUPS** appear on the left window pane. *RIGHT SELECT* on *DEFAULT* > *ADD NEW* or right select on an existing name to change the parameters. Any alphanumeric setup (product) name of up to twenty characters may be entered into this field and will appear on the measurement screen when this setup is chosen. Select the *PRODUCT SETUP* that you would like to modify by using the right mouse button.

## PRODUCT SETUP, (TAB) PAGE 1: COLOR SCALE

Color scales available include XYZ, Hunter Lab, CIE L\*a\*b\*, Yxy, and L\*C\*H\*

| EasyMatch OL CT | Page1   Page2   Page3   Page7   Page7 | ge4                                    |
|-----------------|----------------------------------------------------------------------------------------------------|----------------------------------------|
|                 | Color Scale                                                                                                    | <u>O</u> ptional Index<br>None     ▼   |
|                 | (Hunter Lab<br>L*a*b* 31<br>Yxy 31<br>L*C*H*                                                                                                    | ințerval SetUp ID                      |
|                 | Average Interval                                                                                                    | Display Mode<br>Absolute<br>Difference |
|                 | Illuminant/Observer                                                                                                    | O <u>b</u> server<br>10 Degrees 	▼     |
|                 | Sau                                                                                                    | Dono                                   |

## Figure 62. Product Setup & Color Scale

### PRODUCT SETUP, (TAB) PAGE1: OPTIONAL INDEX

An optional Index may be selected from the list to display on the front panel along with the color measurement values.

| EasyMatch OL CT | Page1 Page2 Page3         | Page4                            |
|-----------------|---------------------------|----------------------------------|
|                 | <u>C</u> olor Scale       | Optional Index                   |
|                 | XYZ                       | None 💌                           |
|                 |                           | None                             |
|                 | Units Real                | ad Interva HI E313<br>Bt<br>Z% ⊟ |
|                 | Av <u>e</u> rage Interval |                                  |
|                 | Uuminant/Observer         |                                  |
|                 | D65                       | Ubserver<br>10 Degrees ▼         |
|                 | Save                      | Done Cancel                      |

Figure 63. Product Setup & Index

## PRODUCT SETUP, (TAB) PAGE 1: DATA COLLECTION

You may choose whether to read and present data averaged over a selectable time period (**TIME**) or averaged for each piece read (**PIECE**).

| EasyMatch OL CT | Page1 Page2 Page3 Page4 |                       |  |
|-----------------|-------------------------|-----------------------|--|
| Product setup I | <u>C</u> olor Scale     | Optional Index        |  |
|                 | XYZ                     | None                  |  |
|                 | Data Collection         |                       |  |
|                 | Units Re                | ead interval SetUp ID |  |
|                 | Time ▼ 1                | 1                     |  |
|                 | APiece al               |                       |  |
|                 |                         | Absolute              |  |
|                 |                         | C Difference          |  |
|                 | <br>Illuminant/Observer |                       |  |
|                 | Illuminant              | O <u>b</u> server     |  |
|                 | D65                     | ▼ 10 Degrees ▼        |  |
|                 |                         |                       |  |
|                 |                         |                       |  |
|                 | <u>S</u> ave            | Done Cancel           |  |

Figure 64. Select Time or Piece

When **PIECE UNITS** are selected, the system collects data when the product is sensed and continues until the product is no longer sensed. Average data in units selected is transmitted for all the readings taken. The maximum speed at which the sensor can measure in **PIECE MODE** is 1 piece per second. This mode is appropriate for individuallymeasured products such as cookies or crackers.

If **TIME UNITS** are selected, the SpectraTrend HT continuously measures in the units selected and transmits average data for the selected time interval. Note that gaps are ignored by the sensor. **TIME UNITS** are appropriate for products measured in piles or batches, such as potato chips or powders.

In *TIME UNIT* mode, all sets of results for a product are used in the average result for the time period defined as the Sample Time. The default sample time is 15 seconds.

## PRODUCT SETUP, (TAB) PAGE 1: READ INTERVAL (TIME)

If the read mode chosen was *TIME*, you may set the measurement integration (averaging) time in seconds.

## PRODUCT SETUP, TAB: PAGE 1: SET-UP ID

A **SETUP ID** may be any number between one and 250. The last Product Setup that is downloaded is used during a **RUN**.

## PRODUCT SETUP, (TAB) PAGE 1: DISPLAY MODE

The available data display modes are **ABSOLUTE** and **DIFFERENCE**. **ABSOLUTE** provides values as measured by the sensor. These values are relative to the standard white tile supplied with the system, which in turn is traceable to measurements made by N.I.S.T. of similar material. **DIFFERENCE** provides values calculated based on the difference between a product standard's values and the product sample's values.

## PRODUCT SETUP, (TAB) PAGE 1: ILLUMINANT/OBSERVER

Choose the *ILLUMINANT* and *OBSERVER* that you would like to use when displaying color measurement values on the front panel of the sensor.

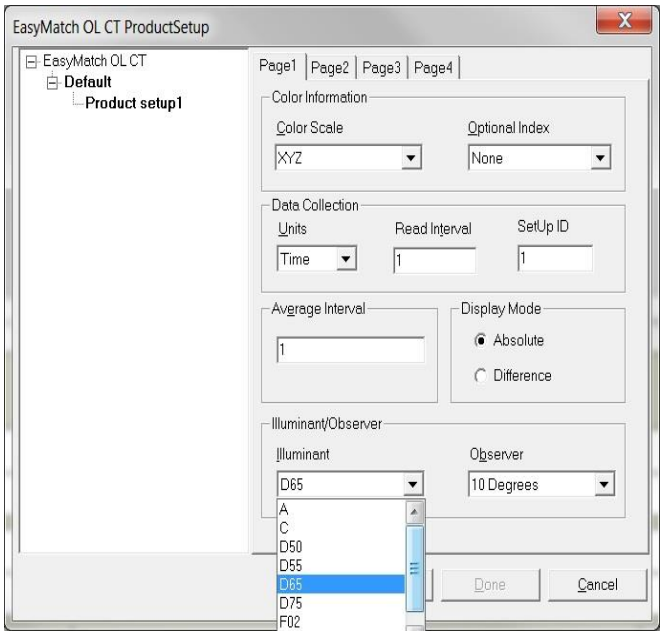

Figure 65. Selection of Illuminant

# Product Standard, Tolerances and Corrections

## PRODUCT SETUP, (TAB) PAGE 2: PRODUCT STANDARD VALUES

Select the PAGE 2 TAB to enter product target values for the color scale selected.

Choose **AD HOC** when you wish to use the first measurement value as the standard.

Choose **NUMERIC** when an actual product specimen does not exist for measurement, but the target color values are known from previous measurements.

Choose **PHYSICAL** when an actual product specimen is available that represents the target color to which samples will be compared on a regular basis. A physical standard is measured and stored in the product setup for as long as desired.

Choose **HITCH** when you wish to alter the readings made on the SpectraTrend HT to better correlate to another color measurement instrument. A specific standard with known color values from the other (reference) instrument will then be read with the SpectraTrend HT and that reading manually adjusted within the product setup to match the reference instrument. The modified standard is stored in the product setup for as long as desired.

| EasyMatch OL CT ProductSetup | ×                                            |
|------------------------------|----------------------------------------------|
| E-EasyMatch OL CT            | Page1 Page2 Page3 Page4                      |
| Product setup1               | Product Standard, Tolerances and Corrections |
|                              | Adhoc Read Standard</th                      |
|                              | Numeric                                      |
|                              | Physical<br>Hitch                            |
|                              | L* a* b*                                     |
|                              | Standard 0 0                                 |
|                              | OffSet<br>Correction 0 0 0                   |
|                              | Tolerences                                   |
|                              | + 1 1 1 1                                    |
|                              | - 1 1 1 1                                    |
|                              | Warning Limits                               |
|                              | + 0.5 0.5 0.5                                |
|                              | - 0.5 0.5 0.5                                |
|                              |                                              |
|                              | Save Done Cancel                             |

Figure 66. Select the Product Standard Type (Page 2)

## PRODUCT SETUP, (TAB) PAGE 2: OFFSET CORRECTION

**OFFSET CORRECTION** values may be entered for the color scale selected. The values entered are added to the values read by the sensor.

## PRODUCT SETUP, TAB: PAGE 2: TOLERANCES & WARNING LIMITS

Enter the desired **ALARM LIMIT** and **WARNING LIMIT** for each parameter into the correct boxes.

## **CMC** Parameters

Select PAGE 3 to enter the CMC/SHADE SORT parameters.

Note that this applies only if the color index chosen is dE CMC. Shade Sorting Blocks and Tolerance Band is not used with this equipment and may be ignored.

| EasyMatch OL ST ProductSetu                                                   | p 🔀                                                                                                    |
|-------------------------------------------------------------------------------|----------------------------------------------------------------------------------------------------|
| EasyMatch OL ST ProductSetu<br>EasyMatch OL ST<br>Default 1<br>Product setup1 | Page1       Page2       Page3       Page4         CMC Parameters       Shade Sorting Blocks         Commercial       1.00       0         Factor       1       1.00         c       1       52         Options       Vrite to Lot File         Analog Outputs       Auto Export Job Data |
|                                                                               |                                                                                                    |
|                                                                               | Done Cancel                                                                                                    |

Figure 67. Entering CMC Parameters (Page 3)

# Belt Distance, Height, Color Tracking

Select **PAGE 4** to enter the information on the **HEIGHT** and **BELT DISTANCE**. **BELT DISTANCE** is defined as the distance from the front surface of the sensor window to the selected background. Since the SpectraTrend HT measures height by detecting the angle of the light reflected to the sensor, height is not measured absolutely, and all heights are relative. Therefore, the background distance cannot be determined with a ruler. Instead, perform the **BACKGROUND HEIGHT DETERMINATION** procedure using the **DISTANCE SENSOR** in the **DIAGNOSTIC MENU** and enter the value in the setup.

## PRODUCT SETUP, (TAB) PAGE 4: MIN HEIGHT

The **MINIMUM HEIGHT** distance is defined as a distance measured from the Belt Distance in the height units selected. Any product or background located beyond the **MIN HEIGHT** distance will not be included in measurement. However, since the SpectraTrend HT measures height by detecting the angle of the light reflected to the sensor, height is not measured absolutely, and all heights are relative. Therefore, the **MIN HEIGHT** distance cannot be determined with a ruler. Instead, perform the **MIN HEIGHT DETERMINATION** procedure using the **DISTANCE SENSOR** in the **DIAGNOSTIC MENU** and enter the value obtained as this parameter in the setup. As a general rule, the **MIN HEIGHT** should be one-half the actual product height.

## PRODUCT SETUP, (TAB) PAGE 4: MAX HEIGHT

The **MAX HEIGHT** distance is defined as a distance measured from the Belt Distance in the height units selected. Any product or background located beyond the **MAX HEIGHT** distance will not be included in measurements. However, since the SpectraTrend HT

measures height by detecting the angle of the light reflected to the sensor, height is not measured absolutely, and all heights are relative. Therefore, the **MAX HEIGHT** distance cannot be determined with a ruler. Instead, perform the **MAX HEIGHT** determination procedure using the **DISTANCE SENSOR** in the **DIAGNOSTIC MENU** and enter the value obtained as this parameter in the setup.

| EasyMatch OL CT | Page1 Page2 | Page3        | Page4               |                  |    |
|-----------------|-------------|--------------|---------------------|------------------|----|
|                 | Belt Distar | ice:         | 140                 | mm               |    |
|                 | Min Samp    | le Height:   | 0                   | mm               |    |
|                 | Max Sam     | ple Height   | : 75                | mm               |    |
|                 | Filter 0    | Coef         | 0                   | %                |    |
|                 | 🥅 Height    | Trigger      |                     |                  |    |
|                 | Color       | Tracking     |                     |                  |    |
|                 | Upper:      | 200          | 200                 | 200              |    |
|                 | Lower.      | 0            | 100                 | 100              |    |
|                 | Height Co   | olor Compe   | ensation —<br>Fixed | 0.00             |    |
|                 |             | <u>S</u> ave |                     | one <u>C</u> anc | el |

Figure 68. Distance and Height Parameters (Page 4)

## PRODUCT SETUP, (TAB) PAGE 4: FILTER COEF

The *FILTER COEFF* function, when enabled, allows you to smooth the output data without extending the update period. The output data may be smoothed by using the *TIME AVERAGE* read mode and a large number (such as 60 seconds). However, this method could constrain the system to providing a reading only every 60 seconds, which is unacceptable for some on-line processes. The *FILTER COEFF* function can provide the same filtering effect as a long sample time while maintaining a worst-case sample time of about one second.

The filter works by allowing you to select the ratio of old data to new data in each update. The *FILTER COEFF* function performs the following transfer function on the calculated color data prior to reporting:

## VALUE\_OUT = [NEW-VALUE X (1 - FILTER)] + OLD-VALUE X (FILTER)]

Enter an integer between 0 (off) and 90 (max effect).

| EasyMatch OL CT | Page1   Page2   Page3   Page4                       |   |
|-----------------|-----------------------------------------------------|---|
|                 | Belt Distance : 140 mm                              |   |
|                 | Min Sample Height: 0 mm<br>Max Sample Height: 75 mm |   |
|                 | Filter Coef 0%                                      |   |
|                 | Trigger                                             |   |
|                 | Color Tracking                                      | 7 |
|                 | Upper: 200 200 200                                  |   |
|                 | Lower: 0 100 100                                    | * |
|                 | Height Color Compensation                           |   |
|                 |                                                     |   |

Figure 69. Smoothing the Data with the Filter Function

## PRODUCT SETUP, (TAB) PAGE 4: HEIGHT TRIGGER

When the *HEIGHT TRIGGER* is selected, the sensor will only flash when the sample is within in the selected range for *MIN* and *MAX HEIGHT*. If the sensor is outside this range, the sensor will not flash, and no readings are taken. When the *HEIGHT TRIGGER* is set to *NONE*, the sensor will flash regardless of the Min Max Height settings. *HEIGHT TRIGGER TRIGGERING* is most useful in *PIECE MODE*, as the sensor will begin measurements when the edge is detected. Regardless of the setting, only color measurements that fall within the boundaries set by the min/max height and color tracking are used in determining the color measurement. When *EXTERNAL TRIGGERING* is selected, the external trigger must be installed.

| EasyMatch OL ST<br>🗄 <b>Default</b> | Page1   Page2   Page3   Page4                                                                      |
|-------------------------------------|----------------------------------------------------------------------------------------------------|
| - Product setup1                    | Belt Distance : 140 mm<br>Min Sample Height : 0 mm<br>Max Sample Height : 70 mm<br>Filter Coef 0 % |
|                                     | HeighTriggering : External Triggering  Color Tracking None Height Triggering External Triggering   |
|                                     | Upper:         200         200         200           Lower:         0         100         100      |
|                                     | Height Color Compensation                                                                          |

Figure 0-70. External Triggering

## PRODUCT SETUP, (TAB) PAGE 4: COLOR TRACKING

Choose whether **COLOR TRACKING** is enabled by setting the tolerances. When all tolerance values are set to zero, the **COLOR TRACKING** feature is disabled. When **COLOR TRACKING** is enabled, the product will be registered as present if the measured color is within the preset tolerance of the target color. In this case, the number of valid color readings per sample measurement interval will be displayed in the upper left hand corner of the display for the current sample measurement. If the value of the valid samples per measurement is zero, then no product is being measured.

| E-EasyMatch OL CT | Page1   Page2   Page3   Page4                                                                                                    |
|-------------------|----------------------------------------------------------------------------------------------------|
| Product setup1    | Belt Distance : 140 mm<br>Min Sample Height : 0 mm<br>Max Sample Height : 75 mm<br>Filter Coef 0 %<br>Filter Citer Tracking<br>Upper: 10 10 10 |
|                   | Lower: 10 10 10<br>Height Color Compensation                                                                                                   |

Figure 0-71. Setting the Color Tracking Values

## PRODUCT SETUP, (TAB) PAGE 4: HEIGHT COLOR COMPENSATION

Allow the sensor to determine the distance to the product and compensate for changing product heights. In situations where it is difficult for the height sensor to operate correctly (low Laser reflectance), you may choose to disable the auto height compensation by selecting *FIXED* and entering a value between 2.5 and 4.5 inches (63.5-114.3 mm).

| E-EasyMatch OL CT | Page1   Page2   Page3   Page4                                                                                                    |
|-------------------|----------------------------------------------------------------------------------------------------|
| Product setup1    | Belt Distance :       140       mm         Min Sample Height :       0       mm         Max Sample Height :       75       mm         Filter Coef       0       %         Height Trigger           Color Tracking           Upper:       10       10         Lower:       10       10 |
|                   | Height Color Compensation                                                                                                    |

Figure 72. Compensating for Variations in Height

# **OPERATION**

# **Standardization Using the Front Panel Display**

**STANDARDIZATION** sets the top and bottom of scale for the neutral axis. During standardization, the **BOTTOM-OF-SCALE** (zero) is set first. For this, you simulate the case where the source light is absorbed by the sample. This is done by sliding the black glass that is contained in the calibration box in to place. The **TOP-OF-SCALE** is then set by scaling the light which is reflected from the calibrated white tile also in the calibration box. Messages on the LCD screen prompt you through the standardization process as described below. The time elapsed (in hours/days) since the last standardization is shown in the upper right corner of the screen.

It is extremely important that the standard used for standardization be treated carefully. It must be clean and in good condition if standardization is to be successful. If there is any doubt about the standard being clean, clean it as described in the **MAINTENANCE AND TROUBLESHOOTING** chapter.

Standardization, when the system is referenced to a reading of the white tile in the slide-on calibrator is performed as follows:

- Check that the tiles are clean and free of dust and scratches. If they are dirty (including marked with fingerprints), clean them as described in "Maintaining and Testing SpectraTrend HT."
- Select Standardize from the SpectraTrend HT's main menu by moving the cursor highlight to its position using the up and down arrow buttons and then pressing the (Go) button.
- Confirm the white tile values and green tile values by comparing to the values on the calibration box.

|                | Standardization |       |         |
|----------------|-----------------|-------|---------|
| and            | onfirm          | the w | vhite   |
|                | green           | tile  | values. |
| X              | 80.5            | 1     | 15.18   |
| Y              | 85.4            | 7     | 20.94   |
| Z              | 88.8            | 3     | 16.10   |
| ∲<br>BACK∲NEXT |                 |       |         |

Figure 73. Confirming the Values of the White and Green Tiles

• The **STANDARDIZATION** screen appears, prompting you to place the black glass.

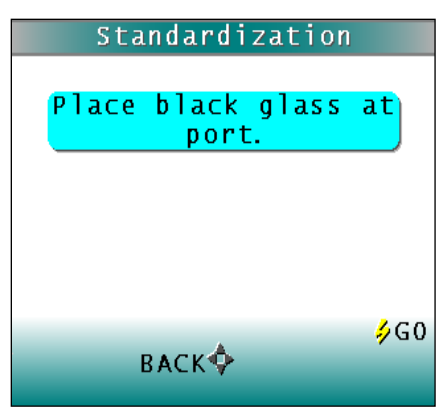

Figure 74. Reading the Black Glass

• Slide the calibration box to the black indication on the side of the box. The box will rest in the first detent position. Press the button (**GO**). The SpectraTrend HT reads the black glass and sets the instrument zero. When it is finished, the screen prompts you to place the white tile.

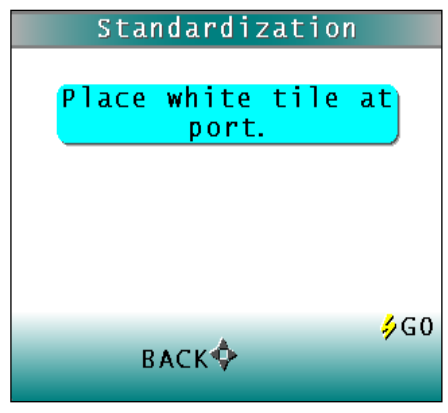

Figure 75.Reading the White Tile

- Replace the black glass by sliding the white tile into position, which is the second indentation on the standards box.
- Press the button (*GO*). The SpectraTrend HT reads the white tile and sets the top of scale.
- Replace the white tile by sliding the green tile into position, which is the third indentation on the standards box.

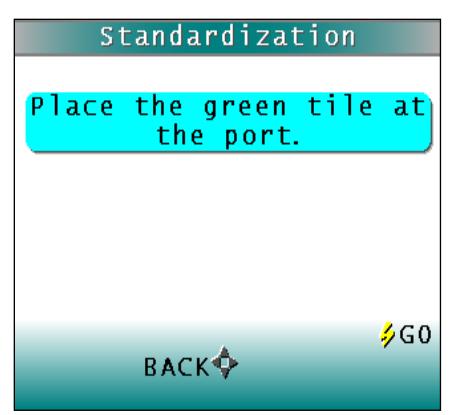

Figure 76. Reading the Green Tile

• When it is finished, the screen indicates that the instrument has been successfully standardized.

|                | Standardization                                              |  |  |
|----------------|--------------------------------------------------------------|--|--|
| dx<br>dY<br>dZ | -0.05 <b>PASS</b><br>-0.05<br>-0.03 (<=0.30)<br>Final Result |  |  |
|                | ∲<br>BACK∲MAIN MENU                                          |  |  |

Figure 77. Results of a Successful Standardization

• Press *MAIN MENU* (**RIGHT ARROW**) to return to the *MAIN MENU*. If any of the following error screens occur, clean the tile and repeat the standardization process.

| Standardization                                      | Standardization         |
|------------------------------------------------------|-------------------------|
| dx -0.41 <b>FAIL</b><br>dY -0.57<br>d7 -0.45 (>0.30) | Standardization error   |
| Final Result<br>Test failed.                         | Place black glass at    |
| You can clean the tiles<br>and try again.            |                         |
| ₿ACK�MAIN MENU                                       | ∳RETRY<br>0800<br>8ACK∲ |

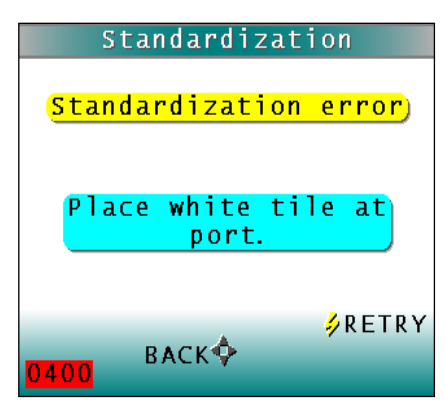

Figure 78. Examples of Standardization Errors

The frequency with which standardization must be performed depends on the operating conditions, including the temperature at the sensor and the build-up of dirt and contaminants on the sensor window. Standardization must be performed at intervals which are short compared to the time required for significant color measurement changes to occur. These changes may be evaluated by simply reading the instrument standard in the calibrator and observing the changes over time.

# *Note: Distance calibration is performed at the factory and does not need regular checking.*

## **Taking Readings**

When the color or height of the product being read changes drastically, HunterLab recommends allowing time for the readings to stabilize before recording them. The length of time required for the readings to stabilize is a function of the current setting of the Read Time and Filter parameters.

# **Reading Individual Samples**

Complete the following steps to take individual (non-averaged) readings using the SpectraTrend HT:

## Note: These instructions apply when Average in the product setup is set to OFF.

• Select **READ** from the SpectraTrend main menu. Move the cursor highlight to its position using the **UP** and **DOWN ARROW** buttons and then press the **GO** button.

| Main Menu         |
|-------------------|
| STANDARDIZE       |
| RUN               |
| READ              |
| PRODUCT SETUP     |
| GLOBAL OPTIONS    |
| DIAGNOSTICS       |
| SETUP MAINTENANCE |
| ABOUT             |
| 460               |
| A 900             |
| ×                 |

Figure 79. Ready to Read a Sample

The first Reading screen appears, asking if you want to select the setup to use. If you want to read using the last product setup that was used, press *NO* (DOWN ARROW). If you want to select the setup for use from the list of setups, press *YES* (UP ARROW), and the select setup to use screen appears.

| P       | roduct           | Setup        |
|---------|------------------|--------------|
|         |                  |              |
| Do you  | u want<br>tun to | to select    |
| LILE 3C | cup co           | contriguite: |
|         |                  |              |
|         |                  |              |
|         |                  |              |
|         | VES              |              |
|         |                  | 1            |
|         | NO               |              |

Figure 80. Selecting a Setup

 Scroll through the list of setups using the UP and DOWN ARROW buttons until the setup you wish to use is highlighted, then press the button GO to move to that setup.

| Reading          |      |      |     |    |             |
|------------------|------|------|-----|----|-------------|
| <mark>Sel</mark> | ect  | s e  | tup | to | use.        |
|                  |      |      |     |    |             |
| 1:               | 1    |      |     |    |             |
| 2:               | SETU | J P_ | 2   |    |             |
| 3:               | SETU | JP   | 3   |    |             |
| 4 :              | SETU | JP   | 4   |    |             |
| 5:               | SETU | JP   | 5   |    |             |
| 6:               | SETU | JP   | б   |    |             |
|                  |      |      |     |    | 1           |
|                  |      |      |     |    | <b>∻</b> G0 |
| BACK PAGE        |      |      |     |    |             |
|                  |      |      |     |    |             |

Figure 81. Scrolling through Setups to Use

• The first reading screen appears which prompts you to **READ THE STANDARD** (if the product setup uses a working standard) or sample.

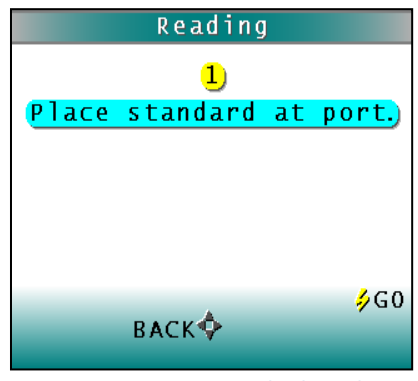

Figure 82. Initiate Standard Reading

• Place the standard or sample under the viewing window of the sensor. Make sure the item is within the working range that is set in the product setup.

| Reading      |                |  |  |
|--------------|----------------|--|--|
| 1            |                |  |  |
| Place sample | at port.       |  |  |
|              |                |  |  |
|              |                |  |  |
|              |                |  |  |
|              | 1.00           |  |  |
| ВАСКФ        | <b>∌</b> G0    |  |  |
| DACK ¥       | <mark>9</mark> |  |  |

Figure 83. Initiate Sample Reading

• Press the *GO* button to read. The standard or sample is read and its values (as configured in the product setup) displayed on the screen.

|                |          | 0:26                |
|----------------|----------|---------------------|
| <mark>1</mark> |          | D65/10°             |
| L*             | 51.49    |                     |
| a*             | -26.49   |                     |
| b*             | 13.32    |                     |
| dE*            | 0.00     |                     |
| UL             | 0.00     | DASS                |
|                |          | FAJJ                |
|                | <b>A</b> | ⇒⁄ READ             |
|                | ¶¶AIN    | MENU <mark>R</mark> |

Figure 84. Display of Readings

Note that the meanings of the keypad buttons have now changed slightly, as shown on the keypad map at the bottom of the screen.

Press *READ* (GO button) to take another reading in this product setup. Press *NEXT* (UP ARROW) if it is an option to move to the next data view for this product setup. Press *MAIN MENU* (RIGHT ARROW) to return to the *MAIN MENU*.

## **Reading With Averaging**

Complete the following steps to take and average multiple readings using the SpectraTrend HT:

# *Note: These instructions apply when Average in the product setup is set to a value other than OFF.*

- Select *READ* from the SpectraTrend HT's main menu. Move the cursor highlight to its position using the *UP* and *DOWN ARROW* buttons and then press the *GO* button.
- The first Reading screen appears, asking if you want to select the setup to use. If you want to read using the last product setup that was used, press **NO** (**DOWN ARROW**) and skip to Step 4. If you want to select the setup for use from the list of setups, press **YES** (UP ARROW), and the **SELECT SETUP TO USE** screen appears.
- Scroll through the list of setups using the *UP* and *DOWN ARROW* buttons until the setup you wish to use is highlighted, then press the center button *GO* to move to that setup.

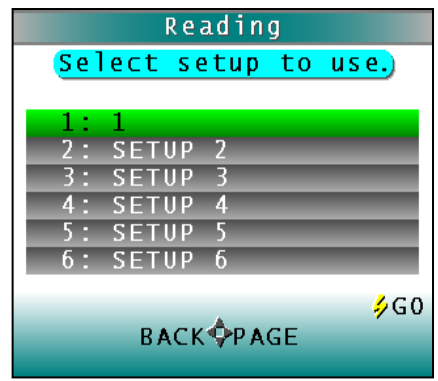

Figure 85. Selecting a New Setup for Averaging

• The first reading screen appears, which prompts you to place the standard for reading 1 of n (if the product setup uses a working standard) or sample for reading 1 of n.

| Reading                | Reading              |
|------------------------|----------------------|
| 1)                     | 1                    |
| Place standard at port | Place sample at port |
| for reading 1 / 3      | for reading 1 / 3    |
| ∳GO                    | ∳GO                  |
| MAIN MENU∲             | MAIN MENU∲           |

Figure 86. Reading a Sample or Standard for Averaging

- Place the standard or sample under the viewing window of the sensor. Make sure the item is within the working range that is set in the product setup.
- Press the *GO* button to *READ*. The standard or sample is read and its values (as configured in the product setup) displayed on the screen.

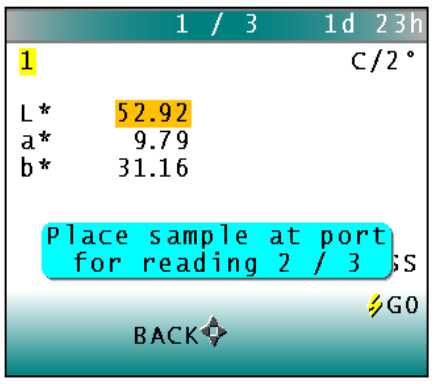

Figure 87. Displaying Values for Reading #1

• Repeat the process until the number of selected averages samples has been completed.

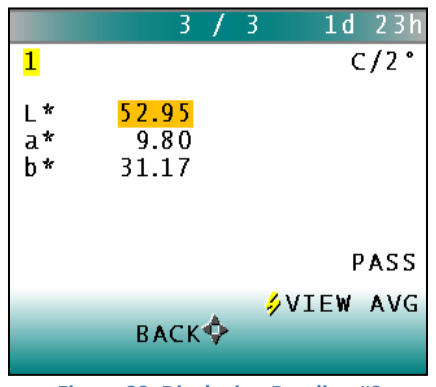

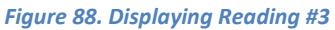

• Press the **GO** button to view the average for the sample or standard.
|                | Average      | 1d 23h           |
|----------------|--------------|------------------|
| <mark>1</mark> |              | C/2°             |
| L*             | <b>52.94</b> |                  |
| a*             | 9.80         |                  |
| h*             | 31.16        |                  |
|                | 51.10        |                  |
|                |              |                  |
|                |              | PASS             |
|                |              | <i>⇒</i> R E A D |
|                | BACK�VIEW    | STDEV            |
|                |              |                  |

Figure 89. Displaying the Average

• Press the *RIGHT ARROW* to view the standard deviation.

|                     | Std Dev              | <b>1d</b> 23h |
|---------------------|----------------------|---------------|
| 1<br>L*<br>a*<br>b* | 0.01<br>0.02<br>0.00 | c/2°          |
|                     |                      |               |
|                     | BACK MAIN<br>SEND    | MENU          |

Figure 90. Displaying the Standard Deviation of the Readings

# Note that the meanings of the keypad buttons have now changed slightly, as shown on the keypad map at the bottom of the screen.

• Once the standard deviation is displayed, you may press *MAIN MENU* (RIGHT ARROW) to return to the MAIN MENU.

### **Run Mode Operation**

Complete the following steps to take and average multiple readings using the SpectraTrend HT:

Note: The Average in the product setup is not used during Run Mode. The RUN will use the last selected Product Setup in the product setup.

 Before starting a *RUN*, select the *PRODUCT SETUP* to use if it is different from the last time that Run was selected. To change the *PRODUCT SETUP*, navigate to the *PRODUCT SETUP* and then select *GO*.

| Main Menu         |
|-------------------|
| STANDARDIZE       |
| RUN               |
| READ              |
| PRODUCT SETUP     |
| GLOBAL OPTIONS    |
| DIAGNOSTICS       |
| SETUP MAINTENANCE |
| ABOUT             |
| 4.00              |
| → GU              |
| Y                 |
| •                 |

Figure 91. Select Product Setup

 Select YES (UP ARROW key) to select the PRODUCT SETUP from the list. Use the UP/DOWN ARROW keys to navigate through the Product Setup list until the desired setup is highlighted.

| Product Setup                                    | Product Setup                                                                                                    |
|--------------------------------------------------|----------------------------------------------------------------------------------------------------|
| Do you want to select<br>the setup to configure? | Select setup to<br>configure.<br>1: SETUP 1<br>2: SETUP 2<br>3: SETUP 3<br>4: SETUP 4<br>5: SETUP 5<br>6: SETUP 6 |
| YES ∲<br>BACK∲<br>N0                             | ∲G0<br>BACK ∲PAGE                                                                                                 |

Figure 92. Select New Product Setup

 Select the PRODUCT SETUP to use, and then press the GO button to return to the MAIN MENU.

| Product Setup     |        |
|-------------------|--------|
| NAME ►            | 1      |
| STANDARD AD       | HOC    |
| AVERAGE           | 0FF    |
| VIEWS 🕨           |        |
| STANDARD VALUES ► |        |
| TOLERANCES ►      |        |
| AUTOSEARCH        | N O    |
| RUN CONFIG ►      |        |
|                   | MENIL  |
| васкф             | 112110 |

Figure 93. Select the Parameters

• Select *RUN* from the SpectraTrend HT's main menu. Move the cursor highlight to its position using the *UP* and *DOWN ARROW* buttons and then press the *GO* button.

| Main Menu         |     |
|-------------------|-----|
| STANDARDIZE       |     |
| RUN               |     |
| READ              |     |
| PRODUCT SETUP     |     |
| GLOBAL OPTIONS    |     |
| DIAGNOSTICS       |     |
| SETUP MAINTENANCE |     |
| ABOUT             |     |
|                   | 460 |
| A                 | ~GU |
| ×                 |     |

Figure 94. Select RUN to Measure Continuously

• The SpectraTrend will then begin to measure as described by the **PRODUCT SETUP** that was selected. At the end of each measurement interval, the front panel will display the colorimetric data, height, and any index that was selected in the Product Setup. In the top left hand corner of the display is the current sample number reading, and the number of valid measurements for that reading. The top right corner displays the number of days and hours since the last standardization.

| 31/376         |                        | 2 d         | 03h |
|----------------|------------------------|-------------|-----|
| L*<br>a*<br>b* | 56.36<br>8.20<br>32.42 | 5<br>)<br>2 |     |
| Height:        | 9 mm                   |             |     |
| ST             | ор�                    | 🤣 P A       | USE |

Figure 95. Measurement Screen

• Pressing the *GO* button will pause the run, if desired. Pressing the *GO* button again will resume the run. Pressing the *LEFT ARROW* key will stop the Run and return to the *MAIN MENU*.

### DIAGNOSTICS

To initiate, select **DIAGNOSTICS** from the **MAIN MENU** and select the **GO** button to obtain the menu of available tests. Choose the desired function using the **UP** and **DOWN ARROW** keys and then press the **RIGHT ARROW** button. The various functions perform as described below:

| Main Menu         |          |
|-------------------|----------|
| STANDARDIZE       |          |
| RUN               |          |
| READ              |          |
| PRODUCT SETUP     |          |
| GLOBAL OPTIONS    |          |
| DIAGNOSTICS       |          |
| SETUP MAINTENANCE |          |
| ABOUT             |          |
|                   | <u> </u> |
| *                 | ≁G0      |
| ¥                 |          |
|                   |          |

Figure 96. Diagnostics

### White Tile Repeatability

Select the WHITE REPEATABILITY by using the RIGHT ARROW key.

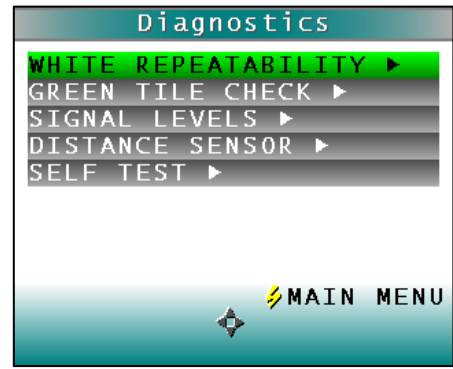

Figure 97. White Tile Repeatability Test

The instrument then prompts the user to standardize the instrument, first with the black glass and then with the white tile.

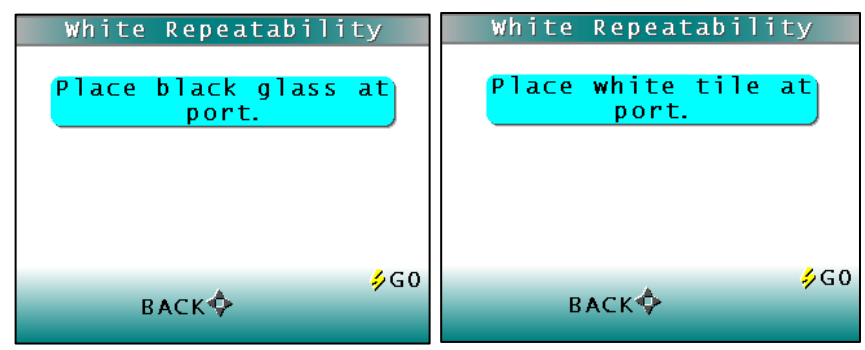

Figure 98. Standardization for White Tile Repeatability

• When standardization is complete, the white tile is left at the port for a series of 20 readings.

| White Repeatability                                  |
|------------------------------------------------------|
| The sensor has been<br>successfully<br>standardized. |
| Leave the white tile at                              |
| the port.                                            |
| <b>∮</b> G0                                          |
| CANCEL                                               |
| Figure 99. Initiation of Repeatability Test          |

• Readings are taken in X, Y, Z and the dE\* is reported at the end and compared to a dE\* tolerance of ≤ 0.05.

| White R  | epeatability |
|----------|--------------|
| dE*      | PASS         |
| 0.01     | (<=0.05)     |
| Fina     | al Result)   |
|          |              |
|          |              |
|          | 5            |
| DIAGS ME | NU�MAIN MENU |
|          | SEND         |

Figure 100. Passing Results of Repeatability Test

• To return to the *DIAGNOSTICS MENU* select the *LEFT ARROW*. To return to the *MAIN MENU* select the *RIGHT ARROW*.

### **Green Tile Check**

The Green Tile Check provides a way to determine if the instrument can read color.

| Diagnostics                                                                                        | Green Tile Check                                                               |
|----------------------------------------------------------------------------------------------------|--------------------------------------------------------------------------------|
| WHITE REPEATABILITY ►<br>GREEN TILE CHECK ►<br>SIGNAL LEVELS ►<br>DISTANCE SENSOR ►<br>SELF TEST ► | Confirm the tile values<br>and revise if required.X15.18<br>YY20.94<br>ZZ16.10 |
| ∲MAIN MENU                                                                                         | + ∮G0<br>BACK∲NEXT                                                             |

Figure 101. Green Tile Check

To begin, the software prompts the user to confirm the values for the green tile stored in memory. The values stored should match the values printed on the slide-on calibrator. If the values match, press the *GO* button to continue. If the values in the instrument's memory require revision, change the selected color scale value using the *UP* and *DOWN ARROW* buttons. When the desired digit is shown, press *NEXT* to move to the next digit. When all digits are as desired, press *GO* to continue. You may also press *BACK* to cancel the test.

The instrument then prompts the user to **STANDARDIZE**; first with the black glass and then with the white tile. Once standardization is complete, the instrument prompts for the green tile.

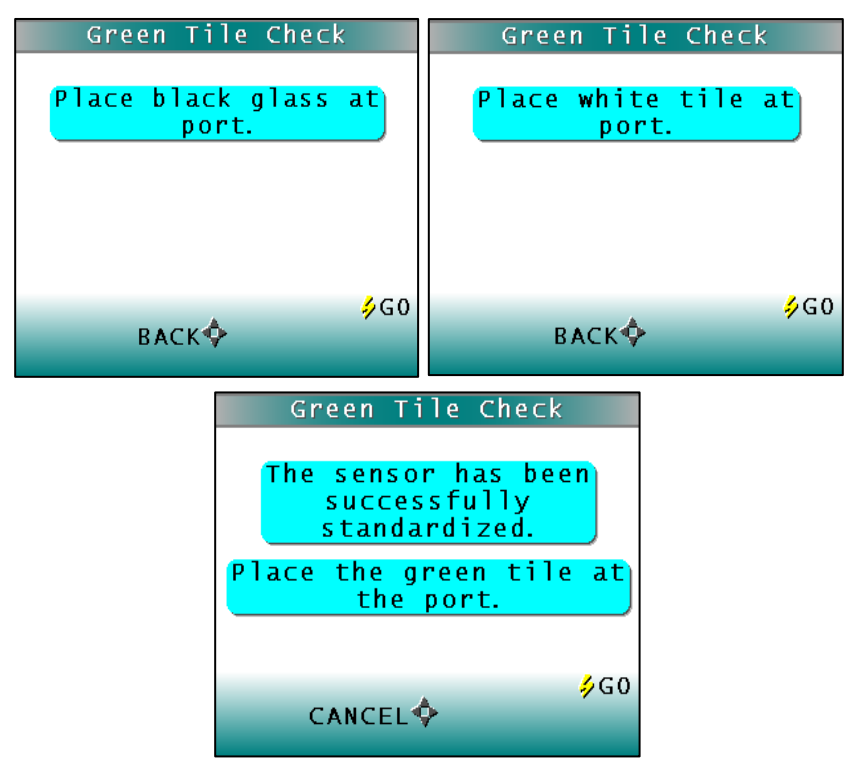

Figure 102. Standardization & Green Tile Check

|                | Green Tile Check                                             |
|----------------|--------------------------------------------------------------|
| dX<br>dY<br>dZ | -0.04 <b>PASS</b><br>-0.05<br>-0.00 (<=0.30)<br>Final Result |
| DI             | ∮<br>AGS MENU∲MAIN MENU<br>SEND                              |

Figure 103. Results of Green Tile Check

Readings are taken in X, Y, Z and the dX, dY, dZ values are reported at the end and compared to an individual tolerance of  $\leq$  0.30. To return to the *DIAGNOSTICS MENU* select the *LEFT ARROW*. To return to the *MAIN MENU* select the *RIGHT ARROW* and to *SEND* the results, select the *DOWN ARROW*.

### **Signal Levels**

To examine the spectral signal levels for a sample, select the **SIGNAL LEVELS** by pressing the **RIGHT ARROW**. Place the sample of interest at the port and press **GO** when ready. Normally this will be the white tile, but HunterLab's Technical Support staff may instruct differently. Place the sample and press **GO**.

The sample and monitor channels are plotted on a graph for examination by HunterLab's Technical Support staff.

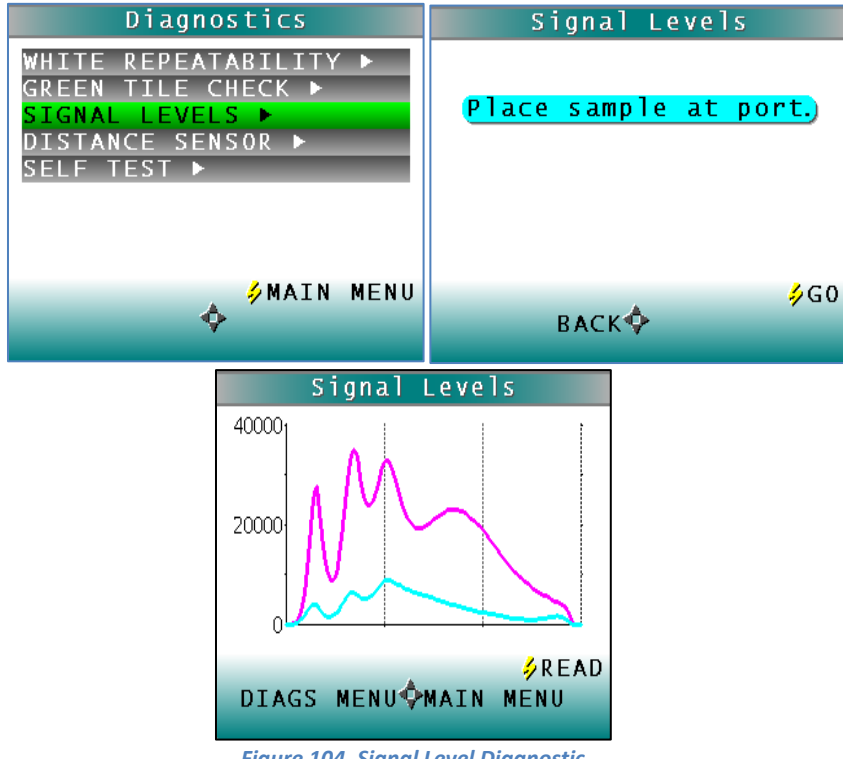

Figure 104. Signal Level Diagnostic

To return to the *DIAGNOSTICS MENU* select the *LEFT ARROW*. To return to the *MAIN MENU* select the *RIGHT ARROW* and continue reading, press the *GO* button.

### **Distance Sensor**

To set the distance sensor, press the *RIGHT ARROW* to initiate. A sample should be available for measurement.

| Diagnostics                                                    |
|----------------------------------------------------------------|
| WHITE REPEATABILITY ►<br>GREEN TILE CHECK ►<br>SIGNAL LEVELS ► |
| SELF TEST >                                                    |
|                                                                |
| 🖉 🖉 MAIN MENU                                                  |
| \$                                                             |

Figure 105. Distance Sensor Diagnostic

The raw data for measuring the distance between the sample and the bottom of the sensor is displayed along with the calculated distance in millimeters.

| Distance Sens   | sor    |
|-----------------|--------|
|                 | 10314  |
|                 | 10280  |
| Sensor:         | 500\$2 |
| Distance (mm):  | 0      |
| DIAGS MENU�MAIN | MENU   |

Figure 106. Sensor Count

To continue measuring, press the *GO* button. To return to the **DIAGNOSTICS MENU**, press the *LEFT ARROW* and to return to the **MAIN MENU**, press the *RIGHT ARROW*.

### Self Test

The **DIAGNOSTICS MENU** contains a fourth function named **SELF TEST**. When this function is selected, communication tests between the SpectraTrend's subsystems are run. If successful, the versions of the firmware are displayed. Also shown is the value of the checksum of the instrument's calibration data in hexadecimal. Press the **RIGHT ARROW** to begin.

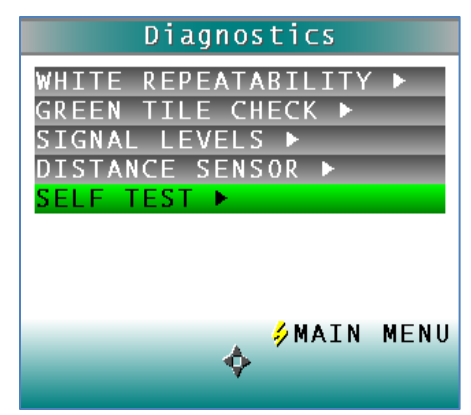

Figure 107. Self Test Diagnostic

The value of the checksum of the calibration data should remain constant unless the white tile's assigned reflectance is updated or the instrument is serviced. You should keep a record of the checksum's value. If it changes for unexplained reasons then the instrument may not function correctly.

| Self                  | Test                                            |
|-----------------------|-------------------------------------------------|
| STOL<br>STDS<br>STUSB | V1.42.12.248A<br>V1.00.12.104B<br>V1.00.10.270A |
| Checksum:             | 61BB                                            |
| DIAGS MENU            | ∲<br>¢main menu                                 |

Figure 108. Firmware Versions & Check Sum Values

To return to the *DIAGNOSTICS MENU*, press the *LEFT ARROW* key, to return to the MAIN MENU, press the *RIGHT ARROW* key.

### MAINTENANCE

This chapter describes routine maintenance functions to be performed regularly on the SpectraTrend HT system. Consistent system performance is enhanced by a consistent maintenance program. The SpectraTrend HT requires very little maintenance other than regular standardization and surface cleaning.

If it becomes necessary to disconnect the sensor or support unit cables for maintenance, always turn power to the support unit off before disconnecting cables and turn it back on only after reconnecting all cables.

# Note: Do not disassemble the instrument and attempt to clean the optical components. Do not open the instrument or remove any covers except using the instructions given in this User's Manual or under the direction of HunterLab Technical Support.

### **Routine Maintenance Schedule**

The following schedule outlines recommended maintenance procedures for the SpectraTrend HT. The actual frequency of maintenance required will be determined by the measurement application and plant operating conditions.

- **Daily (or once per shift)** Check and wipe the sensor viewing window clean with mild cleaning solution and then a dry soft cloth.
- Weekly Clean the exterior of the sensor and mounting. Standardize the sensor.
- Monthly Clean the standards (slide-on calibrator and sensor window monitor).
- If a Hitch Standard has been used, then compare hitch standard values for the SpectraTrend HT to those of the off-line colorimeter. Rehitch the SpectraTrend HT if necessary or desired.
- As Needed: Replace the sensor window. Replace the fuses. Perform the diagnostics.

### **Cleaning the White Tile**

The White Standard is an optical coating and should be handled in much the same way as other optical surfaces. Although the material is very durable, care should be taken to prevent contaminants such as finger oils from contacting the material's surface. If the surface appears lightly soiled, it may be air brushed with a jet of clean dry air. For heavier soil, the material can be cleaned by scrubbing with a soft brush under running water. Blow dry with clean air or allow the material to air dry. If the material is heavily stained, soak with either an extremely mild mix of soap and water, 5% white distilled vinegar, or hydrogen peroxide. Then run under water while scrubbing with a soft brush. Always keep tiles in the Standards box when not in use

### **Cleaning the Black Glass and Green Tile**

The Green tile and Black Glass can be cleaned using a soft nylon-bristle brush, warm water, and laboratory grade detergent such as SPARKLEEN. Wipe the tiles dry using a clean, non-optically brightened, lint free paper towel, or use warm water as a rinse and let stand to air-dry in a couple of minutes.

### Note: SPARKLEEN is manufactured by Fisher Scientific Co., Pittsburgh, PA 15219, and may be ordered from them using catalog number 4-320-4. Add one tablespoon of SPARKLEEN to a gallon of water.

The above procedure is particularly useful if the lab area is not clean. If, however, the lab is clean, an equally effective method for occasional tile cleaning is to use IPQ (isopropyl alcohol) sprayed onto a clean, non-optically brightened, lint free paper towel such as a Kim wipe. Wipe tile thoroughly watching for fingerprints and let air dry.

Keep the Black Glass in the standards case when not in use to prevent it from becoming scratched or collecting dust. Before standardizing the instrument, check the black tile for scratches and dust. Significant scratches that result in a hazy appearance to the finish may cause standardization to be in error. If the black tile is scratched, call the HunterLab Order Processing Department or contact your local HunterLab representative to order a replacement.

### System Warm-Up

If power to any of the system components has been turned off, it must be restored to all components before operation can resume. If power to the support unit has been turned off, a 30-minute warm-up period is required for sensor temperature stabilization. If power to the support unit has been turned off for more than an hour, a two-hour warm-up period is required.

When restoring power to system components,

- Restore power to the support unit and computer (if included).
- Allow at least thirty minutes of warm-up time.
- Standardize.
- Select the desired product setup and begin operation.

### **Cleaning the Sensor**

To ensure proper operation of the sensor it is recommended that the abrasion-resistant LUCITE<sup>®</sup> viewing window of the sensor be wiped clean with household glass cleaner on a soft lens tissue or lintless cloth at the start of each shift. The exterior of the sensor and mount should be cleaned weekly. The system cleaning should always be followed by standardization using the calibrator.

### **Replacing the Fuses**

# CAUTION: Replace only with a specified fuse, HunterLab part #A13-1010-143, or equivalent. More information concerning this fuse can be found on page 7-2.

Fuse failure can indicate that one or both fuses in the support unit have failed. To replace a fuse:

- Turn off the power to the support unit and disconnect it from the power source.
- Open the support unit cover and locate fuse holder 1 and 2 as shown in Figure 5-1. If the fuse is blown the red light will be on. The fuse is HunterLab part number A13-1014-833. The rating is 0.5A, SB, 5 X 20 MM, 250V
- Flip up the plastic fuse holder and open the cover panel.

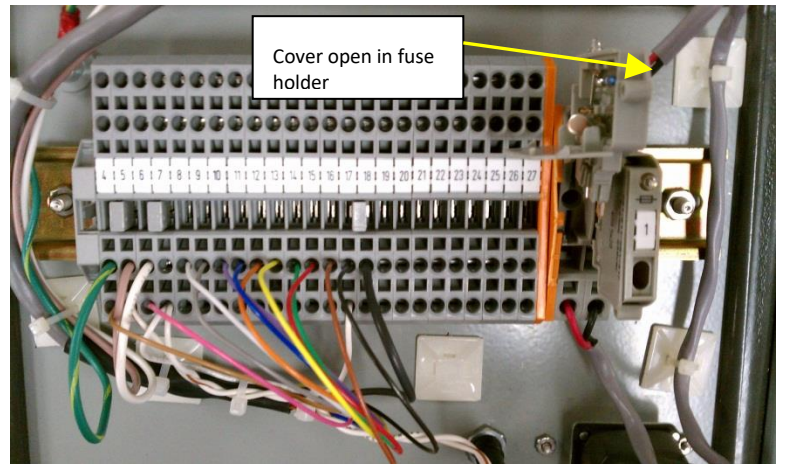

Figure 109. Replacing the Fuse

- Using a fuse removal tool, lift the faulty fuse out of its fuse holder and discard it.
- Snap a replacement fuse into the operational fuse holder.
- Replace the plastic cover panel and flip the fuse holder back into the original position.
- Close the support unit cover.
- Restore power to the support unit.
- Allow the sensor and support unit to warm up for five minutes.
- Standardize the instrument and proceed with measurements.
- Order additional spare fuses for potential future use.

Notice: Use only the fuse specified above for your instrument or one which is identical in type, voltage rating, and current rating. Otherwise, there may be a risk of fire.

### **SPECIFICATIONS**

### **Physical Characteristics**

| Operating ambient temperature:       | 10 to 50 degrees Celsius (50-122°F)                              |
|--------------------------------------|------------------------------------------------------------------|
| Storage temperature:                 | -5 to 70 degrees Celsius (50-122°F)                              |
| Operating ambient relative humidity: | 5% to 95% (non-condensing)                                       |
| Sensor size: HxWxD                   | 9.3in x 7.8in x 4.3in ,10 lbs<br>23.5 cm x 20 cm x 11 cm, 4.5 kg |
| Support unit size: HxWxD             | 11in x 8in x 6in<br>4 cm x 20.32 cm x 15.24 cm                   |
| Dimensions of standard tiles:        | 5.72cm (2-1/4in) round                                           |

Note for high temperature applications: The SpectraTrend HT design has an ambient temperature limit of 122° F (50° C). Ideally, the SpectraTrend HT sensor should be mounted at a position near the oven exit where the temperature never exceeds 122°. Mounting over a hot conveyor is not recommended. Prolonged operation over the temperature limit will negate system performance specifications and may also cause material damage to the sensor components. If your application requires operation beyond the temperature limit, contact HunterLab for more information.

### Environmental

Sensor and support unit are sealed to NEMA 4/IP65 standards.

Shock and vibration per MIL-STD 810: Shipping/Transport: Shock: 4 foot drop testing per MIL-STD 810 Vibration: 10-50 Hz at 1 Hz/sec at 2 g Operation: Vibration: Minimum integrity test

### **Electrical Characteristics**

| Input power*:          | 100-240 VAC, 47-63 Hz, <5<br>amp typical              |
|------------------------|-------------------------------------------------------|
| Fuses:                 | 1 Amp SB                                              |
| Power conditioning:    | Spike/sag/surge protection to permit stable operation |
| Installation category: | II (Over Voltage)                                     |

\*(See note under "Regulatory Notice.")

### Input/Output (I/O)

| Analog:  | Four isolated 4-20 mA outputs | Tristimulus color values (3) and the selected index |
|----------|-------------------------------|-----------------------------------------------------|
| Digital: | Ethernet RJ-45.               | Color out of Tolerance (3<br>outputs) 60mA max      |

### Conditions of Illumination and Viewing

### Illumination

| Light source:         | 1 Full Spectrum LED 400-700nm      |
|-----------------------|------------------------------------|
| LED Life:             | Unlimited                          |
| Area of illumination: | 18 to 30mm                         |
| Illumination:         | Monodirectional illumination at 0° |

### Viewing

| Distance to Product | From 2.5 to 4.5in from the front surface of the sensor window |
|---------------------|---------------------------------------------------------------|
| Viewing area:       | 20mm diameter                                                 |

### INSTRUMENT REPLACEMENT, REPAIR, PROBLEMS AND QUESTIONS

The following HunterLab policies are described in this chapter:

- Warranty
- Claims
- Returns/Service
- Technical Assistance

### Warranty

HunterLab warrants that all instruments it manufactures are free from defects in material and workmanship under normal use. This warranty is limited to repairing or replacing any defective hardware or software that may cause the instrument to perform outside of its specified tolerances. This warranty is one year from date of shipment of new instruments and two months from the date of shipment of repaired instruments.

### Note: Printers and computers are covered under the original manufacturer's warranty.

The warranty is void if the user has made unauthorized repairs, improperly installation, operated, or subjected the instrument to conditions outside of the operating conditions specified in the product documentation.

The HunterLab warranty does not cover consumable items such as lamps, fuses, batteries, etc.

Questions concerning operation, maintenance, or repair of your equipment can be directed to the Service Department at Service@hunterlab.com. Additional information can be obtained at http://support.hunterlab.com.

### **Shipping Claims**

All materials are sold F.O.B. from Reston, Virginia (unless otherwise specified) and HunterLab responsibility ends upon delivery to the first carrier. All claims for loss or damage must be rendered by the consignee against the carrier within fifteen days of receipt of goods. A copy of this notice must also be forwarded to HunterLab within five days of its receipt.

### **Breakage or Damage**

According to the contract terms and conditions of the carrier, the responsibility of the shipper ends at the time and place of shipment. The carrier then assumes full responsibility. Perform the following procedures if your instrument arrives broken or damaged.

### **Freight or Express**

Notify your local carrier. Hold the damaged goods with their container and packaging for inspection by the examining agent. Do not return any goods to HunterLab prior to inspection and authorization of the carrier.

File a claim against the carrier. Substantiate this claim with the examining agent's report. A certified copy of our invoice is available upon request. The original B/L is attached to our original invoice. If the shipment is prepaid, write for a receipted transportation bill.

Advise HunterLab regarding replacement.

### **Parcel Post Shipment**

Notify HunterLab at once in writing, giving details of the loss or damage. This information is required for filing a claim.

Hold the damaged goods with their container and packaging for possible inspection by postal authorities.

Advise HunterLab regarding replacement.

### **United Parcel Service**

Contact your local UPS office regarding damage and insurance claim. Each UPS office has a different method of handling these occurrences and yours will advise you of its procedures.

Retain the container and packaging.

Notify HunterLab at once for replacement.

### Shortage

Perform the following procedure if your order appears to be missing items.

Check the packing list notations. The apparent shortage may be a back ordered item and may be marked as an intentional short-ship.

Re-inspect the container and packing material, particularly to locate smaller items.

Ascertain that the item was not removed by unauthorized personnel prior to complete unpacking and checking.

Notify HunterLab immediately of the shortage in writing.

### **Incorrect Shipment**

Perform the following procedure if material received does not correspond with your order.

Notify HunterLab immediately, referencing order number and item.

Hold incorrect items until return shipping instructions are received.

### Returns

A Service Return Order (SRO) number is required before any items can be returned to HunterLab. Contact HunterLab's Order Processing Department to obtain an SRO for damaged or incorrect parts, or Technical Support to obtain an RMA to return an instrument for service. Do not return any damaged or incorrect items to HunterLab until all shipping instructions are received.

# Note: HunterLab must be notified within fifteen days or we cannot accept responsibility for damaged or incorrect items.

HunterLab offers complete repair service for all instruments it manufactures. Call HunterLab for the service facility nearest your location. If your equipment is not functioning properly, contact HunterLab Technical Support for maintenance or repair instructions. Many times, this on-the-spot diagnosis is all that is required.

If repair is required, HunterLab offers two means of servicing. Instrument may be returned to a HunterLab service facility for repair or a HunterLab Service Department technician can come to your location to perform on-site repair. For scheduling and terms by trained service technicians, call HunterLab Technical Support. Please read "When You Need Assistance" prior to contacting HunterLab.

The customer is responsible for incoming and outgoing freight charges for instruments being returned to HunterLab for all repairs, including warranty repairs.

### INDEX

457B, 99 457-nm Brightness, 99 A, 96 Absolute Indices, 99 Access to the sensor, 17 Alarm Limits, 42 Alert Limits, 43 Average, 33 Averaging, 71 Backup medium, 14 Belt Distance, 50, 60 Brightness, 99, 100 Broken instruments, 89 C, 96 Calibrator, 9 Installation, 19 Chroma Difference, 102 Chromaticity Difference, 102 CIE 1976 L\*a\*b\*, 95, 96 CIE Chromaticity Coordinates, 95 CIE L\*C\*h, 97 CIE tristimulus XYZ, 95 Claims, 89 Cleaning Sensor, 84 Clearance for plant maintenance, 17 Clock speed, 14 CMC, 39, 41 CMC Autotolerancing, 103 Color difference scales, 95 Color Index, 38 Color Scale, 38 Color scales, 95 Color Scales, 98 Colorant Strength, 103 Communication ports, 14 Computer, 13 Installation. 20 Computer requirements, 13 Configuration Read Mode, 49 d457B, 101 D50, 96 D55,96 D65,96 D75, 96 Damaged instruments, 89 dE\* Total Color Difference, 102 dEc, 103 **Difference Color Scales**, 98 Difference Indices, 101 Display, 35 Absolute, 35 Color Plot, 37 Diff Plot, 36

Difference, 35 Spectral Data, 35 Spectral Difference, 36 Spectral Plot, 36 Distance Sensor, 81 dL\*da\*db, 98 dL\*dC\*dH\*, 99 dLdadb, 98 dTint, 101 dWIE, 101 dXdYdZ, 98 dY Brightness, 101 dYdxdy, 98 dYID, 102 dYIE, 102 dZ%, 102 Electrical characteristics, 88 Environmental, 87 Ext Trigger, 52 F11, 96 F2, 96 F7, 96 Filter, 53 Filter Coef., 61 **Global Options** Analog Output, 46 Autosearch, 48 Date/Time, 48 **Display Settings**, 45 Language, 45 Measure Settings, 48 Setups Locked, 46 STDZ Interval, 47 Gray change, 104 Gray stain, 106 Green Tile Check, 79 GSC, 104 GSS, 106 Height, 51 Height Sensor, 64 Height Trigger, 62 Height, Min, 60 Hitch standard, 58 How the sensor works, 9 <u>Hunter L, a, b</u>, 95 III/Obs, 37 Illumination, 88 Incorrect shipment, 90 Indices, 95, 99, 102 Installation, 9 Installation medium, 14 Interval, 50 Introduction, 7 Key Features, 7

Keyboard, 14 L\*a\*b\*, 96 <u>L\*C\*h</u>, 97 Measurement values, 94 Metamerism Index, 107 MI, 107 Monitor, 14 Numeric standard, 58 Operating system, 14 **Opponent-color scales**, 95 Paper brightness, 101 Physical characteristics, 87 Physical Standard, 58 Piecewise, 57 Pointing device, 14 Presentation of the product to the sensor, 17 Processor, 14 Product target values, 58 RAM, 14 Read Interval, 57 Reading, 68 Repeatability, 77 Replacing Fuses, 85 Returns, 90 Routine maintenance, 83 Safety notes, 2 Self Test, 81 Sensor Installation, 17 Sensor environment, 17 Set-Up Id, 57 Shade Number, 107 Shade Sort, 39, 41 Shipping claims, 89 Shortage, 90 Signal Levels, 80 **SMA**, 103

SpectraTrend HT Installation Drawings, 20 SSN, 107 Standard Ad Hoc, 32 Hitch, 33 Numeric, 32 Physical, 33 Support unit Installation, 18 Surge protection, 14 SW, 103 System Components, 9 System Warm-up, 84 Time Average, 56 Tint, 99 Tint ASTM E313, 99 Tolerances Color Tracking, 63 Total Color Difference, 102, 109 Utility software Installation, 20 Video adapter, 14 Viewing, 88 Warm-up, 84 Whiteness Index E313, 100 WIE, 100 XYZ, 95 Y, 100 Y Brightness, 100 Yellowness Index ASTM D1925, 100 Yellowness Index ASTM E313, 100 YI D1925, 100 YI E313-98, 100 YID, 100 YIE, 100 Yxy, 95 Z%, 101

### **APPENDIX A: MEASUREMENT VALUES**

Color values measured using the SpectraTrend HT are relative to the absolute value or a perfect reflecting diffuser as measured under the same geometric conditions (see ASTM E308), according to the January 1, 1969 recommendation of the International Commission on Illumination, CIE.

This chapter explains the various color scales, color difference scales, and indices available for use.

### Note: Not all of the indices or components of a color scale will be available on a singlechannel SpectraTrend HT.

### **Color Scales and Related Color Difference Scales and Indices**

### **CIE Tristimulus XYZ** Scale

The SpectraTrend HT performs integration of reflectance values over the visible spectrum to arrive at tristimulus X, Y, and Z values. These values simulate the color matching response functions of the human observer as defined by the 1931 2° Standard Observer or the 1964 CIE 10° Standard Observer. Tristimulus integrations based on any of the illuminants listed on the next page may be performed. For a complete description of how to calculate tristimulus values, refer to the publication CIE 15.2 and to ASTM E308.

### **CIE Chromaticity Coordinates**

The relationship between CIE XYZ and the x, y, chromaticity coordinates is as follows: , Yxy

Y = CIE Tristimulus Y  

$$x = \frac{X}{X + Y + Z}$$

$$y = \frac{Y}{X + Y + Z}.$$

### Opponent-Color Scales (Hunter Lab, CIE 1976 L\*a\*b\*, and CIE L\*C\*h

The opponent-color scales yield measurements of color in units of approximate visual uniformity throughout color space. )

In the <u>Hunter L, a, b</u> scale, L measures lightness and varies from 100 for perfect white to zero for black, approximately as the eye would evaluate it. The chromaticity dimensions (a and b) yield understandable designations of color as follows:

a -- describes redness when positive, gray when zero, and greenness when negative.

b -- describes yellowness when positive, gray when zero, and blueness when negative.

The relationship between the Hunter L, a, b scale and the CIE XYZ scale for the CIE 1931 2° Standard Observer and the CIE 1964 10° Standard Observer is as follows:

$$L = 100 \sqrt{\frac{Y}{Y_n}}$$
$$a = K_a \frac{X_n - Y_n}{\sqrt{Y_n}}$$
$$b = K_b \frac{X_n - Z_n}{\sqrt{Y_n}}$$

where:

X, Y, and Z are CIE tristimulus values

 $X_n$ ,  $Y_n$ , and  $Z_n$  are tristimulus values of the standard illuminant as listed in ASTM E308 with  $Y_n$  always equal to 100.00 (normalized)

K<sub>a</sub> and K<sub>b</sub> are chromaticity coefficients for the illuminant used (see ASTM E308).

Illuminant A represents incandescent (tungsten) lamp light with an approximate color temperature of 2854K.

Illuminant C represents average, or north sky, daylight with a correlated color temperature of approximately 6770K.

Illuminant D50 represents daylight with a correlated color temperature of approximately 5000K.

Illuminant D55 represents daylight with a correlated color temperature of approximately 5500K.

Illuminant D65 represents daylight with a correlated color temperature of approximately 6500K.

D75 represents daylight with a correlated color temperature of approximately 7500K.

Illuminants F2, F7, and F11 represent light from a cool white fluorescent source.

The <u>CIE 1976 L\*a\*b\*</u> scale is recommended by the Commission Internationale de l'Eclairage (CIE). It is a simplified cube root version of the Adams-Nickerson space produced by plotting the quantities of L\*a\*b\*in rectangular coordinates.

The relationship between the CIE L\*a\*b\* scale and the CIE XYZ scale for any illuminant referenced in ASTM E308 is as follows:

$$L^{*} = 116 f\left(\frac{Y}{Y_{n}}\right) - 16$$
$$a^{*} = 500 \left[ f\left(\frac{X}{X_{n}}\right) - f\left(\frac{Y}{Y_{n}}\right) \right]$$
$$b^{*} = 200 \left[ f\left(\frac{Y}{Y_{n}}\right) - f\left(\frac{Z}{Z_{n}}\right) \right]$$

where:

$$\begin{split} &f\left(\frac{X}{X_{n}}\right) = \sqrt[3]{X_{X_{n}}} & \text{if } X/X_{n} > (24/116)^{3} \\ &f\left(\frac{X}{X_{n}}\right) = \left(\frac{841}{108}\right) \left(\frac{X}{X_{n}}\right) + \frac{16}{116} & \text{if } X/X_{n} \le (24/116)^{3} \\ &f\left(\frac{Y}{Y_{n}}\right) = \sqrt[3]{Y_{Y_{n}}} & \text{if } Y/Y_{n} > (24/116)^{3} \\ &f\left(\frac{Y}{Y_{n}}\right) = \left(\frac{841}{108}\right) \left(\frac{Y}{Y_{n}}\right) + \frac{16}{116} & \text{if } Y/Y_{n} \le (24/116)^{3} \\ &f\left(\frac{Z}{Z_{n}}\right) = \sqrt[3]{Z_{Z_{n}}} & \text{if } Z/Z_{n} > (24/116)^{3} \\ &f\left(\frac{Z}{Z_{n}}\right) = \left(\frac{841}{108}\right) \left(\frac{Z}{Z_{n}}\right) + \frac{16}{116} & \text{if } Z/Z_{n} \le (24/116)^{3} \\ \end{split}$$

and  $X_n$ ,  $Y_n$ , and  $Z_n$  are tristimulus values for any illuminant.

**<u>CIE L\*C\*h</u>** is a modification to the CIEL\*a\*b\* scale, and plots in polar coordinates rather than rectangular ones.

L\*=116
$$\sqrt[3]{\frac{Y}{Y_{n}}}$$
-16  
C\*<sub>ab</sub> =  $\sqrt{a^{*2} + b^{*2}}$   
h° = arctan (b\*/a\*)

Reference: Commission Internationale de l'Elclairage (CIE): "Recommendations on Uniform Color Spaces, Color Difference Equations, Psychometric Color Terms," Supplement no. 2 to CIE Publication No. 15, *Colorimetry*, Bureau Central de la CIE, Paris, 1978. For more information, see AATCC Test Method 173: *Calculation of Small Color Differences*.

# **Difference Color Scales** (available when Display Type is Difference; Reading of Both Standard and Sample Required)

### dXdYdZ

This scale yields the color difference between the sample and the standard via the CIE XYZ scale.

 $\label{eq:dX} \begin{aligned} dX &= X_{sample} - X_{standard} \\ dY &= Y_{sample} - Y_{standard} \\ dZ &= Z_{sample} - Z_{standard}. \end{aligned}$ 

#### dYdxdy

This scale yields the color difference between the sample and the standard via the CIE Yxy scale.

 $dY = Y_{sample} - Y_{standard}$  $dx = x_{sample} - x_{standard}$  $dy = y_{sample} - y_{standard}$ 

#### dLdadb

This scale yields the color difference between the sample and the standard via the Hunter L, a, b scale.

| $dL = L_{sample} - L_{standard}$ | (If dL is positive, the sample is lighter than the standard. If dL is negative, the sample is darker than the standard.) |
|----------------------------------|----------------------------------------------------------------------------------------------------|
| $da = a_{sample} - a_{standard}$ | (If da is positive, the sample is redder than the standard. If da is negative, the sample is greener than the standard.) |
| $db = b_{sample} = b_{standard}$ | (If db is positive, the sample is yellower than the standard. If db is negative, the sample is bluer than the standard.) |

### dL\*da\*db

This scale yields the color difference between the sample and the standard via the CIE L\*a\*b\* scale.

 $dL^* = L^*_{sample} - L^*_{standard}$  $da^* = a^*_{sample} - a^*_{standard}$  $db^* - b^*_{sample} - b^*_{standard}$ 

For more information, see AATCC Test Method 173: Calculation of Small Color Differences.

### dL\*dC\*dH\*

This scale yields the color difference between the sample and the standard via the CIE L\*C\*h scale.

 $dL^* = L^*_{sample} - L^*_{standard}$  $dC^* = C^*_{sample} - C^*_{standard}$  $dH^* = h^\circ_{sample} - h^\circ_{standard}$ 

where

If  $h^{\circ}_{sample} > h^{\circ}_{standard}$ , then dH\* is regarded as positive.

If  $h^{\circ}_{standard} > h^{\circ}_{sample}$ , then dH\* is regarded as negative.

### Absolute Indices (available when Display Type is Absolute)

### **457-nm Brightness**

457-nm brightness (displayed as 457B) can be used to indicate the relative brightness of paper. 457-nm brightness is calculated over the range of 400 nm to 510 nm in accordance with TAPPI document T452.

### Tint ASTM E313

ASTM E313 Tint (displayed as Tint) is calculated as follows:

Tint E313 = 1000  $(x_n - x)$ - 650  $(y_n - y)$ when the 2° observer is in use

and

Tint E313 = 900  $(x_n - x) - 650 (y_n - y)$ when the 10° observer is in use

Where  $x_n$  and  $y_n$  are the chromaticity coordinates for the CIE illuminant and standard observer used. These values are provided in the table given in ASTM E313. This index is only displayed when the data view is configured for either the C or the D65 illuminant, as these are the only relevant illuminants.

A few caveats regarding measurement of tint:

- The application of this equation is restricted to samples that are called "white" commercially, that are similar in color and fluorescence, and that are measured on the same instrument at the same time. Under these conditions, their use should give relative, but not absolute, evaluations of tint that are adequate for commercial use.
- The more positive the value of tint, the greater is the indicated greenish tint of the sample. The more negative the value of tint, the greater is its reddish tint. Lines of equal tint are approximately parallel to the line of dominant wavelength 466 nm. For the perfect reflecting diffuser, tint = 0.
- Equal differences in tint do not always represent equal perceptual differences in tint.
- This equation should only be used for samples having tint values between -3 and +3.

#### Whiteness Index

Whiteness is associated with a region or volume in color space in which objects are recognized as white. Degree of whiteness is measured by the degree of departure of the object from a *perfect* white.

Whiteness Index E313 (displayed as WIE) is the whiteness index published in ASTM Method E313.

WI CIE = Y + 800  $(x_n - x) + 1700 (y_n - y) = WI-E313$ 

where Y, x, and y are the luminance factor and chromaticity coordinates of the specimen, and  $x_n$  and  $y_n$  are the chromaticity coordinates for the CIE illuminant and standard observer used. These values are provided in the table given in ASTM E313. This index is only displayed when the data view is configured for either the C or the D65 illuminant, as these are the only relevant illuminants.

Refer to ASTM Method E313, "Standard Practice for Calculating Yellowness and Whiteness Indices from Instrumentally Measured Color Coordinates," for more information.

### **Y Brightness**

Y Brightness (Y) is also known as luminosity or light intensity. This index is calculated in the same way as (and is equivalent to) the Y of the XYZ tristimulus scale.

### **Yellowness Indices**

Visually, yellowness is associated with scorching, soiling, and general product degradation by light, chemical exposure, and processing. Yellowness indices are used chiefly to measure these types of degradation.

Yellowness Index per ASTM Method E313 (displayed as YIE) is calculated as follows:

$$YIE313-96 = \frac{100(C_xX-C_zZ)}{Y}$$

Where X, Y, and Z are the CIE tristimulus values and the coefficients depend on the illuminant and observer as indicated in the table given in ASTM E313. This index is only displayed when the data view is configured for either the C or the D65 illuminant, as these are the only relevant illuminants.

Refer to ASTM Method E313, "Standard Practice for Calculating Yellowness and Whiteness Indices from Instrumentally Measured Color Coordinates," for more information.

Yellowness Index per ASTM Method D1925 (displayed as YID) is defined in the ColorFlex EZ as follows:

$$YID1925 = \frac{100(1.274641506X - 1.057434092 Z)}{Y}$$
  
under C/2° conditions.

The yellowness index formula is shown in ASTM D1925 as:

$$\begin{split} YI\,D1925 \;=\; \frac{100\left(1.28\,X_{\text{CIE}}\,-\,1.06\,Z_{\text{CIE}}\right)}{Y_{\text{CIE}}}\\ \text{under C/2° conditions.} \end{split}$$

The tristimulus values of clear air (for CIE illuminant C and the 1931 CIE 2° standard observer) are X = 98.041, Y = 100.000, Z = 118.103. Using these values, the ASTM formula yields YI = 0.303 for clear air because the factors are truncated to three significant figures. In order to set the yellowness index for air equal to 0.0, the constant multipliers for  $X_{CIE}$  and  $Z_{CIE}$  have been expanded slightly in the ColorFlex EZ.

The ASTM D1925 method was withdrawn in 1995, but this formula still provides useful information. This index is only displayed when the data view is configured for C/2°, as this is the only relevant illuminant/observer combination.

### Paper Brightness (Z%)

Paper brightness, Z%, is used in the evaluation of the degradation of white materials. It can also be a measure of the effectiveness of bleaching.

$$Z\% = \frac{100Z_{\text{CIE}}}{Z_{\text{n}}}$$

### Difference Indices (available when Display Type is Difference; Reading of Both Standard and Sample Required)

### D457B

This index yields the difference between the sample and the standard via the 457-nm Brightness index.

 $D457B = 457B_{sample} - 457B_{standard}.$ 

### dTint

This index yields the difference between the sample and the standard via the Tint indices.

dTint = Tint<sub>sample</sub> - Tint<sub>standard</sub>

#### dWIE

This index yields the difference between the sample and the standard via the Whiteness Index.

dWIE = WIE<sub>sample</sub> - WIE<sub>standard</sub>

#### dY Brightness

This index yields the difference between the sample and the standard via the Y brightness index.

 $dY = Y_{sample} - Y_{standard}$ .

#### dYIE and dYID

These indices yield the differences between the sample and the standard via the Yellowness Index E313 and Yellowness Index D1925.

 $dYIE = YIE_{sample} - YIE_{standard}$  $dYID = YID_{sample} - YID_{standard}$ 

### dZ%

This index yields the difference between the sample and the standard via the Z% index.

 $dZ\% = Z\%_{sample} - Z\%_{standard}$ .

### Other Indices (available with Absolute and Difference Display Types; Reading of Both Standard and Sample Required)

### dE Total Color Difference

The Hunter L, a, b total color difference for any illuminant and observer is calculated as follows:

 $dE = \sqrt{dL^2 + da^2 + db^2} .$ 

dE approximates the NBS Unit of Color Difference (Judd-Hunter), which represents the average maximum difference acceptable in a series of dye house commercial matches in 1939.

#### dC Chromaticity Difference

The Hunter L, a, b chromaticity difference for any illuminant and observer is calculated as follows:

$$dC = \sqrt{da^2 + db^2}$$

### dE\* Total Color Difference

CIE dE\* total color difference is defined as follows:

$$dE^* = \sqrt{dL^{*^2} + da^{*^2} + db^{*^2}}.$$

### dC\* Chroma Difference

CIE dC\* chroma difference is defined as follows:

dC\* = C\*<sub>sample</sub> - C\*<sub>standard</sub> where C\* =  $\sqrt{a^{*2} + b^{*2}}$  and is termed metric chroma.

#### **Colorant Strength**

When **SMA** is selected as the index, color values are adjusted based on the wavelength of maximum absorbance (minimum reflectance) of the standard. The strength value is displayed as a percentage.

SMA =  $(K/S)_{\lambda}$ 

where

$$(K/S)_{\lambda} = \frac{(1.0 - K_{\lambda})^{2}}{\left[2.0 * (1.0 - S_{\lambda}) * (K_{\lambda} - S_{\lambda})\right]}$$

 $K_{\lambda}$  = the absorption coefficient of the specimen (the %R value normally measured by a spectrophotometer and normalized to 1.0)

 $S_{\lambda}$  = the scattering coefficient of the specimen (assumed to be 0.0 for most applications).

**SW** is K/S weighted by the visual function (such as the XYZ observer functions and the D65 illuminant energy function) and summed over a wavelength interval within the visible spectrum.

$$SW = \sum_{\lambda} E_{\lambda} * (K/S)_{\lambda} * S_{\lambda} d\lambda$$

where

 $\lambda$  = wavelength over the available range of the spectrophotometer

E = energy distribution of the illuminant being used

S = observer functions.

#### dEcand CMC Autotolerancing

The equation for dEc describes an ellipsoidal volume with axes in the direction of lightness, chroma, and hue centered about a standard. When the semi-axis lengths for the  $\Delta$ Ec formula equal the calculated ISL, cSc, and SH values for the standard, the resulting ellipsoid describes a 1.0 dEc unit volume/tolerance. This volume and the size of its component parts become the basis for the establishment of an appropriately-sized volume of acceptability for a given commercial situation by the application of a commercial factor (cf). The cf equals the dEc tolerance.

When I = 2.0 and c = 1.0, the equation fixes the ratio of the three components (SL:SC:SH) to correlate with visible assessment of typical textile samples. Other values of I may be required in cases where the surface characteristics change dramatically. The value of c is always left at 1.0.

$$dEc = \sqrt{\left(\frac{dL^*}{ISL}\right)^2 + \left(\frac{dC^*}{cSC}\right)^2 + \left(\frac{dH^*}{SH}\right)^2} \quad \text{Absolute}$$
$$dL^*c = \frac{dL^*}{ISL}$$
$$dC^*c = \frac{dC^*}{cSC}$$
$$dH^*c = \frac{dH^*}{SH}$$

Where, L\*, C\*, and H\* are those of the standard unless otherwise specified.

$$SL = \frac{0.040975L^{*}}{1+0.01765L} \text{ for } L^{*} > 16$$

$$SL = 0.511 \text{ for } L^{*} < 16$$

$$SC = \frac{0.0638C^{*}}{1+0.0131C^{*}} + 0.638$$

$$SH = (FT + 1 - F) SC$$

$$C^{*} = \sqrt{a^{*2} + b^{*2}}$$

$$h^{\circ} = \arctan\left(\frac{b^{*}}{a^{*}}\right)$$

$$dL^{*} = L^{*}_{SMP} - L^{*}_{STD}$$

$$dC^{*} = C^{*}_{SMP} - C^{*}_{STD}$$

$$dH^{*} = \sqrt{dE^{*2} - dL^{*2} - dC^{*2}}$$

$$F = \sqrt{\frac{C^{*4}}{C^{*4} + 1900}}$$

$$T = 0.36 + |0.4 \cos (35 + h)| \text{ for } h < 164^{\circ} \text{ or } h > 345^{\circ}$$

$$r = 0.56 + |0.2 \cos (168 + h)| \text{ for } 164^{\circ} < h < 345^{\circ}$$
erances are:
$$dL^{*} = (cf) /SL \quad dLc = cf$$

Tole

 $dC^* = (cf) cSC \quad dCc = cf$ dH\* = (cf) SH dHc = cf dEc = cf

For a more detailed description of CMC, refer to "Calculation of Small Color Differences for Acceptability," AATCC Test Method 173-1992, published in the AATCC Technical Manual.

#### **Gray Change**

Gray Change indicates the amount of fading or color alteration that occurs with environmental exposure or washing of textiles. The loss of color using the Gray Change Scale is evaluated by comparison to five pairs of gray standards like those shown below. One half of each standard is always of identical chroma to the starting specimen. The second half ranges from the starting chroma (no loss of color) to white (loss of all color). The amount of contrast between the treated and untreated fabric is related to one of the standard pairs to yield the gray scale rating. On this scale, 5 indicates that next to no color was lost, and 1 indicates that most color was lost.

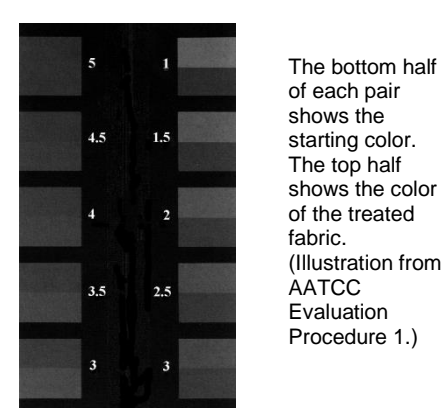

Gray Change, as implemented, is based on ISO 105-A05:1996, Textiles - Tests for Colour Fastness - Part A05: Instrumental Assessment of Change in Colour for Determination of Grey Scale Rating. This method is equivalent to AATCC Evaluation Procedure 7, "Instrumental Assessment of Change in Color of a Test Specimen." It is intended as an alternative to visual assessment as described in ISO 105-A02: 1993, Textiles - Tests for Colour Fastness - Part A02: Grey Scale for Assessing Change in Colour, or AATCC Evaluation Procedure 1, "Gray Scale for Color Change," and is generally used in color fastness testing. It may be used in assessing any samples except those which have been treated with fluorescent whitening agents (FWAs).

$$dE_{\rm F} = \sqrt{dL^{*2} + dC_{\rm F}^{*2} + dH_{\rm F}^{*2}}$$
  
where

$$dH_{F} = \frac{dH_{K}}{1 + (10C_{M}/1000)^{2}}$$

$$\Delta C_{F} = \frac{\Delta C_{K}}{1 + (20C_{M}/1000)^{2}}$$

$$dH_{K} = dH^{*}_{ab} - D$$

$$dC_{K} = dC^{*}_{ab} - D$$

$$D = \frac{dC^{*}_{ab} C_{M} e^{-x}}{100}$$

$$x = \left[\frac{h_{M} - 280}{30}\right]^{2} \quad \text{if } |h_{M} - 280| \le 180$$

$$x = \left[\frac{360 - |h_{M} - 280|}{30}\right]^{2} \quad \text{if } |h_{M} - 280| > 180$$

$$C_{M} = \frac{C_{abT} + C^{*}_{abO}}{2}$$

$$h_{M} = \frac{h_{abT} + h_{abO}}{2} \quad \text{if } |h_{abT} - h_{abO}| \le 180$$

$$h_{M} = \frac{h_{abT} + h_{abO}}{2} + 180 \text{ if } |h_{abT} - h_{abO}| > 180 \text{ and} \qquad |h_{abT} + h_{abO}| < 360$$

$$h_{M} = \frac{h_{abT} + h_{abO}}{2} - 180 \text{ if } |h_{abT} - h_{abO}| > 180 \text{ and} \qquad |h_{abT} + h_{abO}| \ge 360$$

$$L^{*}_{T, C} C^{*}_{abT}, h_{abT} = \text{ lightness, chroma, and hue of Test specimen}$$

$$L^{*}_{O, C} C^{*}_{abO}, h_{abO} = \text{ lightness, chroma, and hue of Original}$$

$$dL^{*} = L^{*}_{T} - L^{*}_{O}$$

$$dC^{*}_{ab} = C^{*}_{abT} - C^{*}_{abO}$$
sign of  $\Delta H^{*}_{ab} = \text{ sign of } (h_{abT} - h_{abO})$ 

$$dH^{*}_{ab} = \sqrt{dL^{*^{2}} - dL^{*^{2}} - dC^{*}_{ab}^{2}}$$

 $dE_F$  is used to calculate Gray Change using the equations below:

$$GSC = 5 - \frac{dE_{F}}{1.7} \quad \text{if } dE_{F} \le 3.4$$
$$GSC = 5 - \frac{\log \left(\frac{dE_{F}}{0.85}\right)}{\log (2)} \quad \text{if } dE_{F} > 3.4.$$

### **Gray Stain**

The transference of color from the test specimen to an adjacent specimen is evaluated in a manner very similar to that of Gray Change. Again, five standard pairs are used. One half of each standard is white, and the second half range ranges from white (no staining) to a gray with the chroma value of the test specimen (great deal of staining). A value of 5 corresponds to virtually no staining, whereas 1 indicates poor color fastness.

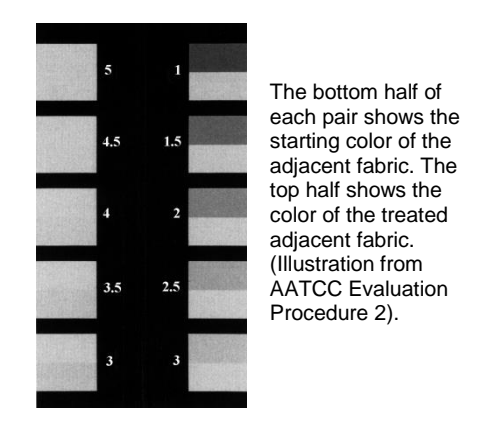

Gray Stain, as implemented, is based on ISO 105-A04:1989, Textiles- Tests for Colour Fastness - Part A04: Method for the Instrumental Assessment of the Degree of Staining of Adjacent Fabrics. It is intended as an alternative to visual assessment as described in ISO 105-A03: 1993, Textiles - Tests for Colour Fastness - Part A03: Grey Scale for Assessing Staining, or AATCC Evaluation Procedure 2, "Gray Scale for Staining," and is used to assess the degree of staining of adjacent fabrics in a color fastness test.

$$dE_{GS} = dE * - 0.4 \sqrt{dE *^2 - dL *^2}$$

Use  $dE_{GS}$  to calculate the GSS as follows:

 $GSS = 6.1 - 1.45 \ln (dE_{GS}) \qquad \text{for Ratings 1 to 4.}$ 

If the GSS calculated by the above equation is greater than 4, recalculate using the following equation:

 $GSS = 5 - 0.23dE_{GS}$  for Ratings 4 to 5.

### **Metamerism Index**

In order to display metamerism index, two data views must be configured in your product setup that contain different illuminant/observer combinations.

The Metamerism Index is designed to indicate the degree to which two items which match under one illuminant no longer match under a second illuminant. The formula for deriving the index is:

$$\mathbf{MI} = \sqrt{\left(d\mathbf{L}_{n1} - d\mathbf{L}_{n2}\right)^2 + \left(d\mathbf{a}_{n1} - d\mathbf{a}_{n2}\right)^2 + \left(d\mathbf{b}_{n1} - d\mathbf{b}_{n2}\right)^2}$$

where n1 is the original illuminant and n2 is the illuminant selected in the product setup using the Duplicate standard type.

### **Shade Number**

The shade number, SSN, that can be obtained using your ColorFlex EZ provides a convenient way of sorting samples into groups (or "blocks") of similar color. This is helpful in situations where several separate pieces will be combined into a whole and the colors of the pieces must be closely matched.

In order to use shade sorting, you must first read an ideal product standard into your setup preferably as a PHYSICAL standard, and your first data view must be displaying the L\*a\*b\*, L, a, b, or dLdCdH color scale. Then enter your desired tolerances into the setup as well. These tolerances will provide the borders on which your shade number blocks will be based. CMC autotolerancing may be used to calculate these tolerances if desired, but manually-entered rectangular tolerances work just as well. Then, on the CMC/Shade Sort screen, enter the number of shade blocks you wish to have fit inside your tolerance borders. Choices available are 1, 3, 5, 7, and 9. There are nine shade blocks within the acceptable limits (able to be displayed) for each dimension (L\*a\*b\*), so there are 729 possible shade number assignments. Any sample that falls outside the displayable limits is indicated not with numbers, but with a + or -, depending on whether the actual shade number should be higher than 9 or lower than 1.

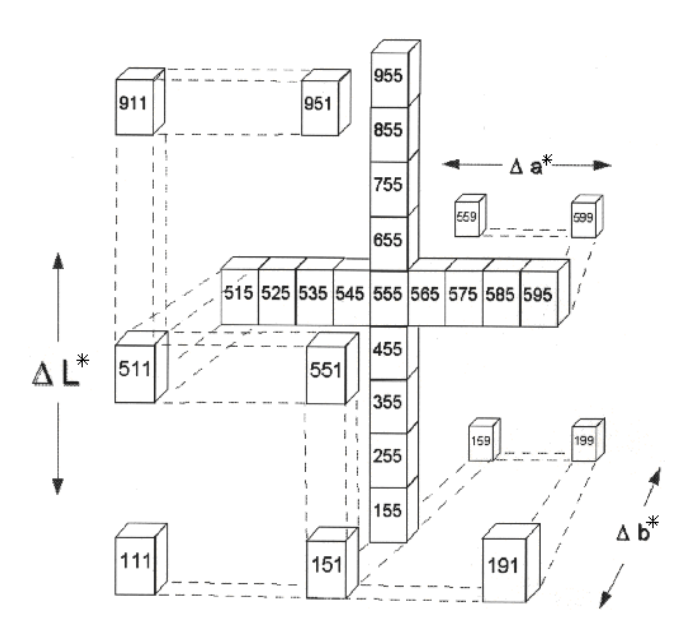

The illustration shown above uses the L\*a\*b\* color scale. The middle shade block, 555, is where the standard is located. The first 5 denotes L\*, the second 5 denotes a\*, and the third 5 denotes b\*. The tolerance values are indicated as  $\Delta$ L\*,  $\Delta$ a\*, and  $\Delta$ b\*. There are five shade blocks on either side of the standard (including the standard's block) on the L\* axis, five on either side of the standard on the a\* axis, and five on either side of the standard in the b\* direction. Suppose we wish to use five shade blocks. Not all of the shade blocks shown on the drawing (from 111 to 999) fall within the established tolerance. Five blocks for each parameter (L\*, a\*, and b\*) do fall within the tolerance range. For the L\* parameter, these will be blocks labeled 3-7 for the a\* number. For the b\* parameter, these will be blocks labeled 3-7 for the b\* number. Thus, the 345 shade block would be within the tolerance range, but the 245 shade block would be too dark.

Continuing with our example given above, suppose the entered tolerance for each parameter is  $\pm 1$  unit. That is,  $\Delta L^* = 1$ ,  $\Delta a^* = 1$ , and  $\Delta b^* = 1$ . Thus, with five shade blocks, the center (standard) block extends 0.2 units (1 unit divided by 5) in each direction. The size of this block (and, in fact, each block) is 0.4 units high, 0.4 units wide, and 0.4 units deep ( $\pm 0.2$  units times 2 directions for each parameter).

Once the  $\Delta L^*$ ,  $\Delta a^*$ ,  $\Delta b^*$  difference between the sample and the product standard has been established, a shade number can be assigned to the sample. A sample that is very close to the standard in  $a^*$  and  $b^*$ , but has values that put it one shade block away for L\* would be assigned a shade number of 655 (if lighter than the standard) or 455 (if darker than the standard). Although this sample's color is slightly "off" from the standard, it will be a good match with any other samples in the same shade block and may still be used with these samples.

The number of shade blocks used can be varied using ColorFlex XE Plus. If fewer shade blocks are used with the same tolerance (e.g., 3 blocks rather than 5), fewer blocks will be required to fit into the tolerance and each block will be bigger. You may wish to lower the number of shade blocks if you find that your shade block tolerances are too tight. If more shade blocks are used with the same tolerance (e.g., 7 or 9 blocks rather than 5), more blocks will be required to fit into the tolerance and each block will be smaller. You may wish to increase the number of shade blocks if you find that your shade block tolerances are too loose.
## **Baking Contrast Units**

Baking Contrast Units (BCU) is a custom color index used in the food industry. BCU are derived from the Y value in the XYZ color scale.

## $BCU = \log_2(Y/2.5)$

Negative values, which occur when Y< 2.5, are truncated to zero.